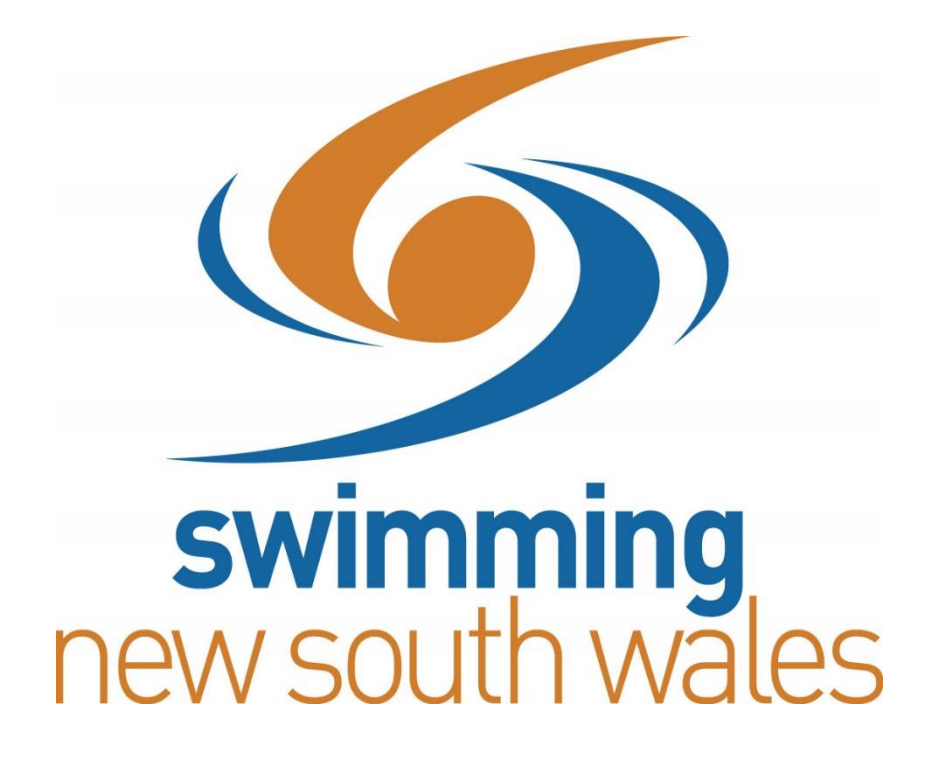

# MEET MANAGER AND TEAM MANAGER

A BASIC GUIDE

## TABLE OF CONTENTS

| PROGR            | AM OF EVENTS                                                                                                    | 4     |
|------------------|----------------------------------------------------------------------------------------------------|-------|
|                  | MANAGER MAIN MENU SCREEN                                                                                                    | 5     |
| SECTIO           | ON ONE: SETTING UP THE MEET                                                                                                    | 6     |
| 1.               | Set Up Meet Preferences:                                                                                                    | 6     |
| 2.               | Set Up Events:                                                                                                    | 23    |
| 3.               | Set Up Sessions:                                                                                                    | 26    |
| 4.               | Set Up Records:                                                                                                    | 30    |
| SECTIO           | ON TWO: BACK UP SHELLS FOR MEET MANAGER, TEAM MANAGER AND ONLINE                                                                   | 35    |
| 1.               | Backup File (Shell) For Meet Manager:                                                                                              | 35    |
| 2.               | Back Up File (Shell) For Team Manager And Online Entries:                                                                          | 38    |
| SECTIO           | ON THREE: ENTERING DATA MANUALLY INTO MEET MANAGER (TEAMS, ATHLETES AND<br>'S)                                                     | 44    |
| 1.               | Entering Teams:                                                                                                    | 44    |
| 2.               | Entering Athletes:                                                                                                    | 46    |
| 3.               | Entering Relays:                                                                                                    | 50    |
| SECTIO           | ON FOUR: IMPORTING ENTRIES                                                                                                    | 54    |
| 1.               | Importing Entries From Meet Manager Files (E-Entries):                                                                             | 54    |
| 2.               | Importing Entries From Team Manager Files (E-Entries):                                                                             | 59    |
| 3.               | Importing Entries From Online Entries (Swim Central):                                                                              | 64    |
| SECTIO           | ON FIVE: SEEDING THE MEET                                                                                                    | 65    |
| SECTIO           | ON SIX: PRINT PROGRAM                                                                                                    | 69    |
| SECTIO           | ON SEVEN: RUN THE MEET                                                                                                    | 75    |
| SECTIO           | ON EIGHT: REPORT PRINTING                                                                                                    | 91    |
| 1.               | Complete Set Of Results:                                                                                                    | 91    |
| 2.               | A Set Of Results For Just One Team:                                                                                                | 95    |
| 3.               | Top Point Scoring Club:                                                                                                    | 98    |
| 4.               | Male And Female Swimmer Of The Meet:                                                                                               | . 101 |
| SECTIO<br>DISTRI | ON NINE: CREATING MEET MANAGER AND TEAM MANAGER RESULTS FILES FOR<br>BUTION AND UPLOAD INTO THE SNSW SWIM CENTRAL RESULTS DATABASE | . 105 |
| 1.               | Results File For Meet Manager:                                                                                                    | . 105 |
| 2.               | Results Files For Team Manager And The Snsw Swim Central Results Database:                                                         | . 109 |

## TABLE OF CONTENTS (Cont'd)

| SECTI<br>EXTEF | ON T<br>RNAL  | EN: HOW TO USE A MEET MANAGER OR TEAM MANAGER E-FILE TO ENTER AN<br>. MEET    | . 112 |
|----------------|---------------|-------------------------------------------------------------------------------|-------|
| 1.             | Usir          | ng A Meet Manager E-File To Enter An External Meet:                           | . 112 |
|                | i)            | Entering Your Club                                                            | . 116 |
|                | ii)           | Entering Your Athletes                                                        | . 118 |
|                | iii)          | Entering Your Relay Teams                                                     | . 122 |
| 2.             | Usir          | ng A Team Manager E-File To Enter An External Meet:                           | . 140 |
|                | i)            | Entering Your Athletes:                                                       | . 145 |
|                | ii)           | Entering Your Relays:                                                         | . 148 |
| SECTI<br>FROM  | ON E<br>EXT   | LEVEN: HOW TO USE MEET MANAGER AND TEAM MANAGER TO IMPORT RESULTS ERNAL MEETS | . 163 |
| 1.             | Imp           | orting Results For Your Club Into Meet Manager:                               | . 163 |
| 2.             | Imp           | orting Results For Your Club Into Team Manager:                               | . 170 |
| SECTI          | ON T          | WELVE: HOW TO SET UP MEET MOBILE IN MEET MANAGER                              | . 174 |
| SECTI<br>MEET  | ON T<br>MAN   | HIRTEEN: HOW TO SET UP MULTIPLE AGE GROUPS for POINTS and MEDALS in AGER      | . 181 |
| SECTI<br>SWIMI | ON F<br>MERS  | OURTEEN: HOW TO SET UP YOUR MEET IF YOU HAVE MULTI-CLASS (DISABILITY)         | . 184 |
| SECTI          | ON F          | IFTEEN: UPDATING RECORDS IN MEET MANAGER                                      | . 197 |
| SECTI          | ON S          | SIXTEEN: HOW TO PURGE DATA READY FOR THE NEXT MEET                            | . 201 |
| SECTI<br>SPEEI | on s<br>Do fi | EVENTEEN: HOW TO EXPORT ADVANCERS FROM MEET MANAGER (ie: FOR THE NALS MEET)   | . 214 |
| SECTI          | ON E          | IGHTEEN: HOW TO PRINT RESULTS FROM A MEET USING TEAM MANAGER                  | . 217 |
| SECTI          | ON N          | IINETEEN: HOW TO CREATE A NEW DATABASE IN TEAM MANAGER                        | . 220 |
| SECTI          | ΟΝ Τ          | WENTY: HOW TO SET UP YOUR TEAM IN A NEW TEAM MANAGER DATABASE                 | . 223 |
| SECTI          | ОN Т          | WENTY-ONE: HOW TO ADD ATHLETES INTO A NEW TEAM MANAGER DATABASE               | . 226 |

## **PROGRAM OF EVENTS**

- 1. Boys 8 & Under 50 metre Freestyle
- 2. Girls 8 & Under 50 metre Freestyle
- 3. Mens Open 100 metre Backstroke
- 4. Womens Open 100 metre Backstroke
- 5. Boys 9 years 200 metre Breaststroke
- 6. Girls 9 years 200 metre Breaststroke
- 7. Mixed Open 400 metre (4 x 100m) Medley Relay
- 8. Girls 6 10 years 200 metre (4 x 50m) Freestyle Relay

### **MEET MANAGER MAIN MENU SCREEN**

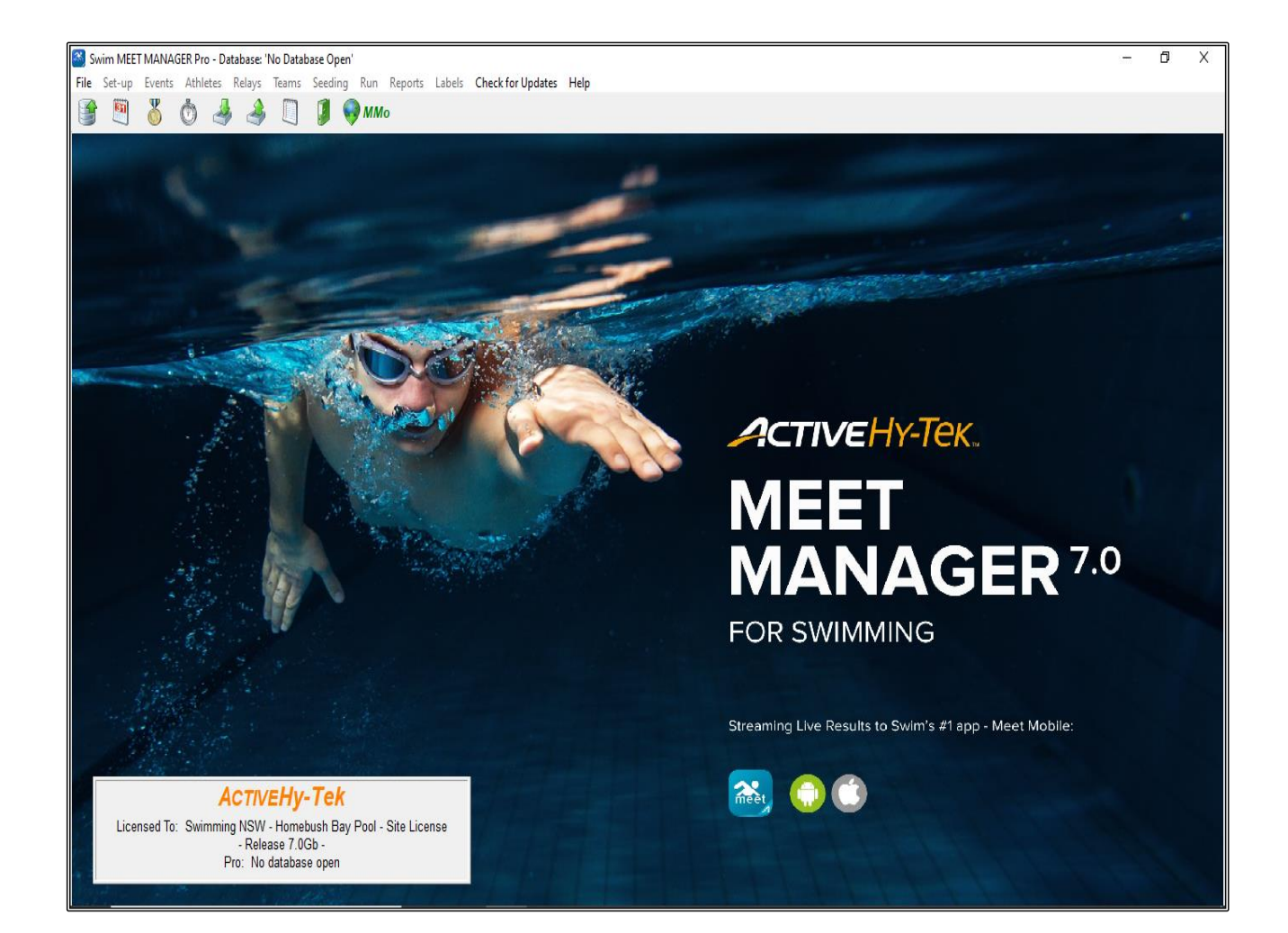

#### SECTION ONE: SETTING UP THE MEET

#### 1. SET UP MEET PREFERENCES:

From the MAIN MENU screen, click on the FILE tab and then select OPEN/NEW from the drop down.

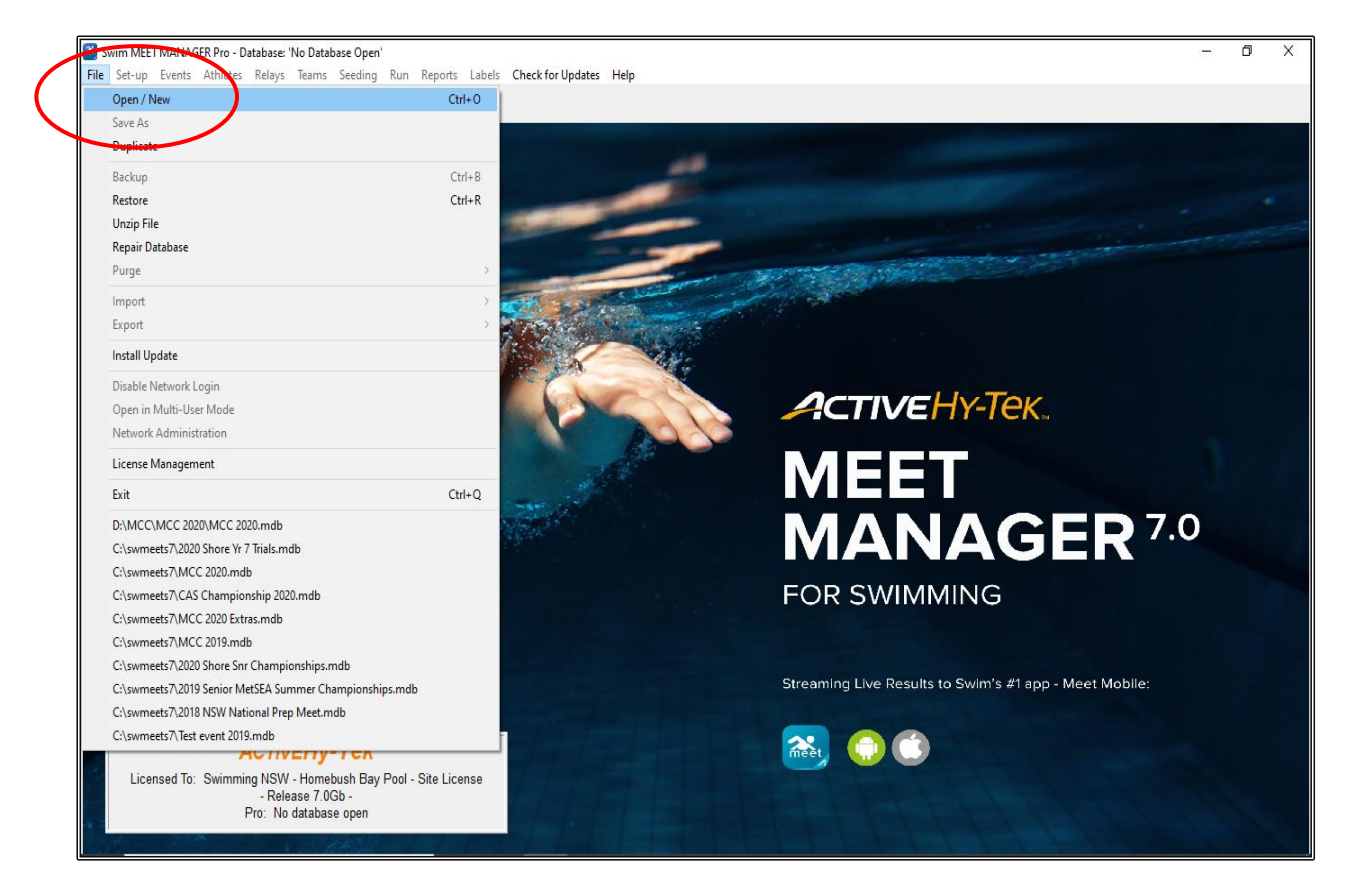

MEET MANAGER will default to the C:\ DRIVE\swmeets7 and this is where the file should be kept.

In the FILE NAME box, give your meet a name, eg: TEST EVENT 2020 and then click OPEN.

| Cpen Existing Database or Create New Database X                                                                                                    |                 |      |                                                                                                    |                                                                                                    |                                                                                                    |                      |
|----------------------------------------------------------------------------------------------------|-----------------|------|----------------------------------------------------------------------------------------------------|----------------------------------------------------------------------------------------------------|----------------------------------------------------------------------------------------------------|----------------------|
| $\leftarrow \rightarrow \checkmark ~ \bigstar$ This PC $\rightarrow$ Windows (                                                                                                    | (C:) → swmeets7 |      |                                                                                                    | ~                                                                                                    | Ö 🔎 Sea                                                                                                    | arch swmeets7        |
| Organise 🔻 New folder                                                                                                    |                 |      |                                                                                                    |                                                                                                    |                                                                                                    | III 🔹 💷 💡            |
| <ul> <li>✓ Quick access</li> <li>✓ Desktop</li> <li>✓ Downloads</li> <li>④ Recipes</li> <li>⑤ Swimming Documents</li> <li>④ Downloads</li> <li>ジ Dropbox</li> <li>● OneDrive</li> <li>○ This PC</li> <li>③ 3D Objects</li> <li>◎ Desktop</li> <li>※ Documents</li> <li>↓ Downloads</li> <li>◇ Music</li> <li>○ Pictures</li> <li>○ Videos</li> </ul> |                 | Name | Date modified<br>14/10/2019 14:12<br>04/11/2019 17:56<br>01/02/2020 009:22<br>01/02/2020 10:26<br>19/06/2020 11:05<br>04/11/2019 10:57<br>11/06/2020 13:57<br>02/10/2019 18:35<br>02/03/2020 16:33<br>11/06/2020 16:33<br>04/11/2019 12:58 | Type<br>Microsoft Access<br>Microsoft Access<br>Microsoft Access<br>Microsoft Access<br>Microsoft Access<br>Microsoft Access<br>Microsoft Access<br>Microsoft Access<br>Microsoft Access<br>Microsoft Access | Size<br>1.392 KB<br>3.072 KB<br>3.002 KB<br>1.380 KB<br>1.328 KB<br>3.124 KB<br>1.248 KB<br>1.248 KB<br>1.248 KB<br>1.504 KB<br>1.504 KB<br>1.504 KB<br>1.504 KB<br>3.888 KB |                      |
| Windows (C:)<br>File <u>n</u> ame: Test Event 202                                                                                                    |                 |      |                                                                                                    |                                                                                                    | MM dat                                                                                                    | abases (*.mdb) 🗸 🗸 🗸 |
|                                                                                                    |                 |      |                                                                                                    |                                                                                                    | <u>O</u> p                                                                                                    | en Canvel            |

If the screen below appears, just click OK.

This is only used if you are networking your computer with another Meet Manager Computer.

| 🔄, Log-In to: C:\swmeets                                                        | 7\Test Event 2020.mdb |            | ×                                      |  |  |  |  |
|---------------------------------------------------------------------------------|-----------------------|------------|----------------------------------------|--|--|--|--|
| Logged-In                                                                       | User Name             | Password   | Restrictions                           |  |  |  |  |
|                                                                                 | • Admin               |            | None                                   |  |  |  |  |
|                                                                                 | C Run 1               |            | Network Administration                 |  |  |  |  |
|                                                                                 | C Run 2               |            | Network Administration                 |  |  |  |  |
|                                                                                 | C Run 3               |            | Network Administration                 |  |  |  |  |
|                                                                                 | C Clerk 1             |            | Network Administartion and<br>Run Menu |  |  |  |  |
|                                                                                 | C Clerk 2             |            | Network Administartion and<br>Run Menu |  |  |  |  |
|                                                                                 | C Report 1            |            | Reports and Labels Only                |  |  |  |  |
|                                                                                 | C Report 2            |            | Reports and Labels Only                |  |  |  |  |
|                                                                                 | C Report 3            |            | Reports and Labels Only                |  |  |  |  |
| Open Database Method<br>© Single User<br>© Multi User<br>© Do Not Open Database |                       |            |                                        |  |  |  |  |
|                                                                                 |                       | <u>o</u> k |                                        |  |  |  |  |

The MEET SET-UP screen below will then automatically open. This screen can also be accessed from the SET-UP tab if you need to make changes.

Fill in all the appropriate information and then click OK. The fields with an asterisk (\*) are compulsory.

Use the information shown below for this TEST EVENT to ensure that all further applications will work. When you are actually doing your own meet, you will use your appropriate information.

| Meet Name                         | Test Event 2020           |
|-----------------------------------|---------------------------|
| Facility Name                     | My Swimming Pool          |
| Address                           | Smith Street              |
| Address                           |                           |
| City                              | Sydney                    |
| State/Province                    | NSW                       |
| Postal Code                       | 2000                      |
| Country                           | AUS                       |
| Sanction #                        | Leave blank               |
| Start and End Dates               | 01.01.20 (for both)       |
| Age-Up Date                       | 01.01.20                  |
| Entry Open Date                   | 01.11.19                  |
| Entry Deadline                    | 01.12.19                  |
| ID Format                         | AUS - Australian Swimming |
| Host LSC                          | NSW                       |
| Base Country                      | AUS                       |
| Altitude in Feet                  | Leave blank               |
| Default Touch Pads at both ends   | Leave blank               |
| Class                             | Age Group                 |
| Timers Connected to this Computer | One Timer                 |
| Timer One Name                    | Pool 1                    |
| Meet Type                         | Standard                  |
| Meet Style                        | Standard                  |
| Course                            | Long Course               |
| DQ Codes                          | Custom DQ Codes           |
| FINA Adjustment Method            | FINA rules                |

When all necessary fields are complete, click OK.

| Meet Set-up                                                                                                    |                                                                                                    |                                                                                                    |
|----------------------------------------------------------------------------------------------------|----------------------------------------------------------------------------------------------------|----------------------------------------------------------------------------------------------------|
| Meet Set-up  * Meet Name : Test Event 2020  * Facility Name : My Swimming Pool Address : Smith Street Address : * City : SYDNEY * State / Province : NSW * Country : AUS * Country : AUS | * Postal Code : 2000<br>Sanction # :                                                                       | Meet Type<br>Standard<br>Divisions -<br>By Event<br>By Team<br>By Entry<br>Flighted<br>Time Standards |
| Start Date : UT/UT/20 ▼<br>Age-Up Date : 01/01/20 ↓<br>Entry Open Date : 01/11/19 ↓<br>ID Format<br>C USAS - USA Swimming<br>C SNZ Swimming New Zealand                                  | End Date : 01/01/20 V                                                                                      | Meet Style    Standard     2 Team Dual    3+ Team Dbl Dual                                            |
| SKA - Swimming New Zealand     SSA - Swimming South Africa     AUS - Australian Swimming     BS - British Swimming     BCSSA - Canadian League     USMS_US Masters                       | C High School<br>C College<br>C YMCA<br>Masters                                                            | * Course<br>(* LC Meters<br>(* SC Meters<br>(* Yards                                                  |
| C Other  * Host LSC : NSW  Base Country AUS  Altitude in Feet :                                                                                                    | Timers Connected to this Computer     One timer     One timer     Timer 1 Name     Pool 1     Timer 2 Name | DQ Codes Custom DQ Codes Time Adjustment Method FINA rules C USA Swimming rules prior to 1 May 2016   |
| Default Touch Pads at both ends : 🔽                                                                                                    | Pool 2                                                                                                    |                                                                                                    |

The MEET MOBILE PUBLISHING screen should now appear.

If you are using MEET MOBILE at your meet, please follow the instructions found under the <u>Section</u> <u>12</u> on Page 174 of this booklet.

This step cannot be done until all other information for the meet has been set up.

For this exercise we will not use MEET MOBILE so just tick the NOT INTERESTED IN PUBLISHING MEET MOBILE FOR THIS MEET box and then CLOSE OUT ⊠ the screen.

**NOTE:** If you decide later to publish your results via MEET MOBILE, just click on the SET-UP tab from the MAIN MENU screen and then click on MEET MOBILE PUBLISHING from the drop down. Uncheck the NOT INTERESTED IN PUBLISHING MEET MOBILE FOR THIS MEET tick box and follow the instructions in <u>Section 12</u>.

Also note that MEET MOBILE is not available 7 days after the meet has finished.

| 🖏 Meet Mobile Publishing                                                                                                    | – <mark>0 ×</mark>                                                                                                    |
|----------------------------------------------------------------------------------------------------|----------------------------------------------------------------------------------------------------|
| <u>•</u>                                                                                                    |                                                                                                    |
| Settings Publish Promote Report                                                                                                    |                                                                                                    |
| Welcome to Meet Mobile Setup                                                                                                    | Learn About Meet Mobile                                                                                                    |
| Select content option and customer price:<br>Full Meet Data (recommended)<br>Meet Mobile customers will have full access to all meet<br>information including psych sheets, heat sheets, and results.<br>Free Heat Sheets<br>If Full Meet Data is selected, you must 1) either click the<br>Active.com Setup button to create an account for revenue<br>sharing or 2) select Free Heat Sheets. Otherwise, if Full | Please select your Meet Mobile settings. This will let us know<br>whether you want heat sheets or not to be shown in the Meet<br>Mobile application available through both the Apple app store and<br>Google Play.<br>How does my meet data get published ?<br>Once you have set up your meet for Meet Mobile, you will be given<br>control of when to make meet data available.<br>How does revenue sharing work ? |
| Meet Data is selected, the meet program price will be<br>\$1.99 with no revenue sharing.                                                                                                    | Revenue sharing is only available for Active.com U.S. addresses.<br>Click the Active.com Set-up button on the left to set up the revenue<br>sharing account. Heat Sheet prices of \$1.99 or more qualify for<br>revenue sharing.                                                                                                    |
| C Restrict Heat Sheet Data<br>Meet Mobile customers will have access to all meet<br>information except heat sheets.                                                                                                    | Terms of Use<br>The Terms of Use is required before any meet data can be<br>published to Meet Mobile. Click "View Contract to Agree" and you will<br>be able to view the contract. On the contract page, enter your name                                                                                                    |
| Terms of use:<br>I have NOT agreed to the Meet Mobile Contract.<br>View Contract to Agree<br>Confirm<br>View I confirm<br>Confirm                                                                                                    | and birth date, then click Agree.                                                                                                    |

From the MAIN MENU screen, select the SET-UP tab and click on ATHLETE/RELAY PREFERENCES from the drop down.

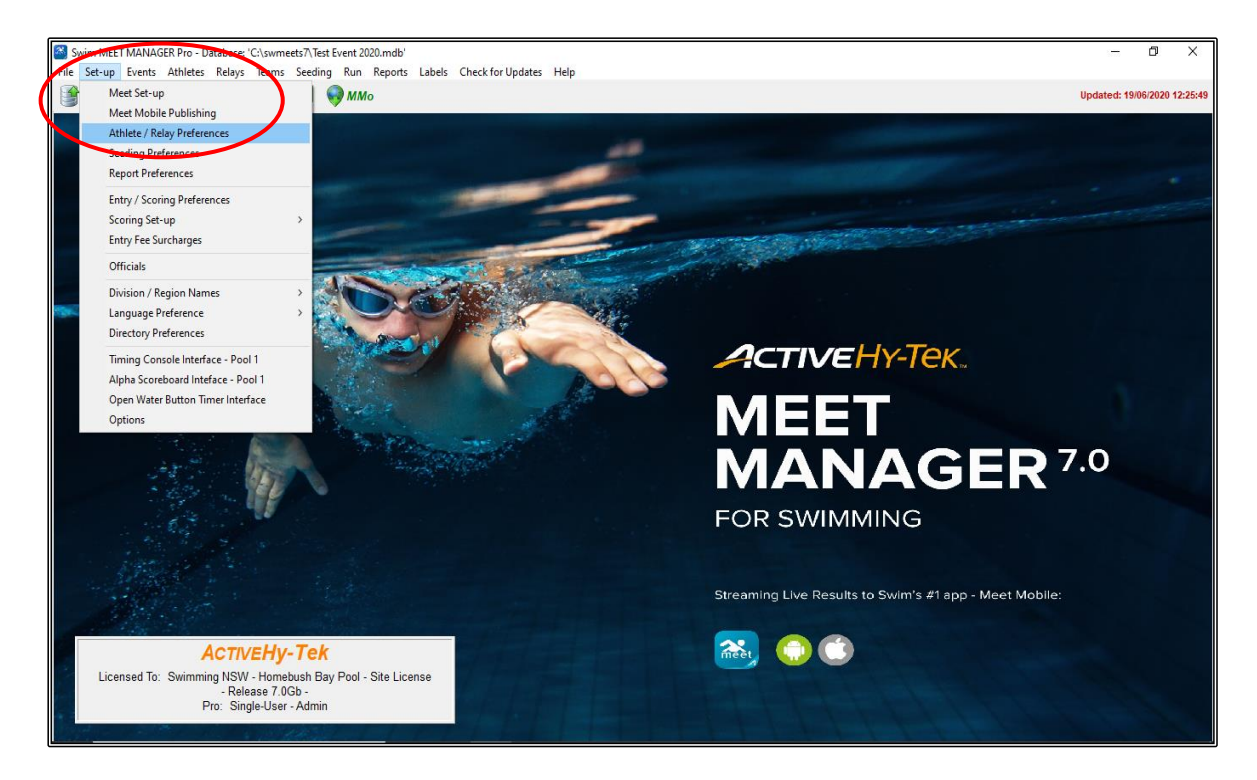

Complete the relevant fields as shown below and then click OK.

- ✓ Enter Ages
- ✓ Enter Birthdates
- ✓ Enter Athlete Status
- ✓ Auto increment competitor numbers

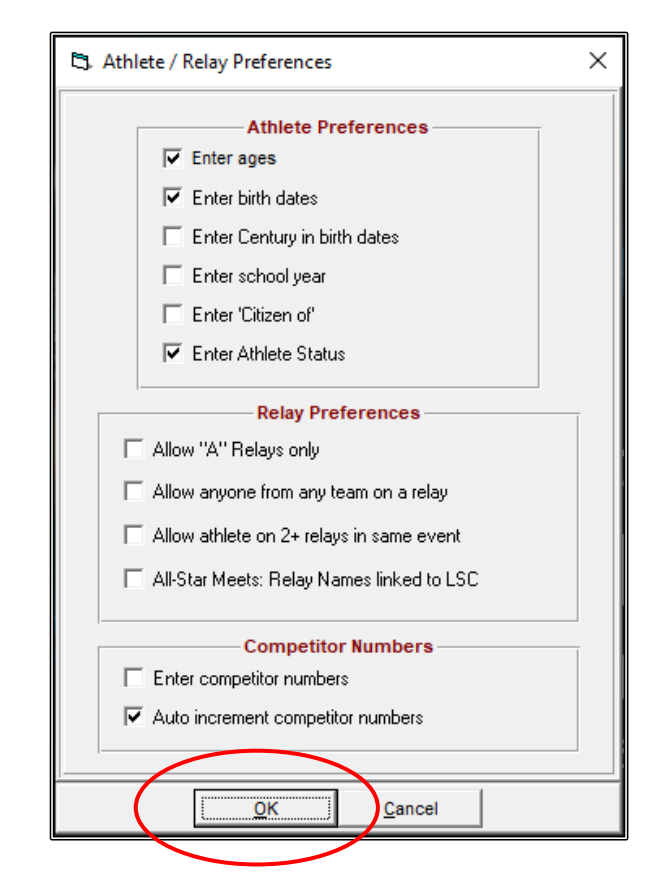

Once again from the MAIN MENU screen select the SET-UP tab and click on SEEDING PREFERENCES from the drop down.

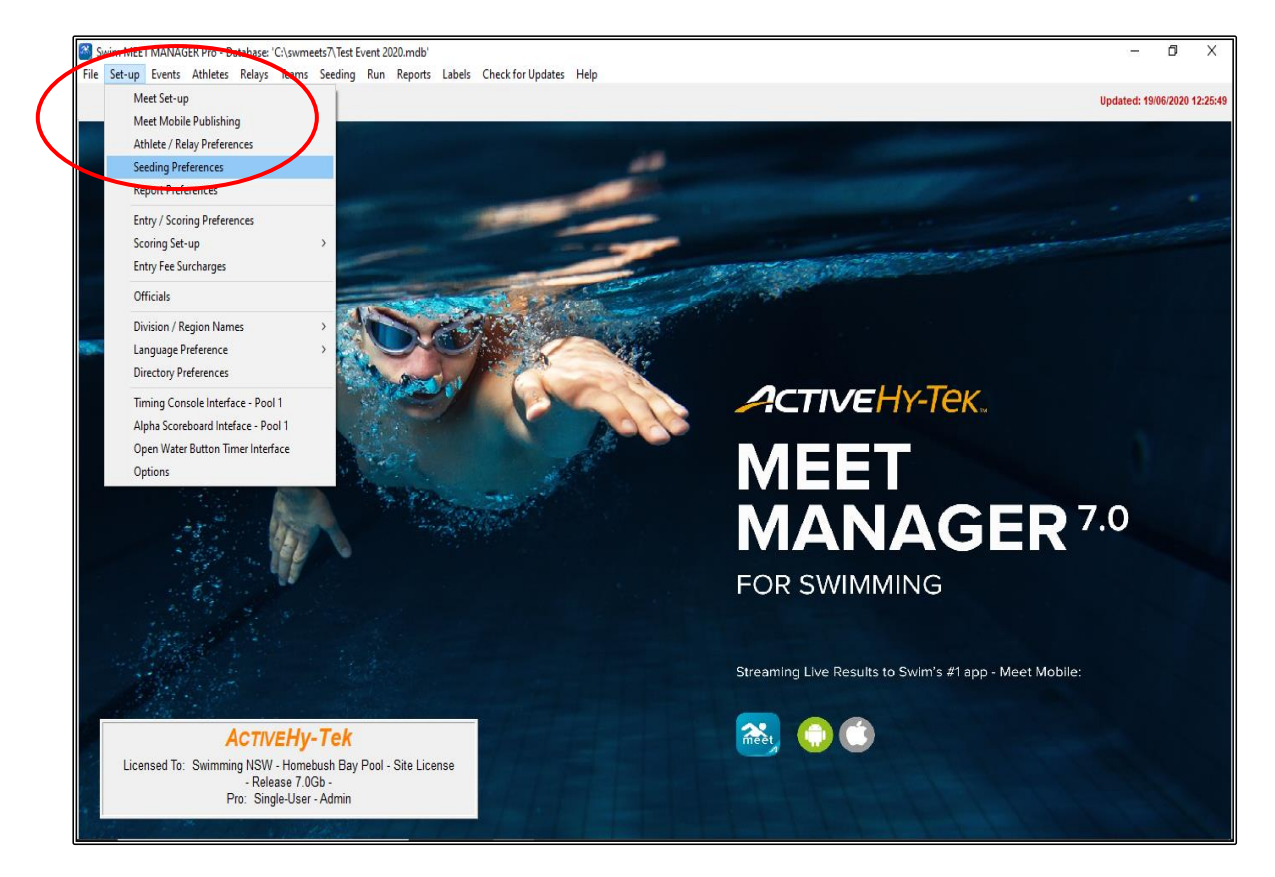

The STANDARD LANES tab is the only tab you need to look at in this section.

Click on the RED DIAMOND to bring up the STANDARD LANE PREFERENCES table.

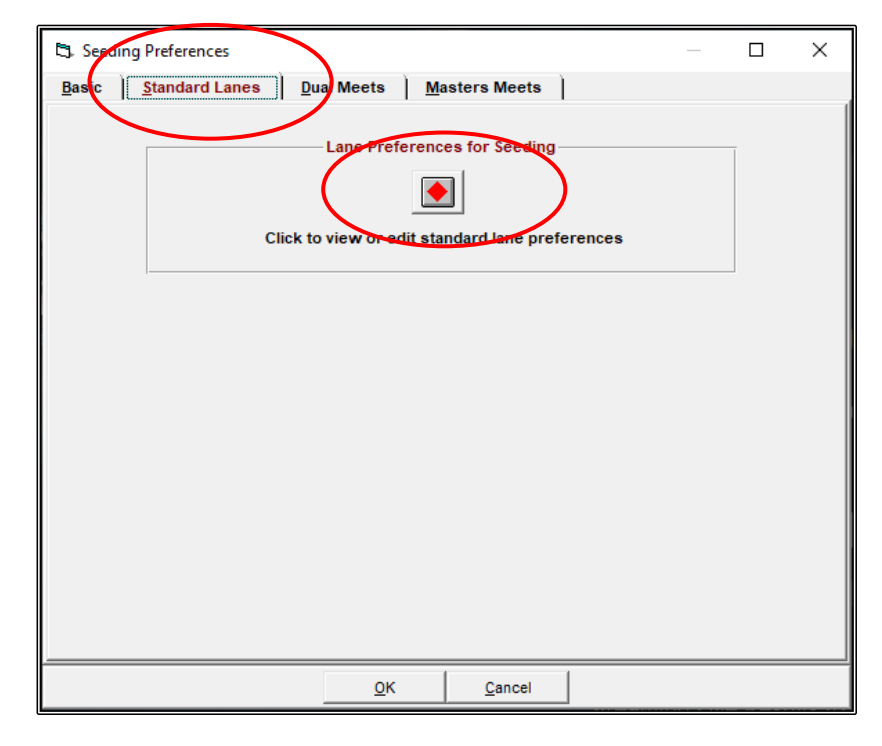

Check that the lane PREFERENCES are correct for a 6 lane pool ie: in the order: 3, 4, 2, 5, 1, 6.

Then click OK.

**NOTE:** Meet Manager automatically seeds the fastest swimmer in lane 5 for a 9 or 10 lane pool. If you were running a meet at Homebush (SOPAC) for example, this is where you would manually correct the 10 lanes to read as follows: 4, 5, 3, 6, 2, 7, 1, 8, 0, 9 which would then place the fastest swimmer in lane 4 instead of lane 5 which is then correct. As you would know, we do not have a lane 10 at Homebush.

| 🖏 Standard Lane Preferences — 🗆 🗙                                                                                                    |     |              |     |     |            |     |              |               |     |      |      |      |
|----------------------------------------------------------------------------------------------------|-----|--------------|-----|-----|------------|-----|--------------|---------------|-----|------|------|------|
| Preferences:                                                                                                    | 1st | 2nd          | 3rd | 4th | 5th        | 6th | 7th          | 8th           | 9th | 10th | 11th | 12th |
| 1 Lane                                                                                                    | 1   |              |     |     |            |     |              |               |     |      |      |      |
| 2 Lanes                                                                                                    | 1   | 2            |     |     |            |     |              |               |     |      |      |      |
| 3 Lanes                                                                                                    | 2   | 3            | 1   |     |            |     |              |               |     |      |      |      |
| 4 Lanes                                                                                                    | 2   | 3            | 1   | 4   |            |     |              |               |     |      |      |      |
| 5 Lanes                                                                                                    | 3   | 4            | 2   | 5   | 1          |     |              |               |     |      |      |      |
| 6 Lanes                                                                                                    | 3   | 4            | 2   | 5   | 1          | 6   |              |               |     |      |      |      |
| 7 Lanes                                                                                                    | 4   | 5            | 3   | 6   | 2          | 7   | 1            |               |     |      |      |      |
| 8 Lanes                                                                                                    | 4   | 5            | 3   | 6   | 2          | 7   | 1            | 8             |     |      |      |      |
| 9 Lanes                                                                                                    | 5   | 6            | 4   | 7   | 3          | 8   | 2            | 9             | 1   |      |      |      |
| 10 Lanes                                                                                                    | 5   | 6            | 4   | 7   | 3          | 8   | 2            | 9             | 1   | 10   |      |      |
| 11 Lanes                                                                                                    | 6   | 7            | 5   | 8   | 4          | 9   | 3            | 10            | 2   | 11   | 1    |      |
| 12 Lanes                                                                                                    | 6   | 7            | 5   | 8   | 4          | 9   | 3            | 10            | 2   | 11   | 1    | 12   |
| •                                                                                                    |     |              |     |     |            |     |              |               |     |      |      |      |
| Lane preferences refer to the order of assigning lanes when seeding. For example, in events using 8 lanes, the default standard lane preferences will be lane 4 for fastest, lane 5 for 2nd fastest, lane 3 for third, lane 6 for 4th, etc.<br>If this is not what you want for 8 lanes, then change row 8 above as you like.<br>For example, if you have a 10 lane pool and are using only the middle 8 lanes, change the 8 lane row to 5,6,4,7,3,8,2,9 and in the Events Menu set-up each event's number of lanes to be 8 standard lanes instead of 10 standard lanes.<br>Note: In any given row, no number may be repeated and you may use any set of numbers from 0 to 12 in any row. If a row is Yellow, it is being used by at least one event.<br>Click the Default button to re-set all lane preferences to the normal settings. |     |              |     |     |            |     |              |               |     |      |      |      |
|                                                                                                    |     | <u>D</u> efa | ult |     | <u>о</u> к |     | $\mathbf{D}$ | <u>C</u> ance | 1   |      |      |      |

From the MAIN MENU screen, select the SET-UP tab again and then click on REPORT PREFERENCES from the drop down.

From this screen you can select your preferences on how you want your reports to look when they are printed.

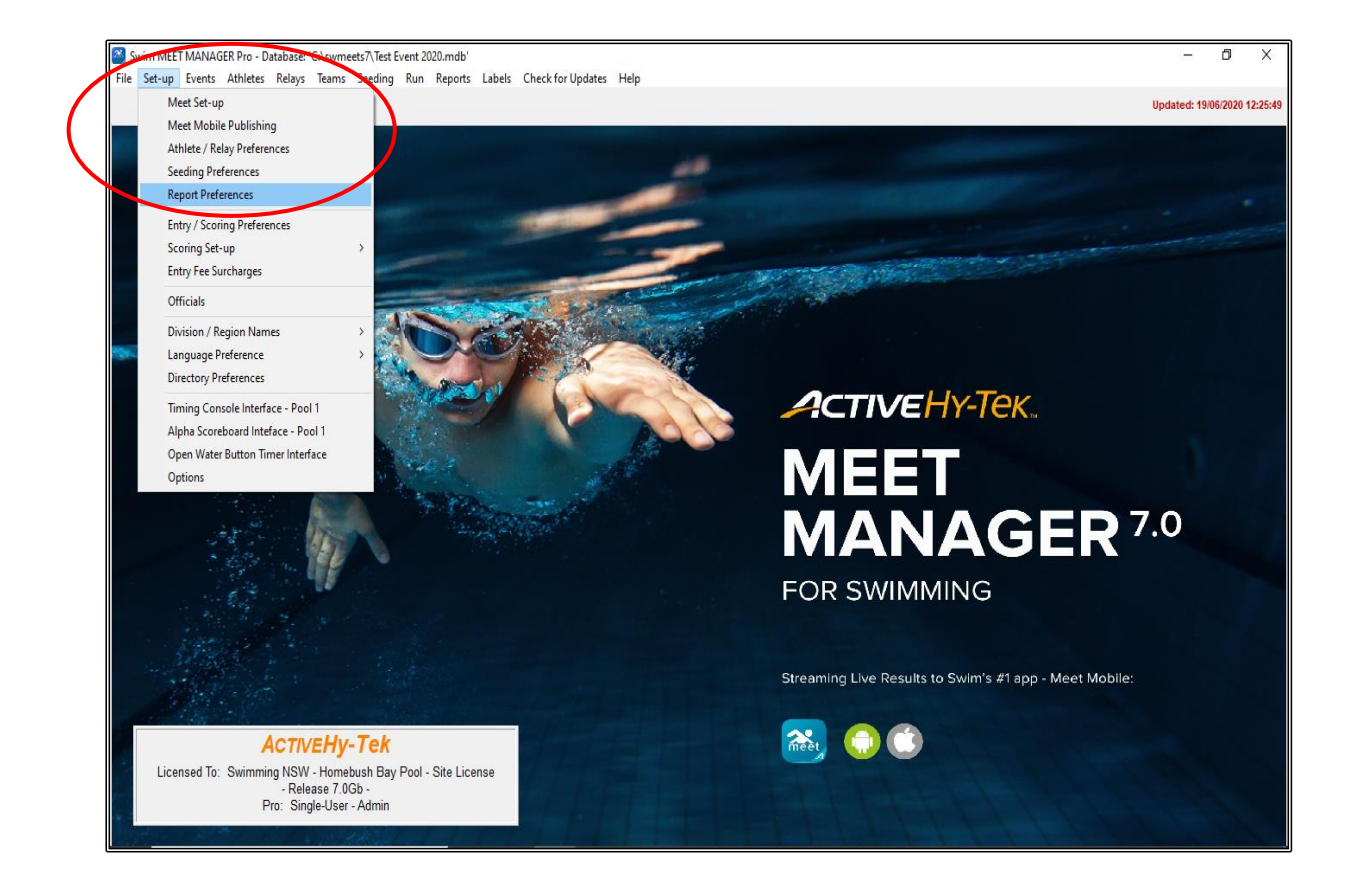

REPORT FORMATS tab - determines the way in which athlete's names, Teams and other information is displayed in your program and on your reports.

| Athlatas / Palava                            | Teame                                                               |
|----------------------------------------------|---------------------------------------------------------------------|
| List atmetes with last name first            | Use home town in place of team                                      |
| Show athlete middle initial                  | Show 2nd Club with primary team                                     |
| Use first name instead of preferred name     | Show country code with team name                                    |
| First name intial with full last name        | Suppress LSC team designator                                        |
| Full first name with last name initial       | Use Alternate Team Abbreviation and Name                            |
| Show athlete status with name                | Sort team combo box by team name in add/edit athlete window         |
| Show birth year in place of age              |                                                                     |
| Suppress "A" relay designator                | Miscellaneous                                                       |
|                                              | Flag Over-Achievers with a "+"                                      |
| Meet Program / Results                       | Flag Under-Achievers with a "-"                                     |
| Always display actual entry time             | 12 and linder as linder 13                                          |
| Suppress results small "x" for scorer limits |                                                                     |
|                                              | 13, 15, or 17 and Over as Senior / Open                             |
| Suppress the "J" for JD on results           | Display military time                                               |
| Suppress the Time Standard designator        | Relays as 4x100 and 4x200 style                                     |
| Suppress splits if result is an indiv DQ     | Relays all with 2 fastsat basis 1st (sheelsts; by session now)      |
| Suppress splits if result is a relay DQ      | 1 Relays all with 2 fastest fields 1st (busblete, by sessibilitiow) |
| Show both age and birth year (1 col only)    | Paper Size - Meet Program / Results                                 |
| E Supprove requite "e" for advancers         | C 8 1/2 x 11                                                        |
| j Suppress results q for advancers           | C 8 1/2 x 14                                                        |
| Display NT for result times under 5 seconds  | · A4                                                                |

REPORT HEADERS tab - can change the way headers will look in your program and on your reports. Normally this is not changed as Meet Manager will automatically pick up the Meet Name as the heading but can be useful if you have sponsors which can then be shown here.

| 3. Report Preferences                                                                                                    | × |
|----------------------------------------------------------------------------------------------------|---|
| Report Formats Report Headers Punctuation Eooter Printer Options                                                                                                    |   |
| Header 1 Text Event 2020 - Proudly sponsored by McDonalds Header 2 : Sanction # : Show Report Headers Only - i.e. exclude Meet Name listed in Meet Set-up Include Sanction # with Header 1 |   |
|                                                                                                    |   |
| <u>O</u> K <u>C</u> ancel                                                                                                    |   |

PUNCTUATION tab - it is always good to be consistent in your reporting, ie: all upper case or all upper/lower case.

**NOTE:** OPEN EVENTS - if you are running Open Events - change this setting to OPEN.

| 🖏 Report Preferences                                                                                                    |                                                                                                    |                                                                                                    | × |  |  |  |
|----------------------------------------------------------------------------------------------------|----------------------------------------------------------------------------------------------------|----------------------------------------------------------------------------------------------------|---|--|--|--|
| Report Formats Report Heaters Punctuation Eopter Printer Options                                                                                                    |                                                                                                    |                                                                                                    |   |  |  |  |
| Report Formats       Report Heaters         Athlete Names <ul> <li>Upper/Lower Case</li> <li>All Upper Case</li> <li>Leave as is</li> </ul> Open Events <ul> <li>No Designation</li> <li>Senior</li> <li>Open</li> </ul> | Punctuation     Eobter     Principate       Team Name     Image: Constraint of the second second | Record Holder Names         C       Upper/Lower Case         C       All Upper Case         C       Leave as is |   |  |  |  |
|                                                                                                    |                                                                                                    |                                                                                                    |   |  |  |  |
|                                                                                                    | <u>о</u> к                                                                                                    | Cancel                                                                                                    |   |  |  |  |

FOOTER tab - If you wish to have your Club/Area/Sponsor logo appear at the bottom of your program and reports, you can import logos by clicking on SELECT LOGO 1, 2 etc. and then click on CREATE SAMPLE REPORT to see how this will look.

This selection is optional and is normally not used.

| 🛱 Report Preferences                                        |                                  |                 |                   | × |  |  |  |  |
|-------------------------------------------------------------|----------------------------------|-----------------|-------------------|---|--|--|--|--|
| Report Formats Report Headers Punctuation                   | Eooter Prin                      | nter Options    |                   |   |  |  |  |  |
| Select Logos for                                            | Meet Program, F                  | osych Sheets an | d Results Reports |   |  |  |  |  |
| Create Sample Report                                        | Create Sample Report<br>3 Column |                 |                   |   |  |  |  |  |
| Rage Footer Height (0                                       | = 5/32 inch; 9 = 1.              | 5 inches) : 3   |                   |   |  |  |  |  |
| Clear Select Logo 1                                         | Message 1:                       |                 |                   |   |  |  |  |  |
| C:\Users\cherr\Desktop\McDonalds Logo.jpg                   |                                  |                 |                   |   |  |  |  |  |
| Class Select Loss 2                                         |                                  |                 |                   |   |  |  |  |  |
| Clear Select Logo 2<br>C:\Users\chert\Desktop\SNSW Logo.jog |                                  |                 |                   |   |  |  |  |  |
|                                                             | Message 2:                       |                 |                   |   |  |  |  |  |
| Clear Select Logo 3                                         |                                  |                 |                   |   |  |  |  |  |
| C:\Users\cherr\Desktop\McDonald House.jpg                   |                                  |                 |                   |   |  |  |  |  |
| Clear Select Logo 4                                         | Message 3:                       |                 |                   |   |  |  |  |  |
|                                                             | -                                |                 |                   |   |  |  |  |  |
| Clear Select Loop 5                                         |                                  |                 |                   |   |  |  |  |  |
|                                                             |                                  |                 |                   |   |  |  |  |  |
|                                                             |                                  |                 |                   |   |  |  |  |  |
|                                                             |                                  |                 |                   |   |  |  |  |  |
|                                                             |                                  |                 |                   |   |  |  |  |  |
|                                                             | <u>о</u> к                       | <u>C</u> ancel  |                   |   |  |  |  |  |

|                 |                             | Test Event 2020 - Proudh<br>Logo Sam | / Sponsored by McDonalds<br>uple Report |  |
|-----------------|-----------------------------|--------------------------------------|-----------------------------------------|--|
| Eve nt<br>La ne | 1 100 Free<br>Name          | Age Team                             | See d Time                              |  |
| Heat            | 1 of 20                     |                                      |                                         |  |
| 2               | Swimmer 2                   | 18 Logo Team                         | 1:00.00                                 |  |
| 3               | Swimmer 3                   | 18 Logo Team                         | 1:00.00                                 |  |
| 4               | Swimmer 4                   | 18 Logo Team                         | 1:00.00                                 |  |
| 2               | Swimmer 5<br>Successor of 6 | 18 Logo Team                         | 1:00.00                                 |  |
| 7               | Summer of 7                 | 18 Logo Team                         | 1-00.00                                 |  |
| â               | Swimmer 8                   | 18 Logo Team                         | 1-00.00                                 |  |
| 1               | Swimmer 1                   | 18 Logo Team                         | 1-00.00                                 |  |
| Heat            | 2 of 20                     | 10 1000                              |                                         |  |
| 1               | Swimmer 9                   | 18 Logo Team                         | 1:00.00                                 |  |
| 8               | Swimmer 16                  | 18 Logo Team                         | 1:00.00                                 |  |
| 7               | Swimmer 15                  | 18 Logo Team                         | 1:00.00                                 |  |
| 6               | Swimmer 14                  | 18 Logo Team                         | 1:00.00                                 |  |
| 5               | Swimmer 13                  | 18 Logo Team                         | 1:00.00                                 |  |
| 4               | Swimmer 12                  | 18 Logo Team                         | 1:00.00                                 |  |
| 2               | Swimmer 10                  | 18 Logo Team                         | 1:00.00                                 |  |
| 3               | Swimmer 11                  | 18 Logo Team                         | 1:00.00                                 |  |
| Heat            | 3 of 20                     |                                      |                                         |  |
| 5               | Swimmer 21                  | 18 Logo Team                         | 1:00.00                                 |  |
| 2               | Swimmer 22                  | 18 Logo Team                         | 1:00.00                                 |  |
| 2               | Swimmer 23<br>Swimmer 19    | 18 Logo Team                         | 1:00.00                                 |  |
| 1               | Summer 17                   | 18 Logo Team                         | 1-00.00                                 |  |
| ;               | Swimmer 18                  | 18 Logo Team                         | 1-00.00                                 |  |
| â               | Swimmer 24                  | 18 Logo Team                         | 1-00.00                                 |  |
| 4               | Swimmer 20                  | 18 Logo Team                         | 1:00.00                                 |  |
| Heat            | 4 of 20                     | -                                    |                                         |  |
| 7               | Swimmer 31                  | 18 Logo Team                         | 1:00.00                                 |  |
| 8               | Swimmer 32                  | 18 Logo Team                         | 1:00.00                                 |  |
| 6               | Swimmer 30                  | 18 Logo Team                         | 1:00.00                                 |  |
| 5               | Swimmer 29                  | 18 Logo Team                         | 1:00.00                                 |  |
| 3               | Swimmer 27                  | 18 Logo Team                         | 1:00.00                                 |  |
| 2               | Swimmer 26                  | 18 Logo Team                         | 1:00.00                                 |  |
| 1               | Swimmer 25                  | 18 Logo Team                         | 1:00.00                                 |  |
|                 | Swimmer 28                  | 18 Logo Team                         | 1:00.00                                 |  |
| Heat            | S OF ZU                     | 19 1 000 70000                       | 1-00-00                                 |  |
| -               | Swimmer 30                  | 18 Logo Team                         | 1:00:00                                 |  |
| 7               | Swimmer 39                  | 18 Logo Team                         | 1-00.00                                 |  |
| - i             | Swimmer 33                  | 18 Logo Team                         | 1:00.00                                 |  |
| 5               | Swimmer 37                  | 18 Logo Team                         | 1:00.00                                 |  |
| 3               | Swimmer 35                  | 18 Logo Team                         | 1:00.00                                 |  |
| 2               | Swimmer 34                  | 18 Logo Team                         | 1:00.00                                 |  |
| 6               | Swimmer 38                  | 18 Logo Team                         | 1:00.00                                 |  |
| Heat            | 6 of 20                     |                                      |                                         |  |
| 5               | Swimmer 45                  | 18 Logo Team                         | 1:00.00                                 |  |
| 8               | Swimmer 48                  | 18 Logo Team                         | 1:00.00                                 |  |
| 7               | Swimm er 47                 | 18 Logo Team                         | 1:00.00                                 |  |
| 6               | Swimmer 46                  | 18 Logo Team                         | 1:00.00                                 |  |
| 3               | Swimmer 43                  | 18 Logo Team                         | 1:00.00                                 |  |
| 2               | awinin ar 42                | 18 Logo Team                         | 1:00.00                                 |  |
|                 |                             | • •                                  |                                         |  |

PRINTER OPTIONS tab - this is where you set up the printer that you will be using to print your program, results and reports.

This may change from time to time and can be changed when needed by clicking on this tab.

By default, the LABEL PRINTER also needs to be set up even though labels are not used.

| 3. Report Preferences                                                                                  | < |
|----------------------------------------------------------------------------------------------------|---|
| eport Formats   Report <u>H</u> eaders   <u>P</u> unctuation   <u>F</u> ooter   <b>Printer Options</b> | _ |
| Report Printer     Label Printer       Canon MP980 series Printer     Canon MP980 series Printer       |   |
| Print Directly for Reports:                                                                            |   |
| Number of Copies for Meet Program: 1 Number of Copies for Labels: 1                                    |   |
| Number of Copies for Reports / Results: 1                                                              |   |
| Number of Copies for List and Score in Run Menu:                                                       |   |
| Number of Copies for Other Reports: 1                                                                  |   |
| Collate: 🔽                                                                                             |   |
|                                                                                                    |   |
|                                                                                                    |   |
|                                                                                                    |   |
|                                                                                                    |   |
|                                                                                                    |   |
|                                                                                                    |   |
|                                                                                                    |   |
| $\sim$                                                                                                 |   |
| QK <u>C</u> ancel                                                                                      |   |

When you are happy with all your REPORT PREFERENCES, click OK to save.

From the MAIN MENU screen, click on the SET-UP tab and click on ENTRY/SCORING PREFERENCES from the drop down.

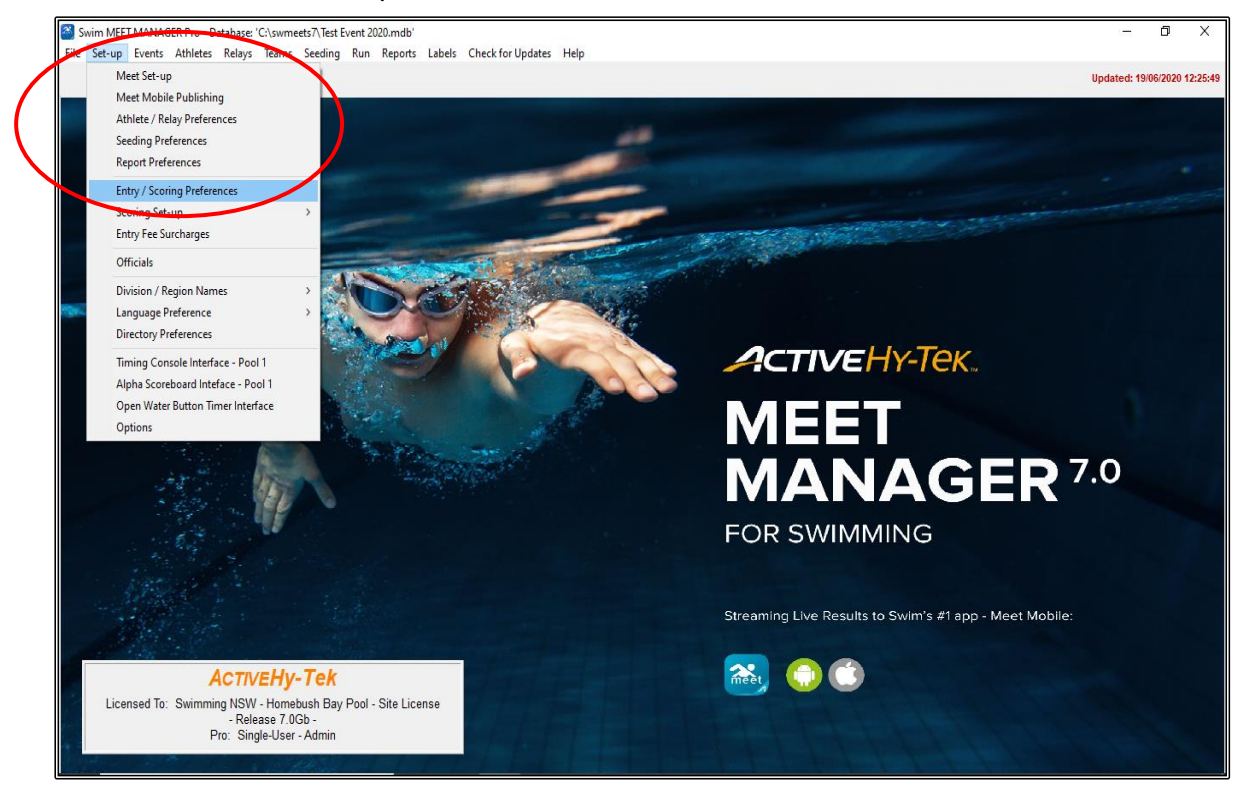

From the ENTRY/SCORING PREFERNCES screen you would probably only use 2 or 3 of these tabs for a normal meet.

ENTRIES/ENTRY LIMITS tab - this should be used if you have qualifying times for events, if you want to have times imported that are current or if you want to limit the number of events an athlete can enter. None of these parameters would be used at a normal meet.

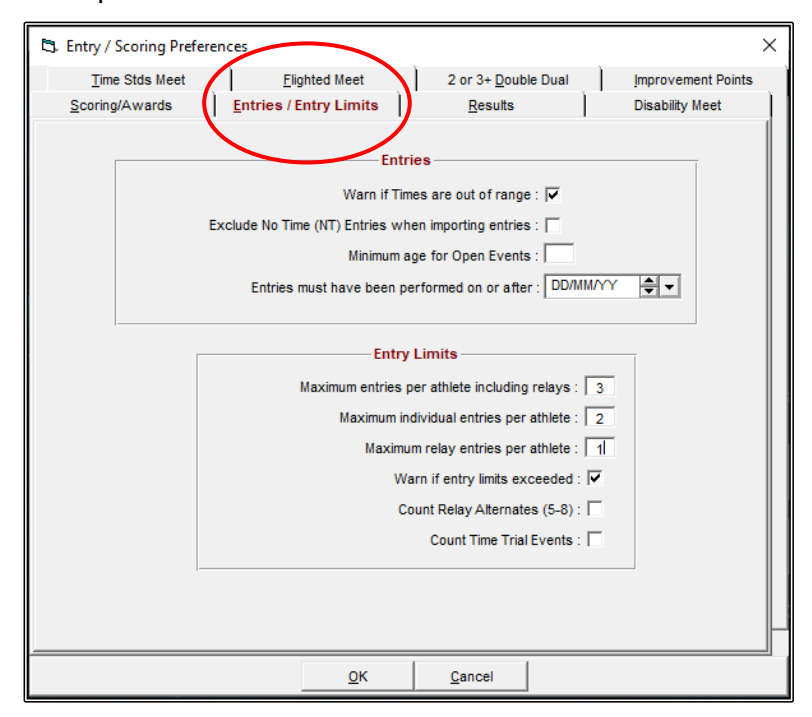

If you are running a meet which includes Multi-Class (swimmers with a disability) events that will be scored, then you need to click on the DISABILITY MEET tab and select AUSTRALIAN PARALYMPIC POINTS (LC and SC METRES ONLY) from the drop down to ensure that the correct points are being given to these swimmers.

Under MULTI-CLASS MEET RESULTS, you will need to tick RANK RESULTS FOR MULTI-CLASS ATHLETES USING THE PARALYMPIC POINT SYSTEM SELECTED ABOVE.

**NOTE:** If you are running Multi-Class events, then at the SET-UP tab -> MEET SET-UP, instead of selecting AGE GROUP in the CLASS section, you would need to change this to DISABILITY.

You will also need to know the Classification of your swimmers and enter them as Disabled swimmers rather than Normal in their ATHLETE PROFILE under STATUS. You will need to place their 3 Classification numbers in the appropriate boxes. You can read more about setting up for a meet with MULTI-CLASS swimmers in <u>Section 14</u> on Page 184 of this booklet.

| 3. Entry / Scoring Preferen | ces                          |             |                             |                       | ×  |
|-----------------------------|------------------------------|-------------|-----------------------------|-----------------------|----|
| Time Stds Meet              | Elighted Meet                | <u>_</u> ]_ | 2 or 3+ <u>D</u> ouble Dual | Improvement Points    | n) |
| Scoring/Awards              | Entries / Entry Limits       | 1           | Results                     | Disability Meet       |    |
|                             | Paralymp                     | oic Poi     | nt System                   |                       |    |
|                             | Australian Paralympic Poi    | nts (LC     | and SC Meters only)         |                       |    |
|                             | Multi-Clas                   | s Mee       | et Results                  |                       |    |
| Rank Results for M          | ulti-Class Athletes using th | e Paral     | ympic Point System sel      | ected above           |    |
| For Prelim/Final eve        | nts, de not advance Multi-   | Class A     | thletes to Finals, just ra  | ank like Timed Finals |    |
| ☐ Ignore the setting to     | Score points only if athle   | te equa     | als or exceeds event qu     | ualifying time'       |    |
| If Timed Final Multi-/      | Age Super Seed is set, se    | ed Mult     | i-Class Athletes with th    | eir age group         |    |
| I                           |                              |             |                             |                       |    |
|                             |                              |             |                             |                       |    |
|                             |                              |             |                             |                       |    |
|                             |                              |             |                             |                       |    |
|                             |                              |             |                             |                       |    |
|                             |                              |             |                             |                       |    |
|                             |                              |             |                             |                       |    |
| <u></u>                     |                              |             | Creat 1                     |                       |    |
|                             | <u><u> </u></u>              |             | Cancel                      |                       |    |

When you are happy with all your ENTRY/SCORING PREFERENCES, click OK to save.

From the MAIN MENU screen, click on the SET-UP tab and select SCORING SET-UP from the drop down and then click on STANDARD.

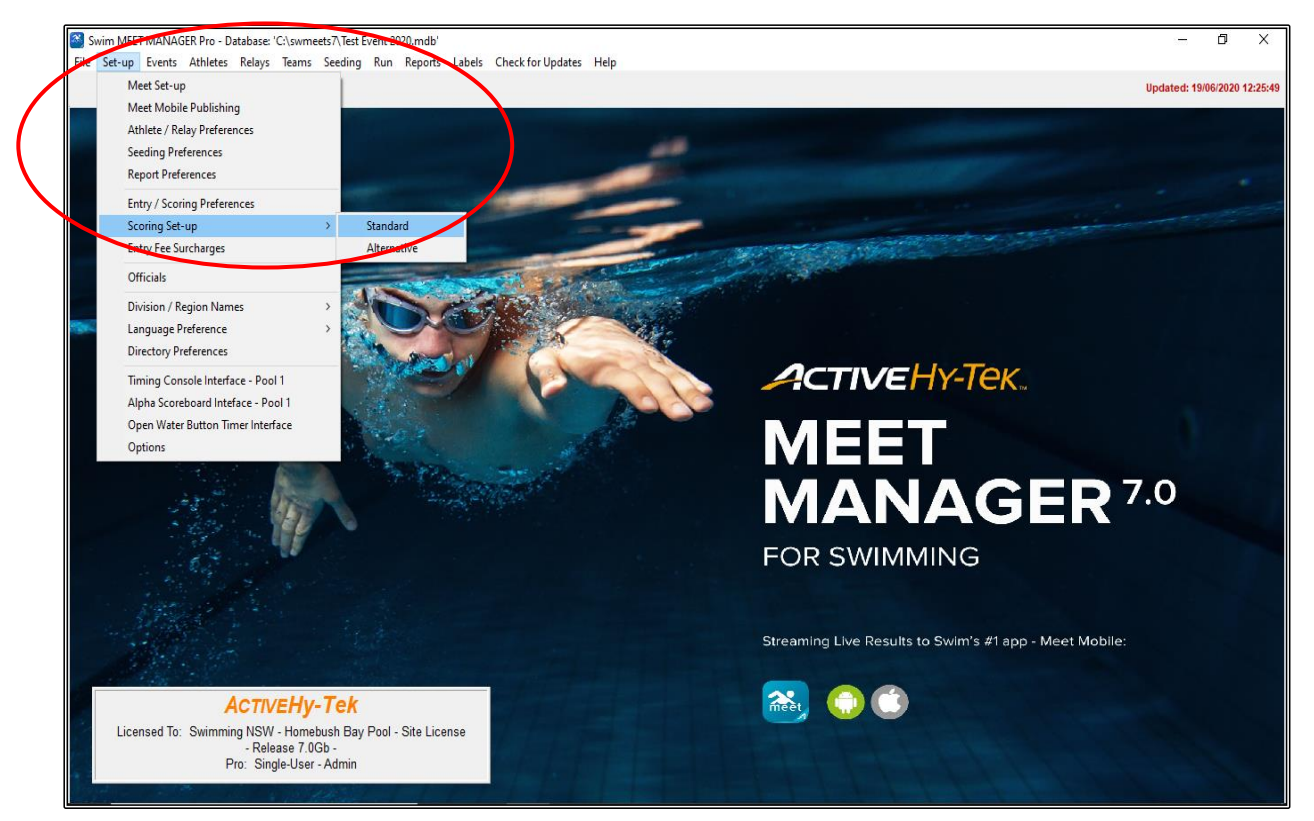

|                                                    | 🖏 Sco                                                       | ring Set-up                                                                                                    |                                                                                                    | — C                                                                              | ) X                                             |
|----------------------------------------------------|-------------------------------------------------------------|----------------------------------------------------------------------------------------------------|----------------------------------------------------------------------------------------------------|----------------------------------------------------------------------------------|-------------------------------------------------|
|                                                    |                                                             | Standard                                                                                                    | l Print System Al                                                                                  | Events                                                                           |                                                 |
|                                                    | Place<br>1                                                  | Individual Pts                                                                                                    | Relay Points<br>20                                                                                 | <u> </u>                                                                         | <u>^</u>                                        |
|                                                    | 2                                                           | - iii                                                                                                    | 18                                                                                                 |                                                                                  |                                                 |
|                                                    | 3                                                           | 8                                                                                                    | 16                                                                                                 |                                                                                  |                                                 |
| From the SCORING SET-UP screen, change scoring to: | 4                                                           | 7                                                                                                    | 14                                                                                                 |                                                                                  |                                                 |
|                                                    |                                                             | 5                                                                                                    | 12                                                                                                 |                                                                                  |                                                 |
| Individual Pts: 10, 9, 8, 7, 6, 5, 4, 3, 2, 1 and  | 7                                                           | 4                                                                                                    | 8                                                                                                  |                                                                                  |                                                 |
| $\frac{1}{10}$                                     | 8                                                           | 3                                                                                                    | 6                                                                                                  |                                                                                  |                                                 |
|                                                    | 9                                                           | 2                                                                                                    | 4                                                                                                  |                                                                                  |                                                 |
| Relay Points: 20, 18, 16, 14, 12, 10, 8, 6, 4, 2.  | 10                                                          | 1                                                                                                    | 2                                                                                                  |                                                                                  |                                                 |
| <b>,</b> , , , , , , , , , , , , , , , , , ,       | 12                                                          | U                                                                                                    | 0                                                                                                  |                                                                                  |                                                 |
| Oliale Ol where finished                           | 13                                                          | <u>0</u>                                                                                                    | 0<br>0                                                                                             |                                                                                  |                                                 |
| Click OK when finished.                            | 14                                                          | 0                                                                                                    | 0                                                                                                  |                                                                                  |                                                 |
|                                                    | 15                                                          | 0                                                                                                    | 0                                                                                                  |                                                                                  |                                                 |
|                                                    | 16                                                          | 0                                                                                                    | 0                                                                                                  |                                                                                  |                                                 |
|                                                    | 17                                                          | U                                                                                                    | 0                                                                                                  |                                                                                  |                                                 |
|                                                    | 19                                                          | 0                                                                                                    | 0                                                                                                  |                                                                                  |                                                 |
|                                                    | 20                                                          | 0                                                                                                    | 0                                                                                                  |                                                                                  |                                                 |
|                                                    | 21                                                          | 0                                                                                                    | 0                                                                                                  |                                                                                  |                                                 |
|                                                    | 22                                                          | 0                                                                                                    | 0                                                                                                  |                                                                                  |                                                 |
|                                                    | 23                                                          | 0                                                                                                    | 0                                                                                                  |                                                                                  |                                                 |
|                                                    | 24                                                          | 0                                                                                                    | 0                                                                                                  |                                                                                  |                                                 |
|                                                    | 26                                                          | 0                                                                                                    | 0                                                                                                  |                                                                                  |                                                 |
|                                                    | - 07                                                        | 0                                                                                                    | -                                                                                                  | 1                                                                                | *                                               |
|                                                    | Set-up yo<br>for male<br>division i<br>Preferen<br>each sey | our Standard point so<br>and female. There ca<br>f the meet is set-up to<br>ces Menu to set-up v<br>cor division. | ores here. There car<br>an also be a different<br>o use Divisions. Use I<br>whether or or not to u | n be a different :<br>set of points for<br>the Entry / Scor<br>se different poir | set of points<br>reach<br>ing<br>tt set-ups for |
|                                                    |                                                             | <u>D</u> efault                                                                                                   | <u>о</u> к                                                                                         | <u>C</u> ancel                                                                   |                                                 |

#### 2. SET UP EVENTS:

From the MAIN MENU screen, click on the EVENTS tab.

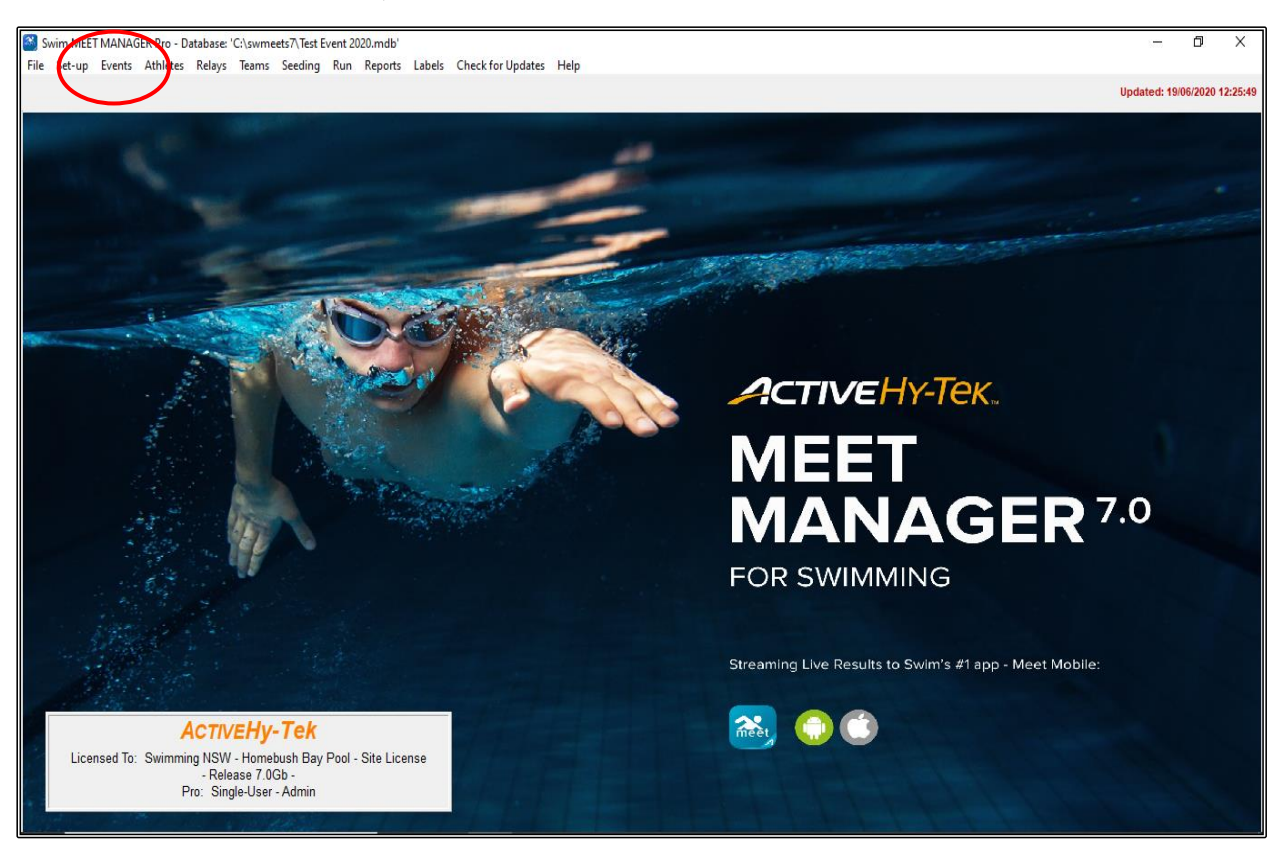

After reading the instructions below, click on ADD in the EVENTS screen and proceed to enter the events as detailed on the <u>Program of Events</u> page at the beginning of this booklet (Page 4).

| E          | vents<br>ut Add    | Edit                      | lete Cor | mbined Event | ts Sessio                                                          | ns Check-li         | n Commer                    | nts Re                    | -Number Conv                     | Clear                            | ndicators  | Records St | andards View | Print Exp  | ort to H | ITMI Hel  | n           | _    | - 0 | × |
|------------|--------------------|---------------------------|----------|--------------|--------------------------------------------------------------------|---------------------|-----------------------------|---------------------------|----------------------------------|----------------------------------|------------|------------|--------------|------------|----------|-----------|-------------|------|-----|---|
|            |                    | X                         | 7        | R# 🗤 🔢       | 1517                                                               | 🔿 🖪 🏹               | <b></b>                     |                           | riamber copy                     | cicui                            | indicators | necondy 51 |              | This bap   | 011101   |           | ۲           |      |     |   |
| е /<br>С 1 | Gen<br>II<br>lixed | der<br>C Male<br>C Female | Age      | Range (      | <ul> <li>Indiv + R</li> <li>Indiv Onl</li> <li>Relays C</li> </ul> | elays<br>ly<br>Dnly | All Eve     Standa     Open | ents<br>ard Only<br>Water | ⊂ Time T<br>⊂ Swim-<br>⊂ Disabil | rial Only<br>Off Only<br>ty Only |            |            |              |            |          |           |             |      |     |   |
|            | <u>Evt#</u>        | <u>Status</u>             | Gender   | Age Group    | Distance                                                           | Stroke              | Entry Fee                   | Rnds                      | Finals Setup                     | Lanes                            | Type       | Prelims    | Finals       | Assignment | Score    | Multi-Age | Manual-Seed |      |     |   |
| $\vdash$   |                    |                           |          |              |                                                                    |                     |                             |                           |                                  |                                  |            |            |              |            |          |           |             |      |     |   |
| $\vdash$   |                    |                           |          |              |                                                                    |                     |                             |                           |                                  |                                  |            |            |              |            |          |           |             |      |     |   |
|            |                    |                           |          |              |                                                                    |                     |                             |                           |                                  |                                  |            |            |              |            |          |           |             |      |     |   |
|            |                    |                           |          |              |                                                                    |                     |                             |                           |                                  |                                  |            |            |              |            |          |           |             |      |     |   |
| $\vdash$   |                    |                           |          |              |                                                                    |                     |                             |                           |                                  |                                  |            |            |              |            |          |           |             |      |     |   |
|            |                    |                           |          |              |                                                                    |                     |                             |                           |                                  |                                  |            |            |              |            |          |           |             |      |     |   |
|            |                    |                           |          |              |                                                                    |                     |                             |                           |                                  |                                  |            |            |              |            |          |           |             |      |     |   |
| $\vdash$   |                    |                           |          |              |                                                                    |                     |                             |                           |                                  |                                  |            |            |              |            |          |           |             |      |     |   |
|            |                    |                           |          |              |                                                                    |                     |                             |                           |                                  |                                  |            |            |              |            |          |           |             |      |     |   |
|            |                    |                           |          |              |                                                                    |                     |                             |                           |                                  |                                  |            |            |              |            |          |           |             |      |     |   |
| $\vdash$   |                    |                           |          |              |                                                                    |                     |                             |                           |                                  |                                  |            |            |              |            |          |           |             |      |     |   |
| $\vdash$   |                    |                           |          |              |                                                                    |                     |                             |                           |                                  |                                  |            |            |              |            |          |           |             |      |     |   |
|            |                    |                           |          |              |                                                                    |                     |                             |                           |                                  |                                  |            |            |              |            |          |           |             |      |     |   |
|            |                    |                           |          |              |                                                                    |                     |                             |                           |                                  |                                  |            |            |              |            |          |           |             |      |     |   |
| $\vdash$   |                    |                           |          |              |                                                                    |                     |                             |                           |                                  |                                  |            |            |              |            |          |           |             |      |     |   |
|            |                    |                           |          |              |                                                                    |                     |                             |                           |                                  |                                  |            |            |              |            |          |           |             |      |     |   |
|            |                    |                           |          |              |                                                                    |                     |                             |                           |                                  |                                  |            |            |              |            |          |           |             |      |     |   |
|            |                    |                           |          |              |                                                                    |                     |                             |                           |                                  |                                  |            |            |              |            |          |           |             |      |     |   |
| $\vdash$   |                    |                           |          |              |                                                                    |                     |                             |                           |                                  |                                  |            |            |              |            |          |           |             |      |     |   |
|            |                    |                           |          |              |                                                                    |                     |                             |                           |                                  |                                  |            |            |              |            |          |           |             |      |     |   |
|            |                    |                           |          |              |                                                                    |                     |                             |                           |                                  |                                  |            |            |              |            |          |           |             |      |     |   |
| $\vdash$   |                    |                           |          |              |                                                                    |                     |                             |                           |                                  |                                  |            |            |              |            |          |           |             |      |     |   |
|            |                    |                           |          |              | -                                                                  |                     |                             |                           |                                  |                                  |            |            | -            |            |          |           |             |      |     |   |
|            |                    |                           |          |              |                                                                    |                     |                             |                           |                                  |                                  |            |            | 1            |            |          |           |             |      |     |   |
|            |                    |                           |          |              |                                                                    |                     |                             |                           |                                  |                                  |            |            |              |            |          |           |             |      |     |   |
|            |                    |                           |          |              |                                                                    |                     |                             |                           |                                  |                                  |            |            |              |            |          |           |             | <br> |     |   |
|            |                    |                           |          |              |                                                                    |                     |                             |                           |                                  |                                  |            |            |              |            |          |           |             |      |     |   |
|            |                    |                           |          |              |                                                                    |                     |                             |                           |                                  |                                  |            |            |              |            |          |           |             |      |     |   |

Meet Manager will automatically start numbering from Event #1 and then progress one event number at a time once you select OK after entering each event's details.

You now need to select your preferences for each event.

**NOTE:** Once you have selected all the criteria below, this will not change from event to event unless you physically do so - except for the Event # and the Gender.

| Individual/Relay:                                             | Click on the appropriate selection.                                                                                                    |
|---------------------------------------------------------------|----------------------------------------------------------------------------------------------------|
| Gender:                                                       | By ticking the Alt Gender box, Meet Manager will now alternate<br>between the genders from one event to the next without you having<br>to do so.<br>Select Gender or Mixed.                                                                                            |
| Division:                                                     | Will be greyed out - leave blank.                                                                                                    |
| Age Group:                                                    | Select the appropriate button for your event. If the standard selection does not give you the range of age/ages you require, you can select the Custom option and designate a range of ages eg:<br>12 & Under = 0 - 12<br>13 & Over = 13 - 109<br>9 years = 9 - 9 etc. |
| Distance:                                                     | Select the distance to be swum. Once again, if you require distances not listed, you can select the Custom option and designate the distance required.                                                                                                    |
| Stroke:                                                       | Select the appropriate stroke for the event.                                                                                                    |
| Rounds:                                                       | This meet is a Timed Finals meet, so you would select this option.                                                                                                    |
| Round 1 -<br>Prelims or Timed<br>Finals:                      | The venue - My Swimming Pool - only has 6 lanes.<br>Number of Lanes = 6<br>Lanes for Best = 6<br>Heats = 1                                                                                                    |
| Time Finals,<br>Heat Order and<br>Timed Finals<br>selections: | These will be filled in automatically and do not need to be adjusted for this meet.                                                                                                    |
| Multi-Age Group:                                              | This is used if you want to swim several age groups together but<br>award them separately. For this meet it is left blank.<br>(See <u>Section 13</u> on Page 181 for further information on this set-up)                                                               |
| Score Event:                                                  | This needs to be ticked to give you a point score at the end of the meet so that you can award Champion Girl/Boy/Club etc.                                                                                                    |
| Entry Fee:                                                    | Enter the cost of each event, especially if uploading to Swim Central for online entries.                                                                                                    |
| Event Type:                                                   | This is where you can choose Standard or Multi-Class if running those events.                                                                                                    |
| Round 2 or<br>Round 3 - Finals                                | This will be greyed out and cannot be filled in because you have selected this meet as a Timed Final meet.                                                                                                    |

Proceed to enter all 8 Events as listed on the **Program of Events** page (Page 4).

| 🔩, Add New Event                                                                                                    |                                                                                                    |   |                                                                                                    |                                                                                                    |                  |                                                                                                    |                                                                                                    | × |
|----------------------------------------------------------------------------------------------------|----------------------------------------------------------------------------------------------------|---|----------------------------------------------------------------------------------------------------|----------------------------------------------------------------------------------------------------|------------------|----------------------------------------------------------------------------------------------------|----------------------------------------------------------------------------------------------------|---|
| Event #: 1<br>Individual / Relay<br>(* Individual<br>C Relay<br>Gender<br>V Alt Gender<br>Girls (* Boys<br>Women (* Men<br>Mixed<br>Division<br>Suppress Distance                                                                                              | Age Group           6 and Under           9 and Under           10 and Under           15 and Over           Open/Senior           7 - 8           9 - 10           11 - 12           13 - 14           15 - 16           15 - 18           17 - 18           Custom | 1 | Dist<br>25<br>50<br>100<br>200<br>400<br>500<br>500<br>800<br>1000 or<br>1500<br>1500<br>1650<br>None<br>Custom                                                           | ance<br>3K<br>5K<br>10K<br>25K<br>1 Mile<br>2 Mile                                                                                    |                  | Freestyle<br>Backstroke<br>Breaststroke<br>Butterfly<br>Medley<br>Note<br>Suppres<br>imed Finals<br>relims / Semis /<br># Heats in Se<br># Lanes in Se | Stroke C 1 mtr Diving C 3 mtr Diving Platform Diving Ustom # Relay Legs (2-8) Custom # Relay Legs (2-8) Custom # Relay Legs (2-8) C Prelims / Finals Finals Finals mis emis (1-12)                                                                 |   |
| Round 1 - Prelims or Til<br>6 Number of Lanes (<br>6 Lanes for Best 1<br>Assign Lanes<br>5 Standard<br>C Un-Seeded<br>C 2 per Lane<br>C 2 per Choice<br>Timed Finals<br>Score as A - Final, B - Final S<br>1 # of Heats to Score (1-6)<br>Multi-age Super Seed | med Finals 1-12) Heats Heats www.to.Fast ist to.Slow Style                                                                                                    |   | Multi-Age Grou<br>Multi-Age Grou<br>Seed Multi-Age<br>core Event<br>anual Seed<br>Even<br>andard<br>ne Trial Event<br>vim-Off Event<br>ds at both ends<br>ds at both ends | p<br>p Extra<br>Old to Young<br>Entry Fee<br>4.50<br>nt Type<br>Multi-Cla<br>C Open W<br>- Round 1 / Sem<br>- Finals<br><u>C</u> ance | ss<br>ater<br>is | 8 Nun<br>1 Hea<br>↓ Lane<br>↓ A - Fin<br>Max<br>↓ Score<br>↓ Multi-A<br>↓ Super<br>↓ C St                                                              | Round 2 or Round 3 - Finals nber of Lanes (1-12) tts in Finals (1-6) ts Vary al, B - Final Style (Age for 1 Slowest Finals Prelims as Extended Final .ge Super Final Final Eliminates Oldest Group Finals Heat Order low to Fast ast to Slow ustom |   |

Click CANCEL once all events have been entered and then your EVENTS screen will now have all events listed as shown below. If you see that you have made a mistake, you can highlight the event and then click EDIT to make any changes.

Click CLOSE OUT  $\boxtimes$  when you are certain that all events are correct.

| C), Ev<br>Layo | ente<br>ut Ada   | l Edit De                 | elete Co | mbined Event | s Sessio                          | ns Check-In          | Commer                                                    | its Re                    | e-Number Cop                  | y Clear                             | Indicators  | Records | Standards View | Print Exp  | ort to H | ITML Hel  | p           |   | - (0 | × |
|----------------|------------------|---------------------------|----------|--------------|-----------------------------------|----------------------|-----------------------------------------------------------|---------------------------|-------------------------------|-------------------------------------|-------------|---------|----------------|------------|----------|-----------|-------------|---|------|---|
| <b>iii</b> (   | נ 🍃              | X CE 🖉                    | 10       | R# 🗤 🔡       | 50                                | \land 🖉 🖉            | £                                                         |                           |                               |                                     |             |         |                |            |          |           |             |   |      |   |
| € A<br>© M     | Gen<br>I<br>ixed | der<br>C Male<br>C Female | Age      | e Range      | Indiv + F<br>Indiv On<br>Relays ( | Relays<br>Iy<br>Dnly | <ul> <li>All Eve</li> <li>Standa</li> <li>Open</li> </ul> | ents<br>ard Only<br>Water | C Time 1<br>C Swim<br>C Disab | Trial Only<br>-Off Only<br>ity Only |             |         |                |            |          |           |             |   |      |   |
|                | Evt#             | Status                    | Gender   | Age Group    | Distance                          | <u>Stroke</u>        | Entry Fee                                                 | Rnds                      | Finals Setup                  | Lanes                               | <u>Type</u> | Prelims | Finals         | Assignment | Score    | Multi-Age | Manual-Seed |   |      |   |
|                | 1                | Unseeded                  | Boys     | 8 & Under    | 50                                | Free                 | 4.50                                                      | F                         | Timed finals                  | 6                                   | Standard    | N/A     | Slow to Fast   | Standard   | Yes      | No        | No          |   |      |   |
|                | 2                | Unseeded                  | Girls    | 8 & Under    | 50                                | Free                 | 4.50                                                      | F                         | Timed finals                  | 6                                   | Standard    | N/A     | Slow to Fast   | Standard   | Yes      | No        | No          |   |      |   |
|                | 3                | Unseeded                  | Men      | Open         | 100                               | Back                 | 4.50                                                      | F                         | Timed finals                  | 6                                   | Standard    | N/A     | Slow to Fast   | Standard   | Yes      | No        | No          |   |      |   |
|                | 4                | Unseeded                  | Women    | Open         | 100                               | Back                 | 4.50                                                      | F                         | Timed finals                  | 6                                   | Standard    | N/A     | Slow to Fast   | Standard   | Yes      | No        | No          |   |      |   |
|                | 5                | Unseeded                  | Boys     | 9 Years      | 200                               | Breast               | 4.50                                                      | F                         | Timed finals                  | 6                                   | Standard    | N/A     | Slow to Fast   | Standard   | Yes      | No        | No          |   |      |   |
|                | 6                | Unseeded                  | Girls    | 9 Years      | 200                               | Breast               | 4.50                                                      | F                         | Timed finals                  | 6                                   | Standard    | N/A     | Slow to Fast   | Standard   | Yes      | No        | No          |   |      |   |
|                | 7                | Unseeded                  | Mixed    | Open         | 400                               | Medley Relay         | 4.50                                                      | F                         | Timed finals                  | 6                                   | Standard    | N/A     | Slow to Fast   | Standard   | Yes      | No        | No          |   |      |   |
|                | 8                | Unseeded                  | Girls    | 6-10         | 200                               | Free Relay           | 4.50                                                      | F                         | Timed finals                  | 6                                   | Standard    | N/A     | Slow to Fast   | Standard   | Yes      | No        | No          |   |      |   |
|                |                  |                           |          |              |                                   |                      |                                                           |                           |                               |                                     |             |         |                |            |          |           |             |   |      |   |
|                |                  |                           |          |              |                                   |                      |                                                           |                           |                               |                                     |             |         |                |            |          |           |             |   | <br> |   |
|                |                  |                           |          |              |                                   |                      |                                                           |                           |                               |                                     |             |         |                |            |          |           |             |   |      |   |
|                |                  |                           |          |              |                                   |                      |                                                           |                           |                               |                                     |             |         |                |            |          |           |             |   | <br> |   |
|                |                  |                           |          |              |                                   |                      |                                                           |                           | 1                             |                                     |             |         |                |            |          |           |             |   |      |   |
|                |                  |                           |          |              |                                   |                      |                                                           |                           | 1                             |                                     |             |         |                |            |          |           |             | 1 |      |   |
|                |                  |                           |          |              |                                   |                      |                                                           |                           |                               |                                     |             |         |                |            |          |           |             |   |      |   |
|                |                  |                           |          |              |                                   |                      |                                                           |                           |                               |                                     |             |         |                |            |          |           |             |   | <br> |   |
|                |                  |                           |          |              |                                   |                      |                                                           |                           |                               | -                                   |             |         |                |            |          |           |             |   |      |   |
|                |                  |                           |          |              |                                   |                      |                                                           |                           |                               |                                     |             |         |                |            |          |           |             |   |      |   |
|                |                  |                           |          |              |                                   |                      |                                                           |                           |                               |                                     |             |         |                |            |          |           |             |   | <br> |   |
|                |                  |                           |          |              |                                   |                      |                                                           |                           |                               |                                     |             |         |                |            |          |           |             |   |      |   |
|                |                  |                           |          |              |                                   |                      |                                                           |                           |                               |                                     |             |         |                |            |          |           |             |   | <br> |   |
|                |                  |                           |          |              |                                   |                      |                                                           |                           |                               | -                                   |             |         |                |            |          |           |             |   |      |   |
|                |                  |                           |          |              |                                   |                      |                                                           |                           |                               |                                     |             |         |                |            |          |           |             |   |      |   |
|                |                  |                           |          |              |                                   |                      |                                                           |                           |                               |                                     |             |         |                |            |          |           |             |   |      |   |

#### 3. SET UP SESSIONS:

This is not a must, but you cannot produce a TIMELINE for the meet or setup MEET MOBILE without setting up a Session/s.

Click on the EVENTS tab again from the MAIN MENU screen.

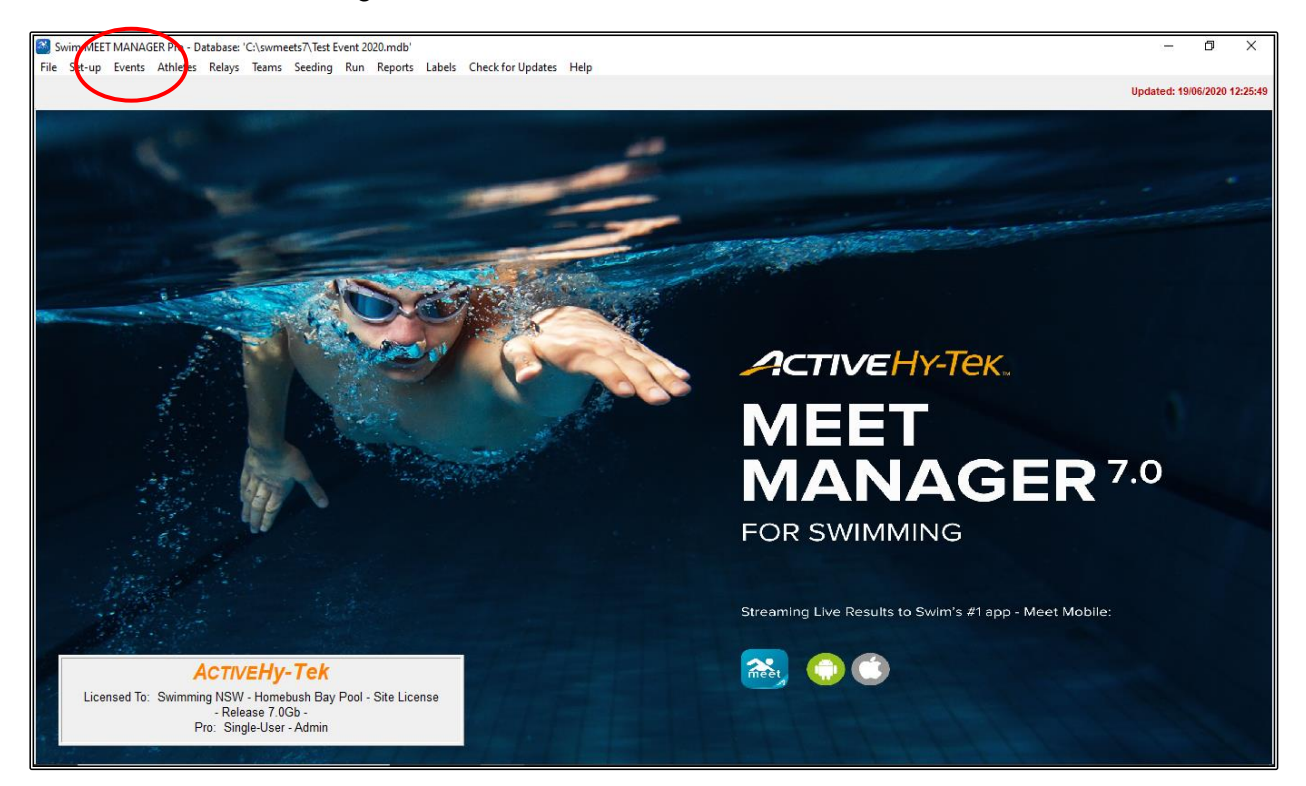

Click on the SESSIONS tab in the EVENTS screen.

| 🖏 E   | vents |                    |          | /            |           |              |           |          |               |           |           |           |                |            |          |           |             |      | - 0 | × |
|-------|-------|--------------------|----------|--------------|-----------|--------------|-----------|----------|---------------|-----------|-----------|-----------|----------------|------------|----------|-----------|-------------|------|-----|---|
| Layo  | ut Ad | d Edit De          | elete Co | mbined Event | s Sessio  | ns Cherk-In  | Commen    | its Re   | e-Number Copy | Clear I   | ndicators | Records S | itandards View | Print Exp  | ort to H | ITML Hel  | р           |      |     |   |
| m     | D 🗳   | Х СЕ 🖉             | ' 🗸 🛈    | R# 🗤 🔣       | 5 7       | 8 D/ 🧭       | <b>£</b>  |          |               |           |           |           |                |            |          |           |             |      |     |   |
|       | Gei   | nder               |          |              | lodiv + R | elave        | ALEve     | inte     | C Time Ti     | rial Only |           |           |                |            |          |           |             |      |     |   |
| ۰,    | All   | C Male             | Age      | е кange (    | Indiv On  | ly l         | C Standa  | ard Only | / C Swim-I    | Off Only  |           |           |                |            |          |           |             |      |     |   |
| 01    | lixed | $\mathbb C$ Female |          | - L (        | Relays (  | Dnly         | C Open \  | Nater    | C Disabil     | ty Only   |           |           |                |            |          |           |             |      |     |   |
|       | Evt#  | Status             | Gender   | Age Group    | Distance  | Stroke       | Entry Fee | Rnds     | Finals Setup  | Lanes     | Туре      | Prelims   | Finals         | Assignment | Score    | Multi-Age | Manual-Seed |      |     |   |
| ►     | 1     | Unseeded           | Boys     | 8 & Under    | 50        | Free         | 4.50      | F        | Timed finals  | 6         | Standard  | N/A       | Slow to Fast   | Standard   | Yes      | No        | No          |      |     |   |
|       | 2     | Unseeded           | Girls    | 8 & Under    | 50        | Free         | 4.50      | F        | Timed finals  | 6         | Standard  | N/A       | Slow to Fast   | Standard   | Yes      | No        | No          |      |     |   |
|       | 3     | Unseeded           | Men      | Open         | 100       | Back         | 4.50      | F        | Timed finals  | 6         | Standard  | N/A       | Slow to Fast   | Standard   | Yes      | No        | No          |      |     |   |
|       | 4     | Unseeded           | Women    | Open         | 100       | Back         | 4.50      | F        | Timed finals  | 6         | Standard  | N/A       | Slow to Fast   | Standard   | Yes      | No        | No          | <br> |     |   |
|       | 5     | Unseeded           | Boys     | 9 Years      | 200       | Breast       | 4.50      | F        | Timed finals  | 6         | Standard  | N/A       | Slow to Fast   | Standard   | Yes      | No        | No          |      |     |   |
|       | 6     | Unseeded           | Girls    | 9 Years      | 200       | Breast       | 4.50      | F        | Timed finals  | 6         | Standard  | N/A       | Slow to Fast   | Standard   | Yes      | No        | No          | <br> |     |   |
|       | 7     | Unseeded           | Mixed    | Open         | 400       | Medley Relay | 4.50      | F        | Timed finals  | 6         | Standard  | N/A       | Slow to Fast   | Standard   | Yes      | No        | No          |      |     |   |
|       | 8     | Unseeded           | Girls    | 6-10         | 200       | Free Relay   | 4.50      | F        | Timed finals  | 6         | Standard  | N/A       | Slow to Fast   | Standard   | Yes      | No        | No          |      |     |   |
|       |       |                    |          |              |           |              |           |          |               |           |           |           |                |            |          |           |             |      |     |   |
|       |       |                    |          |              |           |              |           |          |               |           |           |           |                |            |          |           |             |      |     |   |
|       |       |                    |          |              |           |              |           |          |               |           |           |           |                |            |          |           |             |      |     |   |
|       |       |                    |          |              |           |              |           |          |               |           |           |           |                |            |          |           |             |      |     |   |
|       |       |                    |          |              |           |              |           |          |               |           |           |           |                |            |          |           |             |      |     |   |
|       |       |                    |          |              |           |              |           |          |               |           |           |           |                |            |          |           |             |      |     |   |
|       |       |                    |          |              |           |              |           |          |               |           |           |           |                |            |          |           |             |      |     |   |
|       |       |                    |          |              |           |              |           |          |               |           |           |           |                |            |          |           |             |      |     |   |
|       |       |                    |          |              |           |              |           |          |               |           |           |           |                |            |          |           |             | <br> |     |   |
|       |       |                    |          |              |           |              |           |          |               |           |           |           |                |            |          |           |             |      |     |   |
|       |       |                    |          |              |           |              |           |          |               |           |           |           |                |            |          |           |             |      |     |   |
|       |       |                    |          |              |           |              |           |          |               |           |           |           |                |            |          |           |             | <br> |     |   |
|       |       |                    |          |              |           |              |           |          |               |           |           |           |                |            |          |           |             | <br> |     |   |
|       |       |                    |          |              |           |              |           |          |               |           |           |           |                |            |          |           |             | <br> |     |   |
|       |       |                    |          |              |           |              |           |          |               |           |           |           |                |            |          |           |             |      |     |   |
|       |       |                    |          |              |           |              |           |          |               |           |           |           |                |            |          |           |             |      |     |   |
|       |       |                    |          |              |           |              |           |          |               |           |           |           |                |            |          |           |             |      |     |   |
|       |       |                    |          |              |           |              |           |          |               |           |           |           |                |            |          |           |             |      |     |   |
| للسلك |       |                    |          |              |           |              | 1         | _        | 1             |           |           |           |                |            |          |           |             |      |     |   |

Click on the ADD button and proceed to enter your session details. We will add 2 session for this meet.

| ). Sessi<br>Add F                                           | ons<br>dit D                                                 | elete Move All                                                                                                    | Remove All                                                                                                    | Clear               | Indicati | ors Pri | nt Helr  |             |       |                 |                    |                   |                                                                            |            |     |           |            |                   | - 0 | X |
|-------------------------------------------------------------|--------------------------------------------------------------|----------------------------------------------------------------------------------------------------|----------------------------------------------------------------------------------------------------|---------------------|----------|---------|----------|-------------|-------|-----------------|--------------------|-------------------|----------------------------------------------------------------------------|------------|-----|-----------|------------|-------------------|-----|---|
| <u>ا م</u>                                                  | ×                                                            | 🔶 n 🎒 I                                                                                                    | 1                                                                                                    |                     |          |         |          |             |       |                 |                    |                   |                                                                            |            |     |           |            |                   |     |   |
|                                                             | ay                                                           | Start Time                                                                                                    | Session #                                                                                                    | T-Max               | I-Max    | R-Max   | Interval | Bk Interval | Chase | Dive Interv     | al Cour            | se Tit            | itle for Session                                                           |            |     |           |            |                   |     |   |
| •                                                           | 1                                                            | 01:00 PM                                                                                                    | 1                                                                                                    |                     |          |         | 40       | 15          | 0     | 30              | L                  | S1                | 1                                                                          |            |     |           |            |                   |     |   |
|                                                             |                                                              |                                                                                                    |                                                                                                    |                     |          |         |          |             |       |                 |                    |                   |                                                                            |            |     |           |            |                   |     |   |
|                                                             |                                                              |                                                                                                    |                                                                                                    |                     |          |         |          |             |       |                 |                    |                   |                                                                            |            |     |           |            |                   |     |   |
|                                                             |                                                              |                                                                                                    |                                                                                                    |                     | <u> </u> |         |          |             |       |                 |                    |                   |                                                                            |            |     |           |            |                   |     |   |
|                                                             |                                                              |                                                                                                    |                                                                                                    |                     |          |         |          |             |       |                 |                    |                   |                                                                            |            |     |           |            |                   |     |   |
| _                                                           |                                                              |                                                                                                    |                                                                                                    |                     |          |         |          |             |       |                 |                    |                   |                                                                            |            |     |           |            |                   |     |   |
| _                                                           |                                                              |                                                                                                    |                                                                                                    |                     |          |         |          |             |       |                 |                    |                   |                                                                            |            |     |           |            |                   |     |   |
| _                                                           |                                                              |                                                                                                    |                                                                                                    |                     |          |         |          |             |       |                 |                    |                   |                                                                            |            |     |           |            |                   |     |   |
| _                                                           |                                                              |                                                                                                    |                                                                                                    |                     |          |         |          |             |       |                 |                    |                   |                                                                            |            |     |           |            |                   |     |   |
|                                                             |                                                              |                                                                                                    |                                                                                                    |                     |          |         |          |             |       |                 |                    |                   |                                                                            |            |     |           |            |                   |     |   |
| _                                                           |                                                              |                                                                                                    |                                                                                                    |                     |          |         |          |             |       |                 |                    |                   |                                                                            |            |     |           |            |                   |     |   |
|                                                             |                                                              |                                                                                                    |                                                                                                    |                     |          |         |          | ]           |       |                 |                    |                   |                                                                            |            |     |           |            |                   |     |   |
| EVENT                                                       | LIST - (                                                     | (Double Click to J                                                                                                    | Add)                                                                                                    |                     | <u> </u> |         |          |             |       | SESSIC          | N SCHED            | ULE - (I          | (Double Click Evt # to Delete)                                             |            |     |           |            |                   |     |   |
| EVENT<br>Evt #                                              | LIST - (<br>Rnd                                              | Double Click to J                                                                                                    | Add)                                                                                                    |                     |          |         |          |             |       | SESSIC<br>Evt#  | N SCHED<br>Rpt H/P | ULE - (I<br>P/S/F | (Double Click Evt # to Delete)                                             | Order      | Alt | Alt Heats | Break      | Break Description |     |   |
| EVENT<br>Evt#<br>1                                          | LIST - (<br>Rnd<br>F                                         | Double Click to /<br>Event Name<br>Boys 8 & Under 5                                                                                                    | Add)                                                                                                    | J                   | J        |         |          | J           |       | SESSIC<br>Evt#  | N SCHED<br>Rpt H/P | ULE - (I<br>P/S/F | (Double Click Evt # to Delete)<br>Event Name<br>Nothing set-up for session | Order<br>0 | Alt | Alt Heats | Break<br>0 | Break Description |     |   |
| EVENT<br>Evt#<br>1<br>2<br>3                                | LIST - (<br>Rnd<br>F<br>F<br>F                               | Double Click to /<br>Event Name<br>Boys & & Under 5<br>Girls & & Under 5<br>Men Open 100 Bi                                                                                                    | Add)<br>50 Freestyle<br>0 Freestyle<br>ackstroke                                                                                          | J<br> <br>          |          |         |          |             |       | SESSIC<br>Evt#  | Rpt H/P            | ULE - (I<br>P/S/F | (Double Click Evt # to Delete)<br>Event Name Nothing set-up for session    | Order<br>0 | Att | Alt Heats | Break<br>0 | Break Description |     |   |
| EVENT<br>Evt #<br>1<br>2<br>3<br>4                          | LIST - (<br>Rnd<br>F<br>F<br>F<br>F                          | Double Click to J<br>Event Name<br>Boys 8 & Under 5<br>Girls 8 & Under 5<br>Men Open 100 Ba<br>Women Open 100                                                                                                    | Add)<br>i0 Freestyle<br>0 Freestyle<br>ackstroke<br>0 Backstroke                                                                          |                     |          |         |          |             |       | SESSIC<br>Evt#  | Rpt H/P            | ULE - (I<br>P/S/F | (Double Click Evt # to Delete) E Event Name Nothing set-up for session     | Order<br>0 | Alt | All Heats | Break<br>0 | Break Description |     |   |
| EVENT<br>Evt #<br>1<br>2<br>3<br>4<br>5                     | LIST - (<br>Rnd<br>F<br>F<br>F<br>F<br>F                     | Double Click to J<br>Event Name<br>Boys 8 & Under 5<br>Girls 8 & Under 5<br>Men Open 100 Ba<br>Women Open 101<br>Boys 9 Years 20                                                                                                    | Add)<br>50 Freestyle<br>0 Freestyle<br>ackstroke<br>0 Backstroke<br>0 Breaststroke                                                        |                     |          |         |          |             |       | SESSIC<br>Evt#  | Rpt H/P            | ULE - (I<br>P/S/F | Double Click Evt # to Delete)<br>Event Name<br>Nothing set-up for session  | Order<br>0 | Att | Alt Heats | Break<br>0 | Break Description |     |   |
| EVENT<br>Evt #<br>1<br>2<br>3<br>4<br>5<br>6                | LIST - (<br>Rnd<br>F<br>F<br>F<br>F<br>F                     | Double Click to J<br>Event Name<br>Boys 8 & Under 5<br>Girls 8 & Under 5<br>Men Open 100 Bi<br>Women Open 101<br>Boys 9 Years 200<br>Girls 9 Years 200                                                                                       | Add)<br>50 Freestyle<br>0 Freestyle<br>ackstroke<br>0 Backstroke<br>0 Breaststroke<br>1 Breaststroke                                      |                     | J        |         |          |             |       | SESSIC<br>Evt#  | Rpt H/P            | ULE - (I<br>P/S/F | Double Click Evt # to Delete)<br>Event Name<br>Nothing set-up for session  | Order<br>0 | Alt | Alt Heats | Break<br>0 | Break Description |     |   |
| EVENT<br>Evt #<br>1<br>2<br>3<br>4<br>5<br>6<br>7           | LIST - (<br>Rnd<br>F<br>F<br>F<br>F<br>F<br>F                | Double Click to J<br>Event Name<br>Boys 8 & Under 5<br>Girls 8 & Under 5<br>Men Open 100 Bi<br>Women Open 101<br>Boys 9 Years 200<br>Girls 9 Years 200<br>Mixed Open 400                                                                     | Add)<br>0 Freestyle<br>0 Freestyle<br>ackstroke<br>0 Backstroke<br>0 Breaststroke<br>Breaststroke<br>Medley 4 x 100                       | j<br>I<br>Im Relay  | J        |         |          |             |       | Evt#            | Rpt H/P            | ULE - (I<br>P/S/F | (Double Click Evt # to Delete)<br>Event Name<br>Nothing sel-up for session | Order<br>0 | Alt | Alt Heats | Break<br>0 | Break Description |     |   |
| EVENT<br>Evt #<br>1<br>2<br>3<br>4<br>5<br>6<br>7<br>8      | LIST - (<br>Rnd<br>F<br>F<br>F<br>F<br>F<br>F<br>F           | Double Click to J<br>Event Name<br>Boys 8 & Under 5<br>Girls 8 & Under 5<br>Men Open 100 Bi<br>Women Open 101<br>Boys 9 Years 200<br>Girls 9 Years 200<br>Girls 9 Years 200<br>Mixed Open 400<br>Girls 6-10 200 Fm                           | Add)<br>0 Freestyle<br>0 Freestyle<br>ackstroke<br>0 Breaststroke<br>0 Breaststroke<br>Medley 4 x 100<br>eestyle 4 x 50r                  | im Relay<br>n Relay |          |         |          |             |       | SESSIC<br>Evt # | Rpt H/P            | ULE - (I<br>P/S/F | (Double Click Evt # to Delete)<br>Event Name<br>Nothing sel-up for session | Order<br>0 | Alt | Alt Heats | Break<br>0 | Break Description |     |   |
| EVENT<br>Evt #<br>1<br>2<br>3<br>4<br>5<br>6<br>7<br>8      | LIST - (<br>Rnd<br>F<br>F<br>F<br>F<br>F<br>F<br>F<br>F      | Double Click to /<br>Event Name<br>Boys 8 & Under 5<br>Girls 8 & Under 5<br>Men Open 100 Br<br>Women Open 100<br>Boys 9 Years 200<br>Mixed Open 400<br>Girls 6-10 200 Fr                                                                     | Add)<br>i0 Freestyle<br>0 Freestyle<br>ckstroke<br>0 Breaststroke<br>Breaststroke<br>Breaststroke<br>Medley 4 x 100<br>deestyle 4 x 500   | im Relay            |          |         |          |             |       | SESSIC<br>Evt#  | Rpt H/P            | ULE - (I<br>P/S/F | Double Click Evt # to Delete) Event Name Nothing set-up for session        | Order<br>0 | Alt | At Heats  | Break<br>0 | Break Description |     |   |
| EVENT<br>Evt #<br>1<br>2<br>3<br>4<br>5<br>6<br>7<br>8      | LIST - (<br>Rnd<br>F<br>F<br>F<br>F<br>F<br>F<br>F           | Double Click to /<br>Event Name<br>Boys 8 & Under 5<br>Girls 8 & Under 5<br>Men Open 100 B;<br>Women Open 100<br>Boys 9 Years 200<br>Girls 9 Years 200<br>Mixed Open 400<br>Girls 6-10 200 Fr                                                | Add)<br>i0 Freestyle<br>o Freestyle<br>ackstroke<br>D Breaststroke<br>D Breaststroke<br>Breaststroke<br>Medley 4 x 100<br>eestyle 4 x 50r | im Relay<br>n Relay |          |         |          |             |       | SESSIC<br>Evt#  | Rpt H/P            | ULE - (I<br>P/S/F | Double Click Evt # to Delete)<br>Event Name<br>Nothing sel-up for session  | Order<br>0 | Alt | Alt Heats | Break<br>0 | Break Description |     |   |
| EVENT<br>Evt#<br>1<br>2<br>3<br>4<br>5<br>6<br>7<br>7<br>8  | LIST - (<br>Rnd<br>F<br>F<br>F<br>F<br>F<br>F<br>F           | Double Click to J<br>Event Name<br>Boys 8 & Under 5<br>Men Open 100 Bi<br>Women Open 100<br>Boys 9 Years 200<br>Girls 9 Years 200<br>Girls 9 Years 200<br>Girls 6-10 200 Fri                                                                 | Add)<br>i0 Freestyle<br>o Freestyle<br>ackstroke<br>D Breaststroke<br>D Breaststroke<br>Breaststroke<br>Medley 4 x 100<br>eestyle 4 x 50r | im Relay<br>n Relay |          |         |          |             |       | SESSIC          | Rpt H/P            | ULE - (I          | Double Click Evt # to Delete)<br>Event Name<br>Nothing sel-up for session  | Order<br>0 | Alt | Alt Heats | Break<br>0 | Break Description |     |   |
| EVENT<br>Evt#<br>1<br>2<br>3<br>4<br>5<br>6<br>7<br>8       | LIST - (<br>Rnd<br>F<br>F<br>F<br>F<br>F<br>F<br>F<br>F      | Double Click to /<br>Event Name<br>Boys 8 & Under 5<br>Giris 8 & Under 5<br>Men Open 100 Bi<br>Women Open 100 Bi<br>Women Open 100<br>Giris 9 Years 200<br>Giris 9 Years 200<br>Giris 9 Cato Participation (State State<br>Giris 6-10 200 Fr | Add)<br>i0 Freestyle<br>0 Freestyle<br>ackstroke<br>0 Breaststroke<br>0 Breaststroke<br>Medley 4 x 100<br>meestyle 4 x 50r                | im Relay<br>n Relay |          |         |          |             |       | SESSIC          | Rpt H/P            | P/S/F             | Double Click Evt # to Delete) Event Name Nothing set-up for session        | Order<br>0 | Alt | Alt Heats | Break<br>0 | Break Description |     |   |
| EVENT<br>Evt #<br>1<br>2<br>3<br>4<br>5<br>6<br>7<br>7<br>8 | LIST - (<br>Rnd<br>F<br>F<br>F<br>F<br>F<br>F<br>F<br>F<br>F | Double Click to /<br>Event Name<br>Boys 8 & Under 5<br>Girls 8 & Under 5<br>Women Open 100<br>Boys 9 Years 200<br>Girls 9 Years 200<br>Girls 9 Cars 200<br>Girls 6-10 200 Fn                                                                 | Add)<br>i0 Freestyle<br>0 Freestyle<br>ackstroke<br>0 Breaststroke<br>0 Breaststroke<br>Medley 4 x 100<br>meestyle 4 x 50r                | im Relay            |          |         |          |             |       | SESSIC          | Rpt H/P            |                   | (Double Click Evt # to Delete) Event Name Nothing set-up for session       | Order<br>0 |     | At Heats  | Break 0    | Break Description |     |   |

| Session#                     | -       | 1                |
|------------------------------|---------|------------------|
| Session Title                | -       | MORNING          |
| Day                          | -       | 1                |
| Start time                   | -       | 9.00 AM          |
| Interval                     | -       | 40               |
| Extra Backstr                | oke     |                  |
| Interval                     | -       | 15               |
| Chase and Di relevant fields | ving ar | e not<br>imming. |
| Course                       | -       | LC Metres        |

Leave the Max Entries for Meet Events Export to TM fields blank.

Click OK then set up Session 2.

| 🖏 Add New Session                                   | Х |
|-----------------------------------------------------|---|
| Session #: 1                                        |   |
| Session Title : MORNING                             |   |
| Day: 1                                              |   |
| Start Time : 09:00 ( AM C PM                        |   |
| Interval : 40 Extra Backstroke Interval : 15        |   |
| Chase Starts Interval : 0 Diving Time per Dive : 30 |   |
| Course: C LC Meters C SC Meters C Yards             |   |
| Max Entries for Meet Events Export to TM            |   |
| Max entries including relays :                      |   |
| Max individual entries :                            |   |
|                                                     |   |
| <u>O</u> K <u>Cancel</u>                            |   |

|                                 |                     |                              | 🖏 Add New Session       |                                           | ×                       |
|---------------------------------|---------------------|------------------------------|-------------------------|-------------------------------------------|-------------------------|
| Session#                        | -                   | 2                            | Corrige Ha              | 2                                         |                         |
| Session Title                   | -                   | AFTERNOON                    | Session # :             | 2                                         |                         |
| Day                             | -                   | 1                            | Session Title :         | AFTERNOON                                 |                         |
| Start time                      | -                   | 1.00 PM                      | Day :                   | 1                                         |                         |
| Interval                        | -                   | 40                           | Start Time :            | 01:00 C AM @ PM                           |                         |
| Extra Backstr                   | oke                 |                              | Interval :              | 40 Extra Ba                               | ackstroke Interval : 15 |
| Interval                        | -                   | 15                           | Chase Starts Interval : | 0 Div                                     | ing Time per Dive : 30  |
| Chase and Di<br>relevant fields | ving are<br>for swi | e not<br>imming.             | Course :<br>Max E       | • C Meters • SC Meters                    | C Yards                 |
| Course                          | -                   | LC Metres                    |                         | Max entries including relay               | s :                     |
| Leave the Ma<br>Events Expor    | x Entrie<br>t to TM | es for Meet<br>fields blank. |                         | Max individual entrie<br>Max relay entrie | s :                     |
| Click OK and                    | then C              | ANCEL.                       |                         |                                           |                         |

You now need to put the events that you want into each session.

With SESSION 1 highlighted, double click on the EVENT NUMBER from the left-hand side and this will import them across to the SESSION SCHEDULE on the right-hand side.

These events are now flagged as yellow.

| Es,<br>Ad | Sessi<br>d E | ions<br>Edit D | elete Move All     | Remove All      | Clear   | Indicate | ors Pri | int Help |             |       |            |        |         |       |                              |       |     |           |       | _                 | ٥ | Х |
|-----------|--------------|----------------|--------------------|-----------------|---------|----------|---------|----------|-------------|-------|------------|--------|---------|-------|------------------------------|-------|-----|-----------|-------|-------------------|---|---|
| ۵         | Ê            | Χ.             |                    |                 |         |          |         |          |             |       |            |        |         |       |                              |       |     |           |       |                   |   |   |
| 7         | D            | ay             | Start Time         | Session #       | T-Max   | I-Max    | R-Max   | Interval | Bk Interval | Chase | Dive Inter | al Co  | ourse   | Title | e for Session                |       |     |           |       |                   |   |   |
|           |              | 1              | 09:00 AM           |                 |         |          |         | 40       | 15          | 0     | 30         |        | L       | MOR   | NING                         |       |     |           |       |                   |   |   |
|           |              |                | 09:00 PM           | 2               |         |          |         | 40       | 15          | 0     | 30         |        | L       | AFTE  | ERNOON                       |       |     |           |       |                   |   |   |
|           |              |                |                    |                 |         |          |         |          |             |       |            |        |         |       |                              |       |     |           |       |                   |   |   |
|           |              |                |                    |                 |         |          |         |          |             |       |            |        |         |       |                              |       |     |           |       |                   |   |   |
|           |              |                |                    |                 |         |          |         |          |             |       |            |        |         |       |                              |       |     |           |       |                   |   |   |
|           |              |                |                    |                 |         |          |         |          |             |       |            |        |         |       |                              |       |     |           |       |                   |   |   |
|           |              |                |                    |                 |         |          |         |          |             |       |            |        |         |       |                              |       |     |           |       |                   |   |   |
|           |              |                |                    |                 |         |          |         |          |             |       |            |        |         |       |                              |       |     |           |       |                   |   |   |
|           |              |                |                    |                 |         |          |         |          |             |       |            |        |         |       |                              |       |     |           |       |                   |   |   |
|           |              |                |                    |                 | 1       |          |         |          |             |       |            |        |         |       |                              |       |     |           |       |                   |   |   |
|           |              |                |                    | 1               |         | 1        |         | 1        | 1           |       |            | 1      | 1       |       |                              |       |     |           |       |                   |   |   |
| E١        | /ENT         | T511           | Bouble Click to A  | \dd)            |         |          |         |          |             |       | SESSI      | ON SCH | EDULE   | - (Do | ouble Click Evt # to Delete) |       |     |           |       |                   |   |   |
|           | vt#          | Rnd            | Event Name         |                 |         |          |         |          |             |       | Evt#       | Rpt H  | I/P P/S | S/F E | Event Name                   | Order | Alt | Alt Heats | Break | Break Description |   |   |
|           | 1            | F              | Boys 8 & Under 5   | i0 Freustyle    |         |          |         |          |             |       | 1          | Н      | F       | -     | Boys 8 & Under 50 Freestyle  | 1     |     |           | 0     |                   |   |   |
|           | 2            | F              | Girls 8 & Under 50 | 0 Freestyle     |         |          |         |          |             |       | 2          | Н      | F       | : (   | Girls 8 & Under 50 Freestyle | 2     |     |           | 0     |                   |   |   |
| N.        | 3            | F              | Men Open 100 Ba    | ickstroke       |         |          |         |          |             |       | 3          | Н      | F       |       | Men Open 100 Backstroke      | 3     |     |           | 0     |                   |   |   |
|           | 4            | F              | Women Open 100     | Packstroke      |         |          |         |          |             |       | 4          | H      | F       | ·     | Women Open 100 Backstroke    | 4     |     |           | 0     |                   |   |   |
|           | 5            |                | Boys 9 Years 200   | ) Breaststroke  |         |          |         |          |             |       | _          | -      | _       | _     |                              |       |     |           |       |                   |   |   |
|           | 6            | F              | Girls 9 Years 200  | Breaststroke    | - Dala  |          |         |          |             |       |            |        | _       | _     |                              |       |     |           |       |                   |   |   |
|           | 0            | F              | Mixed Upen 400 I   | nealey 4 x 100  | m kelay |          |         |          |             |       |            |        |         | _     |                              |       |     |           |       |                   |   |   |
|           | Ø            | r              | GIIS 0-10 200 FF6  | sesiyie 4 x 50f | пкејау  |          |         |          |             |       |            | -      | _       | _     |                              |       |     |           |       |                   |   |   |
|           |              |                |                    |                 |         |          |         |          |             |       |            | -      | _       | -     |                              |       |     |           |       |                   |   |   |
|           |              |                |                    |                 |         |          |         |          |             |       | -1         |        | _       | -     |                              |       |     |           |       | l                 |   |   |
|           |              |                |                    |                 |         |          |         |          |             |       |            | -      |         |       |                              |       |     |           |       |                   |   |   |
|           |              |                |                    |                 |         |          |         |          |             |       |            |        |         |       |                              |       |     |           |       |                   |   |   |
|           |              |                |                    |                 |         |          |         |          |             |       |            |        |         | -     |                              |       |     |           |       |                   |   |   |
|           |              |                |                    |                 |         |          |         |          |             |       |            |        |         |       |                              |       |     |           |       |                   |   |   |

Now highlight SESSION 2. Click on MOVE ALL -> answer YES. This moves all the remaining events into Session 2.

If you make a mistake, just double click on the event name in the SESSION SCHEDULE on the right-hand side and this will remove the event from that Session.

| Ba c.         |               | _              |                                        | -                                |          |           |          |          |             |        |             |                    |         |               |                                    |       |              |           |       | _ ā ¥             |
|---------------|---------------|----------------|----------------------------------------|----------------------------------|----------|-----------|----------|----------|-------------|--------|-------------|--------------------|---------|---------------|------------------------------------|-------|--------------|-----------|-------|-------------------|
| L⊒L Si<br>∆dd | ssion<br>Edit |                | lete Move All                          | Remove All                       | l Clear  | Indicati  | ors Pri  | nt Heln  |             |        |             |                    |         |               |                                    |       |              |           |       | - Ŀ ^             |
|               | 2)            | <              |                                        |                                  | i cicui  | marcat    | 213 111  | ne ricip |             |        |             |                    |         |               |                                    |       |              |           |       |                   |
|               | _             |                |                                        |                                  |          |           |          | Internet | Distances I | Charac | Diverte     |                    | 0       | - 7.00        |                                    |       |              |           |       |                   |
|               | -Day<br>1     |                | 09:00 AM                               | Session #                        | I-Max    | I-Max     | R-Max    | 40       | BK Interval | Chase  | Dive In     | terval             | Cours   | e Inte<br>MOR | e for Session<br>RNING             |       |              |           |       |                   |
| ►             | 1             |                | 09:00 PM                               | 2                                |          |           |          | 40       | 15          | 0      | 3           | 0                  | L       | AFT           | TERNOON                            |       |              |           |       |                   |
|               |               |                |                                        |                                  |          |           |          |          |             |        |             |                    |         |               |                                    |       |              |           |       |                   |
|               |               |                |                                        |                                  |          |           |          |          |             |        |             |                    |         |               |                                    |       |              |           |       |                   |
| -             |               |                |                                        |                                  |          |           |          |          |             |        |             |                    |         |               |                                    |       |              |           |       |                   |
| $\vdash$      |               |                |                                        |                                  |          |           |          |          |             | <br>   |             |                    |         |               |                                    |       |              |           |       |                   |
|               |               |                |                                        |                                  |          |           |          |          |             |        |             |                    |         |               |                                    |       |              |           |       |                   |
|               |               |                |                                        |                                  |          |           |          |          |             |        |             |                    |         |               |                                    |       |              |           |       |                   |
|               |               |                |                                        |                                  |          |           |          |          |             |        |             |                    |         |               |                                    |       |              |           |       |                   |
| EVE           | IT 1 1        | ст (Г          | ouble Click to A                       | dd)                              |          |           |          |          | 1           |        |             | C CION I           | CHEDI   | 15 (0         | ioublo Click Evt # to Doloto)      | _     |              | _         | _     |                   |
| Evt           |               | ST - (L<br>Rnd | Event Name                             | aaj                              |          |           |          |          |             |        | - <u>SC</u> | vt# R              | ot H/P  | P/S/F         | Event Name                         | Order | Alt          | Alt Heats | Break | Break Description |
| 1             |               | F              | Boys 8 & Under 50                      | ) Freestyle                      |          |           |          |          |             |        | - 1-        |                    |         |               | Nothing set-up for session         | 0     |              |           | 0     |                   |
| 2             |               | F              | Girls 8 & Under 50                     | Freestyle                        |          |           |          |          |             |        |             |                    |         |               |                                    |       |              |           |       |                   |
| 3             |               | F              | Men Open 100 Ba<br>Women Open 100      | ckstroke<br>Backstroke           |          |           |          |          |             |        | HY-TEK'     | s MEET             | MANA    | GER           | ×                                  |       |              |           |       |                   |
| 5             |               | F              | Boys 9 Years 200                       | Breaststroke                     |          |           |          |          |             |        |             |                    |         |               |                                    |       |              |           |       |                   |
| 6             |               | F              | Girls 9 Years 200                      | Breaststroke                     |          |           |          |          |             |        | Move a      | ill remai          | ning ev | ents in       | to selected session ?              |       |              |           |       |                   |
| 7             |               | F              | Mixed Open 400 M<br>Girle 6 10 200 Ere | ledley 4 x 100<br>actual 4 x 50r | Im Relay |           |          |          |             | -      |             |                    | /       | _             |                                    |       |              |           |       |                   |
| •             |               | r              | GIIS 0-10 200 FTE                      | estyle 4 x out                   | пкеау    |           |          |          |             | -      |             |                    | (       | Ye            | es No                              |       |              |           |       |                   |
|               |               |                |                                        |                                  |          |           |          |          |             |        |             |                    |         |               |                                    |       |              |           |       |                   |
|               |               |                |                                        |                                  |          |           |          |          |             |        |             |                    |         |               |                                    |       |              |           |       |                   |
|               | _             |                |                                        |                                  |          |           |          |          |             |        |             | _                  | _       |               |                                    |       |              |           |       |                   |
|               |               |                |                                        |                                  |          |           |          |          |             |        |             |                    |         |               |                                    |       |              |           |       |                   |
|               |               |                |                                        |                                  |          |           |          |          |             |        |             |                    |         |               |                                    |       |              |           |       |                   |
|               |               |                |                                        |                                  |          |           |          |          |             |        |             |                    |         |               |                                    |       |              |           |       |                   |
|               |               |                |                                        |                                  |          |           |          |          |             |        |             |                    |         |               |                                    |       |              |           |       |                   |
|               |               |                |                                        |                                  |          |           |          |          |             |        |             |                    |         |               |                                    |       |              |           |       |                   |
|               |               |                |                                        |                                  |          |           |          |          |             |        |             |                    |         |               |                                    |       |              |           |       |                   |
|               |               |                |                                        |                                  |          |           |          |          |             |        |             |                    |         |               |                                    |       |              |           |       |                   |
| C3, S         | ession        | 15             |                                        |                                  |          |           |          |          |             |        |             |                    |         |               |                                    |       |              |           |       | – Þ ×             |
| Add           | Edi           | t De           | elete Move All                         | Remove Al                        | l Clea   | r Indicat | ors Pr   | int Help | 0           |        |             |                    |         |               |                                    |       |              |           |       |                   |
| ۵ı            | ÷ >           | K 📫            | 🔰 🗢 🔶 🕯                                | <b>b</b>                         |          |           |          |          |             |        |             |                    |         |               |                                    |       |              |           |       |                   |
|               | Day           |                | Start Time                             | Session #                        | T-Max    | I-Max     | R-Max    | Interval | Bk Interval | Chase  | Dive In     | iterval            | Cours   | e Titl        | le for Session                     |       | _            |           |       |                   |
|               | 1             |                | 09:00 AM                               | 1                                |          |           |          | 40       | 15          | 0      | 3           | 0                  | L       | MO            | RNING                              |       |              |           |       |                   |
|               | 1             |                | 09:00 PM                               | 2                                |          |           |          | 40       | 15          | 0      | 3           | 0                  | L       | AF            | TERNOON                            |       |              |           |       |                   |
|               |               |                |                                        |                                  |          |           |          |          |             |        |             |                    |         |               |                                    |       |              |           |       |                   |
|               |               |                |                                        |                                  | 1        |           |          |          |             |        |             |                    |         |               |                                    |       |              |           |       |                   |
|               | _             |                |                                        | Í                                |          | 1         | <u> </u> |          | <u> </u>    |        | İ           |                    |         |               |                                    |       |              |           |       |                   |
|               |               |                |                                        |                                  |          |           |          |          |             |        |             |                    |         |               |                                    |       |              |           |       |                   |
|               |               |                |                                        |                                  |          |           |          |          |             |        |             |                    |         |               |                                    |       |              |           |       |                   |
| -             |               |                |                                        |                                  |          |           | <u> </u> |          |             |        |             |                    |         |               |                                    |       |              |           |       |                   |
|               | _             |                |                                        |                                  |          |           |          |          |             | 1      |             |                    |         |               |                                    |       |              |           |       |                   |
| EVE           | NT LI         | ST - (I        | ouble Click to A                       | (dd)                             |          |           |          |          |             |        | SI          | SSION              | SCHEDU  | 15 (8         | Couble Click Evi # to Deleta)      |       |              |           |       |                   |
| Evt           | #             | Rnd            | Event Name                             |                                  |          |           |          |          |             |        | _           | V <sup>1</sup> # R | pt H/P  | P/S/F         | Event Name                         | Under | Alt          | Alt Heats | Break | Break Description |
| 1             |               | F              | Boys 8 & Under 5                       | 0 Freestyle                      |          |           |          |          |             |        |             | 5                  | H       | F             | Boys 9 Years 200 Breaststroke      | 1     | $\mathbf{N}$ |           | 0     |                   |
| 3             |               | F              | Men Open 100 Ba                        | ckstroke                         |          |           |          |          |             |        | -           | 7                  | H       | F             | Mixed Open 400 Medley 4 x 100m     | F 3   | )            |           | 0     |                   |
| 4             |               | F              | Women Open 100                         | Backstroke                       |          |           |          |          |             |        |             |                    | H       | F             | Girls 6-10 200 Freestyle 4 x 50m F | N N   |              |           | 0     |                   |
| 5             |               | F              | Boys 9 Years 200                       | Breaststroke                     | •        |           |          |          |             |        |             |                    | -       | _             |                                    |       |              |           |       |                   |
| 6             |               | F              | Girls 9 Years 200                      | Breaststroke                     | m Balan  |           |          |          |             |        |             |                    |         |               |                                    | -     |              |           |       |                   |
| 8             |               | F              | Girls 6-10 200 Fre                     | estyle 4 x 50                    | m Relay  |           |          |          |             |        |             |                    |         |               |                                    | -     |              |           |       |                   |
|               |               |                |                                        |                                  |          |           |          |          |             |        |             |                    |         |               |                                    |       |              |           |       |                   |
|               |               |                |                                        |                                  |          |           |          |          |             |        |             |                    |         |               |                                    |       |              | 1         |       |                   |

CLOSE OUT  $\boxtimes$  the screen when your Sessions are all complete.

#### 4. SET UP RECORDS:

Click on the EVENTS tab again from the MAIN MENU screen.

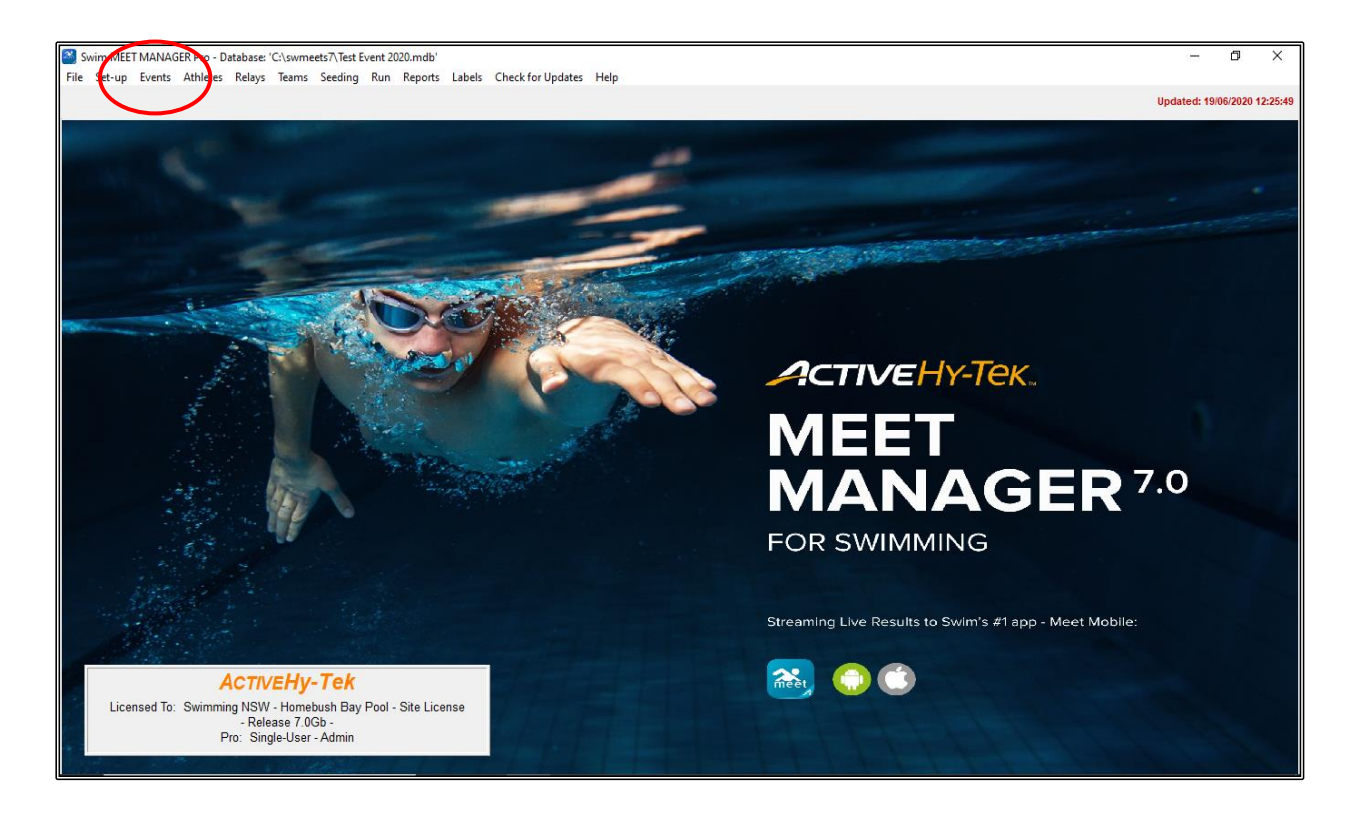

Click on the RECORDS tab.

| ₿, E | /ents |           |          |              |           |              |            |         |              |           | /         |           |                |            |          |           |             |      | ٥ | X |
|------|-------|-----------|----------|--------------|-----------|--------------|------------|---------|--------------|-----------|-----------|-----------|----------------|------------|----------|-----------|-------------|------|---|---|
| Layo | ut Ad | d Edit De | elete Co | mbined Event | s Sessio  | ns Check-In  | Commen     | ts Re   | -Number Copy | Clear I   | ndicators | Records S | Standards View | Print Exp  | ort to H | ITML Hel  | р           |      |   |   |
| m    | D 🖻   | X CE 🖉    | · 🗸 🛈    | R# 🗤 🔛       | 50        | a 🕻 🌮        | <b>t</b> _ |         |              |           |           |           |                |            |          |           |             |      |   |   |
|      | Ger   | nder      | Age      | Range        | indiv + F | lelays       | All Eve    | nts     | C Time T     | rial Only |           |           |                |            |          |           |             |      |   |   |
| • /  | di    | C Male    |          | - (          | Indiv On  | ly           | C Standa   | rd Only | C Swim-      | Off Only  |           |           |                |            |          |           |             |      |   |   |
| ା    | lixed | C Female  |          |              | Relays (  | Dnly         | C Open \   | Vater   | C Disabi     | ty Only   |           |           |                |            |          |           |             |      |   |   |
|      | Evt#  | Status    | Gender   | Age Group    | Distance  | Stroke       | Entry Fee  | Rnds    | Finals Setup | Lanes     | Туре      | Prelims   | Finals         | Assignment | Score    | Multi-Age | Manual-Seed |      |   | _ |
|      | 1     | Unseeded  | Boys     | 8 & Under    | 50        | Free         | 4.50       | F       | Timed finals | 6         | Standard  | N/A       | Slow to Fast   | Standard   | Yes      | No        | No          |      |   |   |
|      | 2     | Unseeded  | Girls    | 8 & Under    | 50        | Free         | 4.50       | F       | Timed finals | 6         | Standard  | N/A       | Slow to Fast   | Standard   | Yes      | No        | No          |      |   |   |
|      | 3     | Unseeded  | Men      | Open         | 100       | Back         | 4.50       | F       | Timed finals | 6         | Standard  | N/A       | Slow to Fast   | Standard   | Yes      | No        | No          |      |   |   |
|      | 4     | Unseeded  | Women    | Open         | 100       | Back         | 4.50       | F       | Timed finals | 6         | Standard  | N/A       | Slow to Fast   | Standard   | Yes      | No        | No          |      |   |   |
|      | 5     | Unseeded  | Boys     | 9 Years      | 200       | Breast       | 4.50       | F       | Timed finals | 6         | Standard  | N/A       | Slow to Fast   | Standard   | Yes      | No        | No          |      |   |   |
|      | 6     | Unseeded  | Girls    | 9 Years      | 200       | Breast       | 4.50       | F       | Timed finals | 6         | Standard  | N/A       | Slow to Fast   | Standard   | Yes      | No        | No          |      |   |   |
|      | 7     | Unseeded  | Mixed    | Open         | 400       | Medley Relay | 4.50       | F       | Timed finals | 6         | Standard  | N/A       | Slow to Fast   | Standard   | Yes      | No        | No          |      |   |   |
|      | 8     | Unseeded  | Girls    | 6-10         | 200       | Free Relay   | 4.50       | F       | Timed finals | 6         | Standard  | N/A       | Slow to Fast   | Standard   | Yes      | No        | No          | <br> |   |   |
|      |       |           |          |              |           |              |            |         |              |           |           |           |                |            |          |           |             |      |   |   |
|      |       |           |          |              |           |              |            |         |              |           |           |           |                |            |          |           |             | <br> |   |   |
|      |       |           |          |              |           |              |            |         |              |           |           |           |                |            |          |           |             |      |   |   |
|      |       |           |          |              |           |              |            |         |              |           |           |           |                |            |          |           |             |      |   | _ |
|      |       |           |          |              |           |              |            |         |              |           |           |           |                |            |          |           |             |      |   |   |
|      |       |           |          |              |           |              |            |         |              |           |           |           |                |            |          |           |             |      |   | _ |
|      |       |           |          |              |           |              |            |         |              |           |           |           |                |            |          |           |             |      |   |   |
|      |       |           |          |              |           |              |            |         |              |           |           |           |                |            |          |           |             |      |   |   |
|      |       |           |          |              |           |              |            |         |              |           |           |           |                |            |          |           |             |      |   |   |
|      |       |           |          |              |           | 1            |            |         |              |           |           |           |                |            |          |           |             |      |   |   |
|      |       |           |          |              |           | 1            |            |         |              |           |           |           |                |            |          |           |             |      |   | _ |
|      |       |           |          |              |           | 1            |            |         |              |           |           |           |                |            |          |           |             |      |   | _ |
|      |       |           |          |              |           | 1            |            |         |              |           |           |           |                |            |          |           |             |      |   | _ |
|      |       |           |          |              |           |              |            |         |              |           |           |           |                |            |          |           |             |      |   | _ |
|      |       |           |          |              |           | -            |            |         |              |           |           |           |                |            |          |           |             |      |   | _ |
|      |       |           |          |              |           |              |            |         |              |           |           |           |                |            |          |           |             |      |   | _ |
|      |       |           |          |              |           |              |            |         |              |           |           |           |                |            |          |           |             |      |   | _ |
|      |       |           |          |              |           | -            |            |         |              |           |           |           |                |            |          |           |             |      |   |   |

As soon as the RECORDS screen opens, you will be prompted to edit the FIRST TAG NAME (record name) before proceeding to enter your records. Just click OK to BOTH prompts.

|              |             |           |         |                        | _            |           |             |           |           |           |               |                 |             |                |                  |                   |                      |                             |                        |   |      |      |          |
|--------------|-------------|-----------|---------|------------------------|--------------|-----------|-------------|-----------|-----------|-----------|---------------|-----------------|-------------|----------------|------------------|-------------------|----------------------|-----------------------------|------------------------|---|------|------|----------|
| <b>C</b> , E | /ents       |           |         |                        |              | 5. R      | lecord      |           |           |           |               |                 |             |                |                  |                   |                      | - 1                         | - ×                    |   |      | đ    | $\times$ |
| Layo         | ut Add      | d Edit De | lete Co | mbined Event           | is Se        | Impo      | rt Fx       | port Unda | te Cust   | tom Age G | roups Re      | fresh View      | Create I    | Report         |                  |                   |                      |                             |                        |   |      |      |          |
|              | 🗅 🚅 i       | 🗙 ce 🜆    | 70      | R# 🖍 🄡                 | 5            |           |             |           |           |           |               | Dioaco w        | oit while   | undeting       |                  |                   |                      |                             |                        |   |      |      |          |
|              | Ger         | der       |         |                        | 2            |           |             |           |           |           |               | T ICUSC #0      |             | suputting      |                  |                   |                      |                             |                        |   |      |      |          |
| • /          | All         | C Male    | Age     | Range                  | indi<br>Indi | <u> </u>  | Ge<br>      | nder      | 1         | Age Range | 🕘 Indi        | iv + Relays     | •           | LC Meters      | F                | Report Sort       |                      |                             |                        |   |      |      |          |
| C N          | lixed       | C Female  |         |                        | Rel          |           | ll<br>Sanat | C Familie |           |           | C Indi        | iv Only         |             | SC Meters      | (⊂ By E          | vent #            |                      |                             |                        |   |      |      |          |
|              |             |           |         |                        | Le: 1        | C M       | ixed        | Female    |           |           | V Rel         | ays Only        | ¢.          | SUYards        | O By A           | .ge Group         |                      |                             |                        |   | <br> | <br> |          |
|              | <u>EV[#</u> | Unseeded  | Bove    | Age Group<br>8.8 Under | DISt         |           |             |           |           |           |               | Lon             | ng Course I | Meters         |                  |                   |                      |                             |                        |   |      |      |          |
| -            | 2           | Unseeded  | Girls   | 8 & Under              | 5            |           |             |           |           |           | ]             |                 |             |                |                  |                   |                      |                             |                        |   |      |      |          |
|              | 3           | Unseeded  | Men     | Open                   | 10           |           |             |           |           |           |               |                 |             |                |                  |                   |                      |                             |                        |   |      |      |          |
|              | 4           | Unseeded  | Women   | Open                   | 1(           | $\square$ |             |           |           |           | -             |                 |             |                |                  |                   |                      |                             |                        |   |      |      | _        |
|              | 5           | Unseeded  | Boys    | 9 Years                | 20           | $\vdash$  |             |           |           |           |               |                 |             |                |                  |                   |                      |                             |                        |   |      |      |          |
|              | 6           | Unseeded  | Girls   | 9 Years                | 20           |           |             |           |           |           |               |                 |             |                |                  |                   |                      |                             |                        |   |      |      |          |
|              | 7           | Unseeded  | Mixed   | Open                   | 40           |           |             |           |           |           |               |                 |             |                |                  |                   |                      |                             |                        |   |      |      |          |
|              | 8           | Unseeded  | Girls   | 6-10                   | 20           |           |             |           |           |           |               |                 |             |                |                  |                   |                      |                             |                        |   |      |      |          |
|              |             |           |         |                        |              |           |             |           |           |           | -             |                 |             |                |                  |                   |                      |                             |                        |   |      |      |          |
|              |             |           |         |                        |              | $\vdash$  |             |           |           |           |               |                 |             |                |                  |                   |                      |                             |                        |   | <br> | <br> |          |
|              |             |           |         |                        |              | $\vdash$  |             |           |           |           | C NAFET NA    |                 |             |                |                  |                   |                      |                             |                        |   |      |      |          |
|              |             |           |         |                        |              | $\vdash$  |             |           |           | - TTY-1EP | CS IVIEET IVI | IANAGEN         |             |                |                  |                   |                      |                             |                        |   |      |      |          |
|              |             |           |         |                        |              |           |             |           |           |           |               |                 |             |                |                  |                   |                      |                             |                        |   |      |      | _        |
|              |             |           |         |                        |              |           |             |           |           | You m     | ust edit the  | e first tag nam | ned 'Edit N | de' and give i | t a name such    | nas               |                      |                             |                        |   |      |      |          |
|              |             |           |         |                        |              |           |             |           |           | Natio     | inal before   | entering reco   | oras.       |                |                  |                   |                      |                             |                        |   |      |      |          |
|              |             |           |         |                        |              | $\vdash$  |             |           |           | _         |               |                 |             |                | 1                |                   |                      |                             |                        |   |      |      |          |
|              |             |           |         |                        |              | $\vdash$  |             |           |           | -         |               |                 |             |                | 0                | к 🚺               |                      |                             |                        |   |      |      |          |
|              |             |           |         |                        |              | $\vdash$  |             |           |           | -         |               |                 |             |                |                  |                   |                      |                             |                        |   |      |      |          |
|              |             |           |         |                        |              |           |             | <hr/>     |           |           |               |                 |             |                |                  |                   |                      |                             |                        |   |      |      |          |
|              |             |           |         |                        | - 1          |           |             |           |           |           |               |                 |             |                |                  |                   |                      |                             |                        |   | <br> | <br> |          |
|              |             |           |         |                        | +            | D         | ¥ ¥         | Fla       | g Fastest | Time Only |               |                 |             |                |                  |                   |                      |                             |                        | - | <br> | <br> |          |
|              |             |           |         |                        |              |           |             | /         | 1         |           | 1             |                 |             | Departs on     | he stored for    | all three course  | a llas               | ihe 'Order' t               | a appendiate           | 1 | <br> | <br> |          |
|              |             |           |         |                        |              |           |             |           | -         |           | -             |                 |             | sequence th    | e records will   | be listed on rep  | orts. Th             | e flag is the               | symbol                 |   |      |      |          |
|              |             |           |         |                        |              |           |             |           |           |           |               |                 |             | used to show   | when a reco      | ord is broken. To | b hide al            | records of                  | a particular           |   | <br> | <br> |          |
|              |             |           |         | İ                      |              |           |             |           |           |           |               |                 |             | tag, make the  | flag an 'x' or   | 'X' and the reco  | ord will b           | e ignored o                 | n reports              |   |      |      |          |
|              |             |           |         |                        |              |           |             |           |           |           |               |                 |             | team. edit the | tag and seler    | ct the team for t | can only<br>hat tao. | r be broken<br>To denote ti | by one<br>nat a record |   |      |      |          |
|              |             |           |         |                        |              |           |             |           |           |           |               |                 |             | tag can only   | be broken by     | a particular LSC  | membe                | r, edit the ta              | g and enter            |   |      |      |          |
|              |             |           |         |                        |              |           |             |           |           |           |               |                 |             | an LSC code    | for that tag. It | f a record is not | eligible             | to be broke                 | n by a                 |   |      |      |          |
|              |             |           |         |                        |              |           |             |           |           |           |               |                 |             | toreigner or   | an exhibition e  | entry, cneck the  | appropr              | late box ne:                | ct to that tag.        |   |      |      |          |
|              |             |           |         |                        |              |           |             |           |           |           | -             |                 |             |                |                  |                   |                      |                             |                        |   |      |      |          |
|              |             |           |         |                        |              |           |             |           |           |           |               |                 |             |                |                  |                   |                      |                             |                        |   | <br> | <br> |          |
|              |             |           |         |                        |              |           |             |           |           |           |               |                 |             |                |                  |                   |                      |                             |                        |   |      |      |          |
|              |             |           |         |                        | -            | -         |             |           |           |           |               |                 |             |                |                  |                   |                      |                             |                        |   |      |      |          |
|              |             |           |         | 1                      | 1            |           |             | 1         |           |           |               |                 |             |                |                  | 1                 |                      |                             |                        |   |      |      |          |

Now click on the OPEN FOLDER icon to give your records a name and a flag indicator.

Proceed to enter the information as shown below and then click OK.

| 🔄 Edit Record Tag Name                       | —       |     | $\times$ |
|----------------------------------------------|---------|-----|----------|
| Order :                                      | 01      |     |          |
| Tag Name : M                                 | EET REC | ORD |          |
| Flag : R                                     |         |     |          |
| Record Only For :                            |         | •   |          |
| Record Only For LSC :                        |         | •   |          |
| Allow Exhibition athletes / relays to set re | ecords  |     |          |
| Allow Foreigners to set records              |         |     |          |
| <u></u> ar                                   | ncel    |     |          |
|                                              |         |     |          |

Click into the appropriate field to enter the TIME, DATE, RECORD HOLDER'S NAME and CLUB for all events as listed on the following Meet Records page.

**TIP:** You do not need to use the decimal point when adding times - Meet Manager does this for you.

You only have to do this once, as these RECORDS can now simply be UPDATED for any future meets. See <u>Section 15</u> (Page 197) for more information.

| ₿, Re          | cords                 |                        |       |                               |             |                |                  |         |                                  |               |              | ×      |
|----------------|-----------------------|------------------------|-------|-------------------------------|-------------|----------------|------------------|---------|----------------------------------|---------------|--------------|--------|
| <u>I</u> mport | Export Update         | Custom Age <u>G</u> ro | ups   | Re <u>f</u> resh <u>V</u> iev | w Create    | <u>R</u> eport |                  |         |                                  |               |              |        |
| ◄              | 5 骨 Age 🖉 🐻 é         | 🗐 🖸 🔽 SP               | now R | ecords of Selec               | ted Tag Onl | у              |                  |         |                                  |               |              |        |
|                | Gender                | Age Range              | æ     | Indiv + Relays                |             | LC Me          | ters             |         | Report Sort                      |               |              |        |
| • All          | C Male                |                        | 0     | Indiv Only                    | 0           | 🗋 SC Me        | eters            |         | By Event #                       |               |              |        |
| C Mixe         | ed C Female           |                        | 0     | Relays Only                   | (           | 🖯 SC Ya        | rds              |         | 🔿 By Age Group                   |               |              |        |
|                |                       | ·                      |       |                               | ng Course   | Meters         |                  |         |                                  |               |              |        |
| Evt#           | Event Name            |                        | Hide  | Tag Name                      | Time        | Year           | Mon [            | Day     | Record Holder                    | Affiliation   | n            | Re     |
| 1              | Boys 8&U 50 Free      |                        |       | MEET RECORD                   |             |                |                  |         |                                  |               |              |        |
| 2              | Girls 8&U 50 Free     |                        |       | MEET RECORD                   |             |                |                  | _       |                                  |               |              |        |
| 3              | Men Open 100 Back     |                        |       | MEET RECORD                   |             |                |                  |         |                                  |               |              |        |
| 4              | Women Open 100 Ba     | ck                     |       | MEET RECORD                   |             |                |                  |         |                                  |               |              | -      |
| 5              | Cirle 9 200 Breast    |                        |       | MEET RECORD                   |             |                |                  |         |                                  |               |              | +      |
| 7              | Mixed Open 400 Medi   | ev 4 x 100m Relay      |       | MEET RECORD                   |             |                |                  |         |                                  |               |              | +1     |
| 8              | Girls 6-10 200 Free 4 | x 50m Relay            |       | MEET RECORD                   |             |                |                  |         |                                  |               |              |        |
|                |                       | ,                      |       |                               |             |                |                  |         |                                  |               |              |        |
|                |                       |                        |       |                               |             |                |                  |         |                                  |               |              |        |
|                |                       |                        |       |                               |             |                |                  |         |                                  |               |              |        |
|                |                       |                        |       |                               |             |                |                  |         |                                  |               |              |        |
|                |                       |                        |       |                               |             |                |                  |         |                                  |               |              |        |
|                |                       |                        |       |                               |             |                |                  |         |                                  |               |              |        |
|                |                       |                        |       |                               |             |                |                  |         |                                  |               |              |        |
|                |                       |                        |       |                               |             |                |                  |         |                                  |               |              |        |
|                |                       |                        |       |                               |             |                |                  |         |                                  |               |              |        |
|                |                       |                        |       |                               |             |                |                  |         |                                  |               |              |        |
|                |                       |                        |       |                               |             |                |                  |         |                                  |               |              |        |
|                |                       |                        |       |                               |             |                |                  | · ·     |                                  |               |              |        |
| n 🧀            | X 🗆 Elan Fa           | etest Time Only        |       |                               |             |                |                  |         |                                  |               |              | _      |
|                |                       |                        |       |                               |             | rl.            |                  |         |                                  |               |              |        |
| Order          | Tag Name              | Flag Team Only         | LSC C | only ExhOk F                  | oreignOk    | Record         | is can i         | be st   | ored for all three courses. Us   | e the 'Orde   | r' to contro | ol the |
| 01             | MEET RECORD           | R                      |       |                               |             | used to        | nce me<br>nishow | whe     | an a record is broken. To hide   | all records   | of a partic  | ular I |
| ⊩—             |                       |                        |       |                               |             | tag, ma        | ke the           | flag    | an 'x' or 'X' and the record wil | l be ignored  | d on report  | ts     |
| ⊪—             |                       |                        |       |                               |             | and no         | t listed.        | . To d  | enote that a record tag can o    | nly be brok   | en by one    |        |
|                |                       |                        |       |                               |             | team, e        | dit the          | tag a   | ind select the team for that tag | g. To denot   | e that a re  | cord   |
|                |                       |                        |       |                               |             | tag car        | n only b         | for the | oken by a particular LSC mem     | ber, edit the | e tag and e  | enter  |
|                |                       |                        |       |                               |             | foreion        | er or a          | in ext  | hibition entry, check the appro- | oriate box i  | next to that | t tao. |
|                |                       |                        |       |                               |             |                |                  |         | , check the appro                |               |              |        |
|                |                       |                        |       |                               |             |                |                  |         |                                  |               |              |        |
|                |                       | 1 1 1                  |       |                               |             |                |                  |         |                                  |               |              |        |

#### **MEET RECORDS:**

| Event                                    | Time    | Year | Mon | Day | Record Holder      | Affiliation        |
|------------------------------------------|---------|------|-----|-----|--------------------|--------------------|
| 1. Boys 8 & Under 50m Freestyle          | 35.10   | 2005 | 01  | 01  | John Webber        | Local Swim<br>Team |
| 2. Girls 8 & Under 50m Freestyle         | 32.15   | 2005 | 01  | 01  | Mary Smith         | Diamonds           |
| 3. Mens Open100m Backstroke              | 1:02.76 | 2004 | 01  | 01  | Phil Brown         | Diamonds           |
| 4. Womens Open100m Backstroke            | 1:07.59 | 2004 | 01  | 01  | Sarah Jones        | Fantasy Club       |
| 5. Boys 9 years 200m Breaststroke        | 2:59.82 | 2005 | 06  | 15  | Jim Burke          | NSW Club           |
| 6. Girls 9 years 200m Breaststroke       | 3:10.27 | 2005 | 06  | 15  | Sue Potter         | Dragons Team       |
| 7. Mixed Open 400m Medley Relay          | 6:59.80 | 2005 | 01  | 01  | Local Swim<br>Team | Local Swim<br>Team |
| 8. Girls 6-10 years 200m Freestyle Relay | 2:45.13 | 2005 | 01  | 01  | Dragons Team       | Dragons Team       |

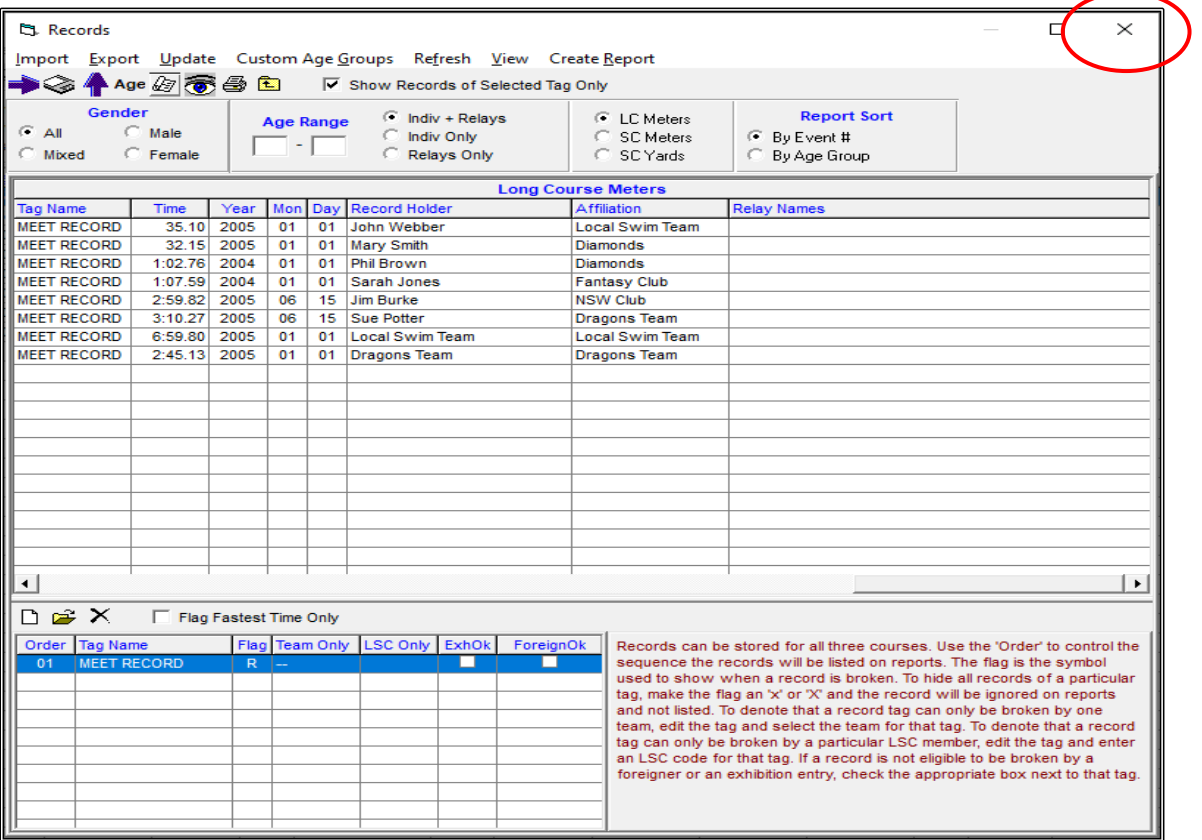

Once all records have been entered, CLOSE OUT  $\boxtimes$  of the Records and the Events Screens back to the MAIN MENU screen.

If you wanted to add say NSW METROPOLITAN or COUNTRY qualifying times to see if any of your swimmers qualify for these meets, simply obtain the qualifying times from the Swimming NSW website and then add them as another record by clicking on the ADD NEW RECORD TAG .

The swimmers who achieve these times at your meet will then be highlighted with the flag that you set up. See example below.

|    | 3. Rec     | cords                 |                                 |                |               |                |                  |               |                                                                  |                 |                                                                                                    | Х         |
|----|------------|-----------------------|---------------------------------|----------------|---------------|----------------|------------------|---------------|------------------------------------------------------------------|-----------------|----------------------------------------------------------------------------------------------------|-----------|
|    | mport      | Export Update         | Custom Age <u>G</u> ro          | oups           | Refresh \     | /iew Creat     | e <u>R</u> eport |               |                                                                  |                 |                                                                                                    |           |
|    |            | • 👕 Age 🔬 🌚 e         | ⊒gr⊑ i⊻s                        | now R          | ecords of Se  | elected lag Or | ily              |               |                                                                  |                 |                                                                                                    |           |
|    |            | Gender<br>C Male      | Age Range                       |                | Indiv + Relay | s              | LC M<br>C C C M  | eters         | Report Sort                                                      |                 |                                                                                                    |           |
|    | ⊂<br>⊂Mixe | d C Female            | -                               | ŏ              | Relavs Only   |                | O SC M           | eters<br>ards | By Event #<br>By Age Group                                       |                 |                                                                                                    |           |
| F  |            |                       |                                 |                |               |                |                  |               | - by high shoup                                                  |                 |                                                                                                    |           |
|    | Ev##       | Event Name            |                                 | Hide           | Tag Name      | Long Cours     | e Meter          | S<br>Mon Day  | / Decord Holder                                                  | A ffiliation    |                                                                                                    | Pe        |
| H. | 1          | Boys 8&U 50 Free      |                                 | Thue           | COUNTRY (     | OT 33.0        | 0                | mon Day       | Record Holder                                                    | Arniation       |                                                                                                    | Ke        |
|    | 2          | Girls 8&U 50 Free     |                                 |                | COUNTRY       | 2T 31.0        | 0                |               |                                                                  |                 |                                                                                                    | -         |
|    | 3          | Men Open 100 Back     |                                 |                | COUNTRY (     | QT 1:02.5      | 0                |               |                                                                  |                 |                                                                                                    | +         |
|    | 4          | Women Open 100 Ba     | ck                              |                | COUNTRY (     | 2T 1:07.0      | 0                |               |                                                                  |                 |                                                                                                    |           |
|    | 5          | Boys 9 200 Breast     |                                 |                | COUNTRY (     | 2:59.0         | 0                |               |                                                                  |                 |                                                                                                    |           |
|    | 6          | Girls 9 200 Breast    |                                 |                | COUNTRY (     | QT 3:09.5      | 0                |               |                                                                  |                 |                                                                                                    |           |
|    | 7          | Mixed Open 400 Medl   | ey 4 x 100m Relay               |                | COUNTRY       | QT 6:58.0      | 0                |               |                                                                  |                 |                                                                                                    | $\square$ |
|    | 8          | Girls 6-10 200 Free 4 | x 50m Relay                     |                | COUNTRY (     | QT 3:43.0      | 0                |               |                                                                  |                 |                                                                                                    |           |
|    |            |                       |                                 |                |               |                | _                |               |                                                                  |                 |                                                                                                    |           |
|    |            |                       |                                 |                |               |                |                  |               |                                                                  |                 |                                                                                                    | _         |
|    |            |                       |                                 |                |               |                | _                |               |                                                                  |                 |                                                                                                    |           |
|    |            |                       |                                 |                |               |                |                  |               |                                                                  |                 |                                                                                                    | _         |
| ⊪  |            |                       |                                 |                |               |                |                  |               |                                                                  |                 |                                                                                                    |           |
|    |            |                       |                                 |                |               |                |                  |               |                                                                  |                 |                                                                                                    |           |
|    |            |                       |                                 |                |               |                |                  |               |                                                                  |                 |                                                                                                    | +         |
|    |            |                       |                                 |                |               |                |                  |               |                                                                  |                 |                                                                                                    |           |
|    |            |                       |                                 |                |               |                |                  |               |                                                                  |                 |                                                                                                    |           |
|    |            |                       |                                 |                |               |                |                  |               |                                                                  |                 |                                                                                                    |           |
|    | -          |                       |                                 | 1              | 1             | 1              | 1                | 1 1           | 1                                                                |                 |                                                                                                    | F         |
| TĽ |            |                       |                                 |                |               |                |                  |               |                                                                  |                 |                                                                                                    |           |
|    | D 🖻        | 🖌 🗌 Flag Fa           | stest Time Only                 |                |               |                |                  |               |                                                                  |                 |                                                                                                    |           |
| I  | Order      | Tag Name              | Flag Team Only                  | LSC C          | only ExhOk    | ForeignOk      | Recor            | ds can be     | stored for all three courses. I                                  | Jse the 'Order  | r' to contr                                                                                                    | rol the   |
|    | 01         | MEET RECORD           | R                               |                |               |                | seque            | ence the re   | cords will be listed on reports                                  | . The flag is t | he symbo                                                                                                    | bl        |
|    | 02         | METRO QT              | M                               |                |               |                | used             | to show w     | hen a record is broken. To hid                                   | le all records  | of a part                                                                                                    | icular    |
|    | 03         | COUNTRY QT            | C                               |                |               |                | tag, m           | ake the fla   | g an 'x' or 'X' and the record v<br>denote that a record tag can | only be broke   | on reported to the second second second second second second second second second second second second second s | лs        |
|    |            |                       |                                 |                |               |                | - team.          | edit the tag  | and select the team for that i                                   | tag. To denote  | that a re                                                                                                    | ecord     |
|    |            |                       |                                 |                |               |                | tag ca           | in only be    | broken by a particular LSC me                                    | mber, edit the  | tag and                                                                                                    | enter     |
|    |            |                       |                                 |                |               |                | an LS            | C code for    | that tag. If a record is not elig                                | ible to be brol | ken by a                                                                                                    |           |
|    |            |                       | exhibition entry, check the app | ropriate box r | ext to the    | at tag.        |                  |               |                                                                  |                 |                                                                                                    |           |
|    |            |                       |                                 |                |               |                | -                |               |                                                                  |                 |                                                                                                    |           |
|    |            |                       |                                 |                |               |                |                  |               |                                                                  |                 |                                                                                                    |           |

## SECTION TWO: BACK UP SHELLS FOR MEET MANAGER, TEAM MANAGER AND ONLINE ENTRIES.

#### 1. BACKUP FILE (SHELL) FOR MEET MANAGER:

Before making your BACKUP FILES, go into your C:\ Directory on your computer and select SWMEETS7 and add a new folder called TEST EVENT 2020.

Within the newly created TEST EVENT 2020 folder make the following sub-folders:

- 1. Backups
- 2. Entries
- 3. Results
- 4. Shells

This way you will not become confused with all the different files that you will be making and saving as you go through this meet process.

Once you have done this, go back into the Meet Manager program and click on the FILE tab from the MAIN MENU screen and select BACKUP from the drop down.

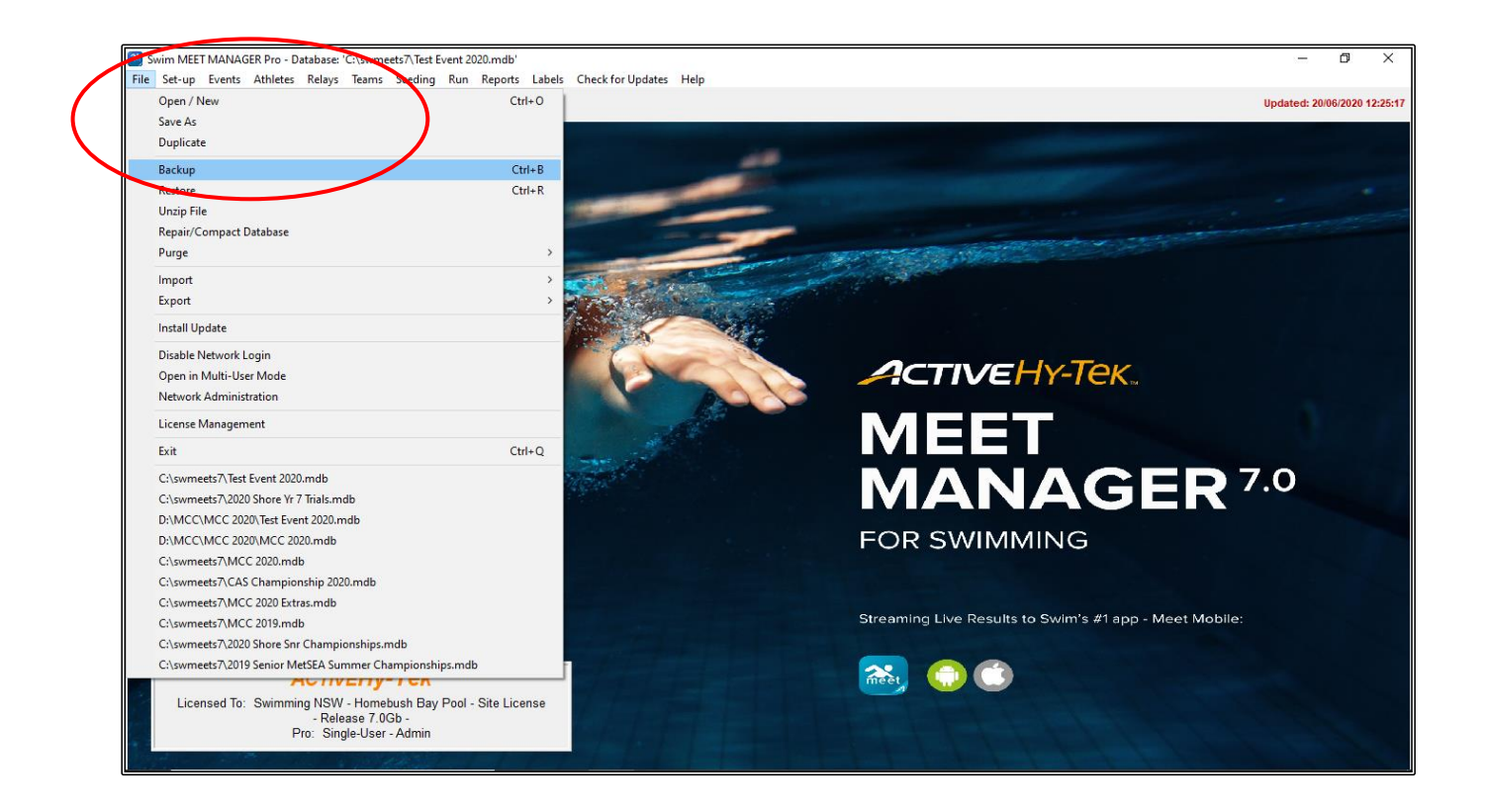
Ensure that you are in the right DRIVE, ie C: (Windows)

You may wish to save all of this data to an external drive such as a USB in which case you would select the appropriate DRIVE.

Under the DIRECTORY setting, the C:\ swmeets7 folder should be showing with the TEST EVENT 2020 folder underneath that you previously created.

Double click on the TEST EVENT 2020 folder and your sub folders should now be displayed.

Double click on the SHELLS folder so that your files will be saved here.

Click OK to save.

| 🕄 Backup Current Database                      |                                                                               |  |  |  |  |  |  |  |  |  |  |  |  |  |
|------------------------------------------------|-------------------------------------------------------------------------------|--|--|--|--|--|--|--|--|--|--|--|--|--|
| Copy Backup To:<br>C:\swmeets7\TEST EVENT 2020 |                                                                               |  |  |  |  |  |  |  |  |  |  |  |  |  |
| Drive:                                         | Directory:                                                                    |  |  |  |  |  |  |  |  |  |  |  |  |  |
| C: [Windows]                                   | C:\<br>Swmeets7<br>TEST EVENT 2020<br>Backups<br>Entries<br>Results<br>Shells |  |  |  |  |  |  |  |  |  |  |  |  |  |
| <u> </u>                                       | <u>Cancel</u>                                                                 |  |  |  |  |  |  |  |  |  |  |  |  |  |

When the BACKUP OTIONS screen below appears click on OK.

| 🕄 Backup Options                                                                                                    | ×  |  |  |  |  |  |  |  |  |  |  |  |  |
|----------------------------------------------------------------------------------------------------|----|--|--|--|--|--|--|--|--|--|--|--|--|
| You have selected C:\SWMEETS7\TEST EVENT 2020\SHELLS as the location for the backup of your curre<br>database.                                                                                                    | nt |  |  |  |  |  |  |  |  |  |  |  |  |
| *** NOTICE ***<br>In case you are providing results to those who have TEAM MANAGER,<br>but do NOT have MEET MANAGER,<br>also provide an Export of Results to TM by clicking File / Export / Results for TEAM MANAGER.<br>*** WARNING ***<br>MM 2.0 users will not be able to restore this backup. |    |  |  |  |  |  |  |  |  |  |  |  |  |
| You have the option to include a message with the backup.                                                                                                    |    |  |  |  |  |  |  |  |  |  |  |  |  |
| ☐ Include a message                                                                                                    |    |  |  |  |  |  |  |  |  |  |  |  |  |
| You have the option to lock the backup so that the database is set to Read-Only.<br>Checking the box below means:<br>Anyone, including yourself, restoring a locked backup will NOT be able to edit the results.<br>Lock Database Backup as Read-Only for Results, Splits, and Relay Names        |    |  |  |  |  |  |  |  |  |  |  |  |  |
| <u>OK</u> <u>Cancel</u>                                                                                                    |    |  |  |  |  |  |  |  |  |  |  |  |  |

Once the BACKUP is complete, click OK.

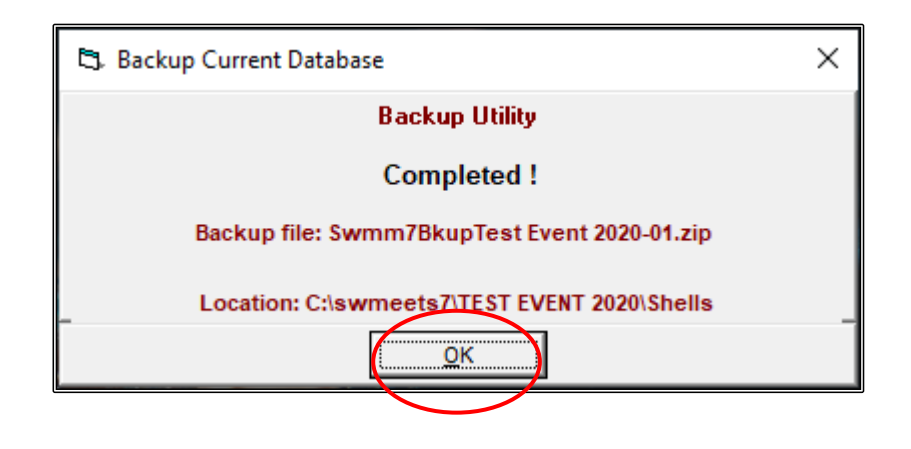

## 2. BACK UP FILE (SHELL) FOR TEAM MANAGER AND ONLINE ENTRIES:

From the MAIN MENU screen, click on the FILE tab and select EXPORT.

Then click on EVENTS FOR TM.

| Open / New                                              | Ctrl+0                |                                        |                                                                                                    | Updated: 20/06/20 |
|---------------------------------------------------------|-----------------------|----------------------------------------|----------------------------------------------------------------------------------------------------|-------------------|
| Duplicate                                               |                       |                                        |                                                                                                    |                   |
| Backup                                                  | Ctrl+B                |                                        |                                                                                                    |                   |
| Restore                                                 | Ctrl+R                |                                        |                                                                                                    |                   |
| Unzip File                                              | and the second second |                                        |                                                                                                    |                   |
| Repair/Compact Database                                 |                       |                                        |                                                                                                    |                   |
| Purge                                                   | ·                     |                                        | The second second second second second second second second second second second second second second second s                                                                                                    |                   |
| Import                                                  | >                     | and the second                         |                                                                                                    |                   |
| Export                                                  | > Results for         | Swim Manager or SWIMS or NCAA or USMS  |                                                                                                    |                   |
| Install Update                                          | Entries for S         | WIMS Times Recon                       |                                                                                                    |                   |
| Disable Network Login                                   | Entry Fees f          | or Business Manager (.CL2)             |                                                                                                    |                   |
| Open in Multi-User Mode                                 | Entries for I         | Veet Manager Merge of same meet (.HY3) | ETIVEHY-Tek.                                                                                                    |                   |
| Network Administration                                  | Advancers             | (.Hy3)                                 |                                                                                                    |                   |
| License Management                                      | Athletes / 1          | eams / Email (.HY3)                    |                                                                                                    |                   |
| Exit                                                    | Ctrl+Q Entries for I  | Diving Only                            |                                                                                                    |                   |
| C:\swmeets7\Test Event 2020.mdb                         | Records               |                                        |                                                                                                    | 7.0               |
| C:\swmeets7\2020 Shore Yr 7 Trials.mdb                  | Time Stand            | ards                                   |                                                                                                    |                   |
| D:\MCC\MCC 2020\Test Event 2020.mdb                     | Events for 1          | M                                      |                                                                                                    |                   |
| D:\MCC\MCC 2020\MCC 2020.mdb                            | Start Lists fo        | or Scoreboard                          | SWIMMING                                                                                                    |                   |
| C:\swmeets7\MCC2020.mdb                                 | USA, S Regi           | testion                                |                                                                                                    |                   |
| C\swmeets7\MCC 2020 Extras mdb                          | British Swir          | nming Competitors List                 |                                                                                                    |                   |
| C:\swmeets7\MCC 2019.mdb                                | Convert a H           | ly-Tek Export CL2 File to SDIF         | ng Live Results to Swim's #1 app - Meet Mobile:                                                                                                    |                   |
| C:\swmeets7\2020 Shore Snr Championships.mdb            | Generic Dat           | a in IVID ACCESS                       |                                                                                                    |                   |
| C:\swmeets7\2019 Senior MetSEA Summer Championships.mdb | Results for           | SwimCloud                              |                                                                                                    |                   |
|                                                         | Results for           | Swimming World Magazine Web Site       |                                                                                                    |                   |
|                                                         | Results for           | Disabled Achietes in IPC Format        | and the second second sec |                   |

Because we are using a fictional meet, MEET MANAGER will display a WARNING sign that the meet start date has already passed and asks if you want to change the start date. For this exercise, click NO. You would not normally see this warning sign.

| HY-TEK's MEET MANAGER                                                           | $\times$ |
|---------------------------------------------------------------------------------|----------|
| Warning: The meet start date has already passed.                                |          |
| Do you want to go back to the Meet Setup to change the start date of the meet ? |          |
| <u>Yes</u> <u>N</u> o                                                           | )        |

A CHECK YOUR MEET PARAMETERS SCREEN will appear and once checked, click YES.

| HY-TEK's MEET MANAGER                                                                                                    | $\times$ |
|----------------------------------------------------------------------------------------------------|----------|
| Check your meet parameters for the following information before<br>exporting:<br>The meet age-up date is: 01/01/2020.<br>The meet start date is: 01/01/2020.<br>No 'Since Date' has been set for entry seed time eligibility.<br>If not correct, then go back to Setup / Meet Setup and Setup / Entry |          |
| Scoring Pref / Entries.<br>Athlete Surcharge is set to: 0.00<br>Team Surcharge is set to: 0.00<br>Facility Surcharge is set to: 0.00<br>If surcharges are not correct, go back to Reports / Teams.                                                                                                    |          |
| Max Entries per athlete are set to:<br>Max Total: 3<br>Max Individual Entries: 2<br>Max Relay Entries: 1<br>Exclude NT Entries is set to: Include<br>If max entry limits are not correct, go back to Setup / Entry Scoring<br>Preferences / Entries.                                                  |          |
| In Events / Sessions, you can check Max Entries per athlete per session.                                                                                                    |          |
| Is this correct ?                                                                                                    |          |
| <u>Y</u> es <u>N</u> o                                                                                                    |          |

A QUALIFYING TIMES AND CONVERSIONS screen will now appear for you to check and then click OK.

| 🖏 Export Events to TM 🛛 🗙                                                                                                    | $\langle  $ |
|----------------------------------------------------------------------------------------------------|-------------|
| Qualifying Times         Include qualifying times for LCM, SCM, and Yards         Multi-Cut Course order :         LSY         Include qualifying times for LCM only |             |
| Conversions       Team Manager SCM and Yards entry times are NOT to be converted to LCM      Team Manager SCM and Yards entry times CAN be converted to LCM          |             |
| Events<br>Standard Events<br>Time Trial Events<br>Swim-off Events                                                                                                    |             |
| Cancel                                                                                                    |             |

Ensure that you are in the right DRIVE, ie C: (Windows)

You may wish to save all of this data to an external drive such as a USB in which case you would select the appropriate DRIVE.

Under the DIRECTORY setting, the C:\ swmeets7 folder should be showing with the TEST EVENT 2020 folder underneath that you previously created.

Double click on the TEST EVENT 2020 folder and your sub folders should now be displayed.

Double click on the SHELLS folder so that your files will be saved here.

Click OK to save.

| C3. Backup Current Database                    |                                                                               |  |  |  |  |  |  |  |  |  |  |  |  |
|------------------------------------------------|-------------------------------------------------------------------------------|--|--|--|--|--|--|--|--|--|--|--|--|
| Copy Backup To:<br>C:\swmeets7\TEST EVENT 2020 |                                                                               |  |  |  |  |  |  |  |  |  |  |  |  |
| Drive:                                         | Directory:                                                                    |  |  |  |  |  |  |  |  |  |  |  |  |
| C: [Windows]                                   | C:\<br>Swmeets7<br>TEST EVENT 2020<br>Backups<br>Entries<br>Results<br>Shells |  |  |  |  |  |  |  |  |  |  |  |  |
| <u></u> K                                      | Cancel                                                                        |  |  |  |  |  |  |  |  |  |  |  |  |

You will now see the ZIPPED SUCCESSFULLY screen. Click OK.

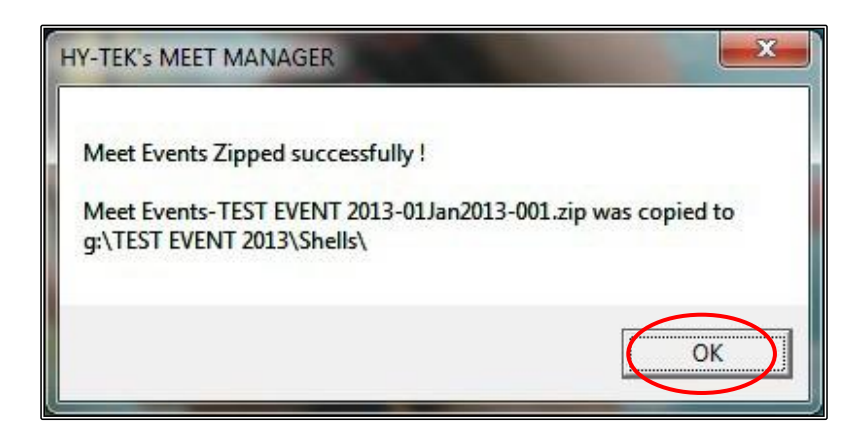

It is good practice to periodically save your Meet Manager data into BACKUPS so that none of the information that you have already entered and uploaded is lost.

From the MAIN MENU screen click on the FILE tab and then select BACKUP from the drop down.

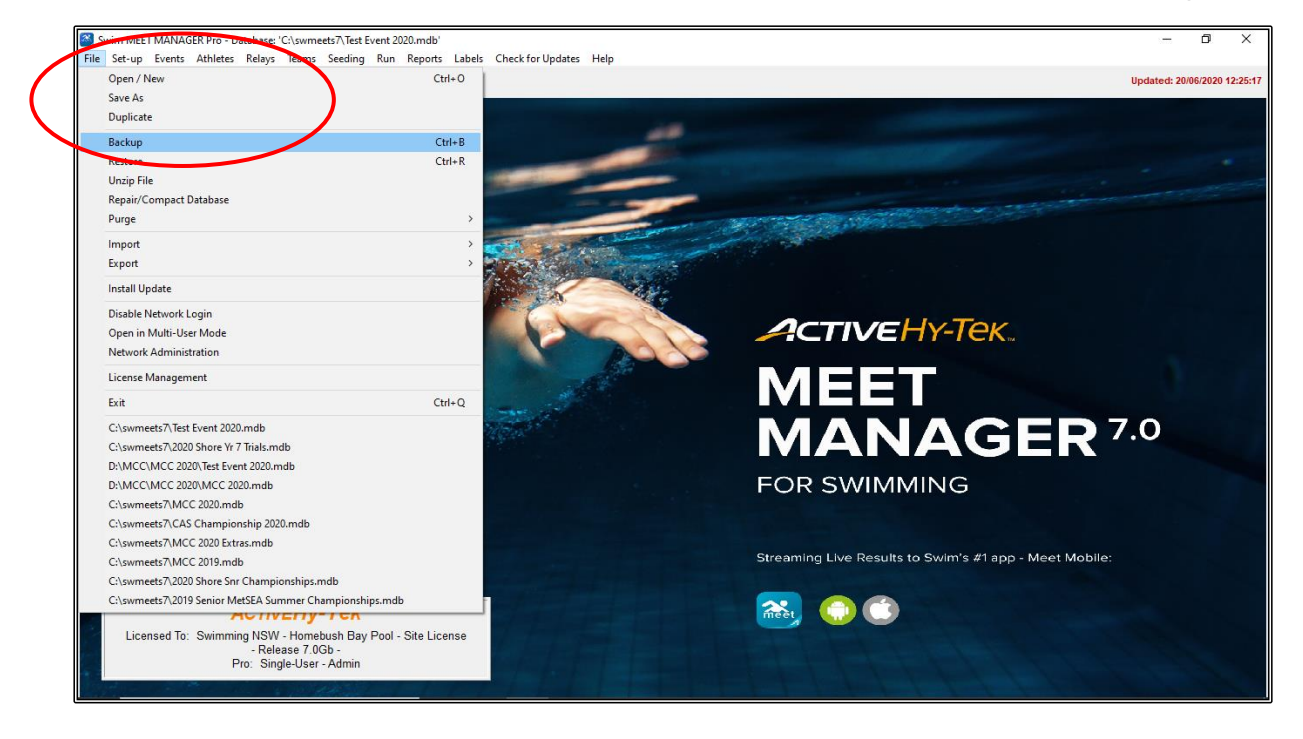

Ensure that you are in the right DRIVE, ie C: (Windows)

Under the DIRECTORY setting, the C:\ swmeets7 folder should be showing with the TEST EVENT 2020 folder underneath that you previously created.

Double click on the TEST EVENT 2020 folder and your sub folders should now be displayed.

Double click on the BACKUPS folder so that your files will be saved here. Click OK to save.

| 🕄 Backup Current Database |                                  |  |  |  |  |  |  |  |  |  |
|---------------------------|----------------------------------|--|--|--|--|--|--|--|--|--|
| Copy<br>C:\swmeet         | Backup To:<br>s7\TEST EVENT 2020 |  |  |  |  |  |  |  |  |  |
| Drive:                    | Directory:                       |  |  |  |  |  |  |  |  |  |
| <u>о</u> к                | Cancel                           |  |  |  |  |  |  |  |  |  |

When the BACKUP OTIONS screen below appears click on OK.

| 🖏 Backup Options                                                                                                    | × |
|----------------------------------------------------------------------------------------------------|---|
| You have selected C:\SWMEETS7\TEST EVENT 2020\BACKUPS as the location for the backup of your current<br>database.                                                                                                    | t |
| *** NOTICE ***<br>In case you are providing results to those who have TEAM MANAGER,<br>but do NOT have MEET MANAGER,<br>also provide an Export of Results to TM by clicking File / Export / Results for TEAM MANAGER.<br>*** WARNING ***<br>MM 2.0 users will not be able to restore this backup. |   |
| You have the option to include a message with the backup.                                                                                                    |   |
| Include a message                                                                                                    |   |
| You have the option to lock the backup so that the database is set to Read-Only.<br>Checking the box below means:<br>Anyone, including yourself, restoring a locked backup will NOT be able to edit the results.<br>Lock Database Backup as Read-Only for Results, Splits, and Relay Names        |   |
| OK Cancel                                                                                                    |   |

Once the BACKUP is complete, click on OK.

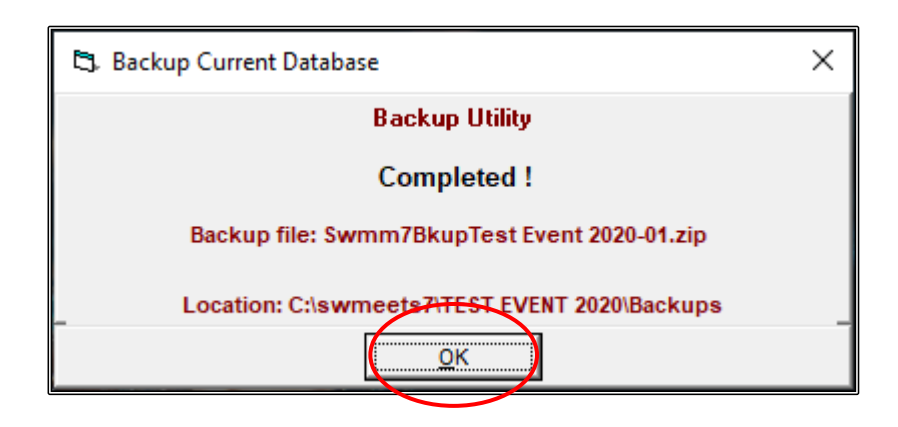

You have now successfully created the SHELL for your meet and saved the backup files and are ready to start accepting entries.

You can start advertising your meet by placing the MEET MANAGER BACKUP file and the TEAM MANAGER EVENTS file, along with a Program of Events on your Club/Area/Swimming NSW website so that external clubs entering your meet can download them, enter their swimmers and send back an entries file for you to import into your SHELL.

These forms of entry are known as E-ENTRIES.

You can also email these files through to other Club Race Secretaries for inclusion on their websites.

You will need to give the TEAM MANAGER EVENTS file to your RACE SECRETARY for upload into the Swimming NSW Swim Central portal so that swimmers may enter directly online.

The two files that you have created and saved in your TEST EVENTS 2020 Folder -> SHELLS subfolder will look like this:

MEET MANAGER FILE:

TEAM MANAGER FILE:

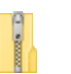

Swmm7BkupTest Event 2020-01.zip

Meet Events-Test Event 2020-01Jan2020-001.zip

# SECTION THREE: ENTERING DATA MANUALLY INTO MEET MANAGER (TEAMS, ATHLETES AND RELAYS)

# 1. ENTERING TEAMS:

If you are doing MANUAL ENTRIES, which is very rare these days, you will need to add the TEAM NAME first before you can enter any athletes.

From the MAIN MENU screen select the TEAMS tab.

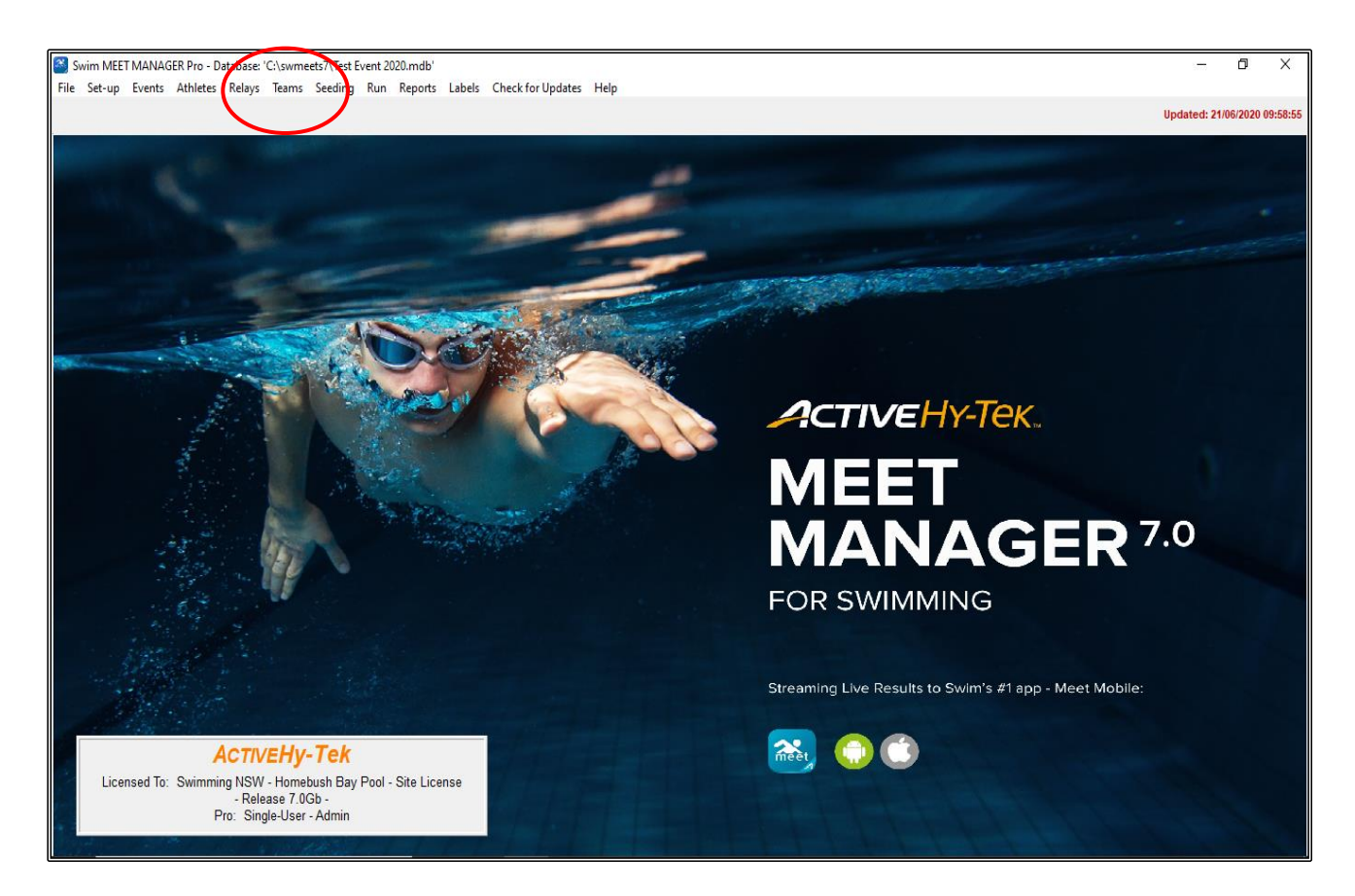

When the TEAMS screen opens up, click on the ADD button.

|                                                                                                    | ams<br>out | Add Edit | Delete | Coache | es View  | Find | Print Exp  | oort to H | IML Help | 0 |        |           |          |           |           |           |        |                |                  | _         | ٥ | × |
|----------------------------------------------------------------------------------------------------|------------|----------|--------|--------|----------|------|------------|-----------|----------|---|--------|-----------|----------|-----------|-----------|-----------|--------|----------------|------------------|-----------|---|---|
| The second second secon |            |          |        |        |          |      |            |           |          |   |        |           |          |           |           |           |        |                |                  |           |   |   |
| -                                                                                                    | ۱ I        | B        | С      | D      | E        | F    | G          | Н         |          | J | K      | L         | м        | N         | 0         | P         | Q R    | S T U          | VV               | X         | Y | z |
|                                                                                                    | Team       | Name     |        |        | ABBR     | LSC  | Short Name |           | AILABBR  |   | Status | No Points | No TmSur | No FacSur | No AthSur | No RelSur | Region | Head Coach Men | Head Coach Women | Address 1 |   |   |
| ┣┣                                                                                                    | Unatta     | ached    |        |        | UNAT     |      | Unattached |           |          |   |        |           |          |           |           |           |        |                |                  |           |   |   |
| ┣—                                                                                                    | -          |          |        |        | <u> </u> |      |            |           |          |   |        |           |          |           |           |           |        |                |                  |           |   |   |
|                                                                                                    |            |          |        |        |          |      |            |           |          |   |        |           |          |           |           |           |        |                |                  |           |   | - |
|                                                                                                    |            |          |        |        |          |      |            |           |          |   |        |           |          |           |           |           |        |                |                  |           |   |   |
|                                                                                                    |            |          |        |        |          |      |            |           |          |   |        |           |          |           |           |           |        |                |                  |           |   |   |
| -                                                                                                    | -          |          |        |        |          |      |            |           |          |   |        |           | 1        |           |           |           |        |                |                  |           |   |   |
| -                                                                                                    |            |          |        |        |          |      |            |           |          |   |        |           |          |           |           |           |        |                |                  |           |   |   |
|                                                                                                    |            |          |        |        |          |      |            |           |          |   |        |           |          |           |           |           |        |                |                  |           |   |   |
|                                                                                                    |            |          |        |        | <u> </u> |      |            |           |          |   |        |           |          |           |           |           |        |                |                  |           |   |   |
|                                                                                                    |            |          |        |        |          |      |            |           |          |   |        |           |          |           |           |           |        |                |                  |           |   |   |
| ┣—                                                                                                    | -          |          |        |        |          |      |            |           |          |   |        |           |          |           |           |           |        |                |                  | 1         |   |   |
|                                                                                                    |            |          |        |        | 1        |      |            |           |          |   |        |           |          |           |           |           |        |                |                  |           |   | - |
|                                                                                                    |            |          |        |        |          |      |            |           |          |   |        |           |          |           |           |           |        |                |                  |           |   |   |
|                                                                                                    |            |          |        |        |          |      |            |           |          |   |        |           |          |           |           |           |        |                |                  |           |   |   |
| -                                                                                                    |            |          |        |        |          |      |            |           |          |   |        |           |          |           |           |           |        |                |                  |           |   | _ |
|                                                                                                    |            |          |        |        |          |      |            |           |          |   |        |           |          |           |           |           |        |                |                  |           |   | - |
|                                                                                                    |            |          |        |        | 1        |      |            |           |          |   |        |           | ĺ        |           |           |           |        |                |                  |           |   |   |
|                                                                                                    |            |          |        |        |          |      |            |           |          |   |        |           |          |           |           |           |        |                |                  |           |   |   |
|                                                                                                    | -          |          |        |        |          |      |            |           |          |   |        |           |          |           |           |           |        | 1              |                  |           |   | _ |
|                                                                                                    |            |          |        |        |          |      |            |           |          |   |        |           |          |           |           |           |        | 1              |                  |           |   |   |
|                                                                                                    |            |          |        |        | 1        | 1    |            |           |          |   |        |           |          |           |           |           |        |                |                  |           |   |   |
|                                                                                                    |            |          |        |        |          |      |            |           |          |   |        |           |          |           |           |           |        |                |                  |           |   |   |
|                                                                                                    |            |          |        |        |          |      |            |           |          |   |        |           |          |           |           |           |        |                |                  |           |   |   |

When the ADD NEW TEAM screen appears, enter your TEAM information as shown below. For this exercise, we will be entering the LOCAL SWIM TEAM.

There is no need to input anything more than the TEAM ABBREVIATION and the FULL TEAM NAME at this point. Any further information that you may wish to enter can be added at a later date.

TEAM ABBREVIATION -> LOC FULL TEAM NAME -> LOCAL SWIM TEAM

Click OK after you have entered the team information and then CANCEL after all teams have been added.

| 😋 Add New Team                                                                                                    | ( ×                                                                                                    |
|----------------------------------------------------------------------------------------------------|----------------------------------------------------------------------------------------------------|
| Team Abbr : LOC<br>LSC :<br>Division:<br>Team not eligible for team score point rankings (similar to Una<br>No Team Surcharge No Facility Surcharge | IM TEAM Team Code :<br>Team Status : Normal  Team Gender : X Team Gender : X Team Code :<br>Alternate Team Name :<br>Alternate Team Name :<br>No Athlete Surcharge No Relay Only Surcharge |
| Address :                                                                                                    | Cell :                                                                                                    |
| Address :                                                                                                    | Office :                                                                                                    |
| Province :                                                                                                    | Home :                                                                                                    |
| City :                                                                                                    | Fax :                                                                                                    |
| State : Postal Code :                                                                                                    | E-Mail :                                                                                                    |
| Country :                                                                                                    | Note: Cell phone is important for the Run Menu Prelims Scratch Sheet                                                                                                    |
|                                                                                                    | <u>QK</u> gancel                                                                                                    |

You can now CLOSE OUT 🗵 of the TEAMS screen back to the MAIN MENU screen.

# 2. ENTERING ATHLETES:

From the MAIN MENU screen select the ATHLETES tab.

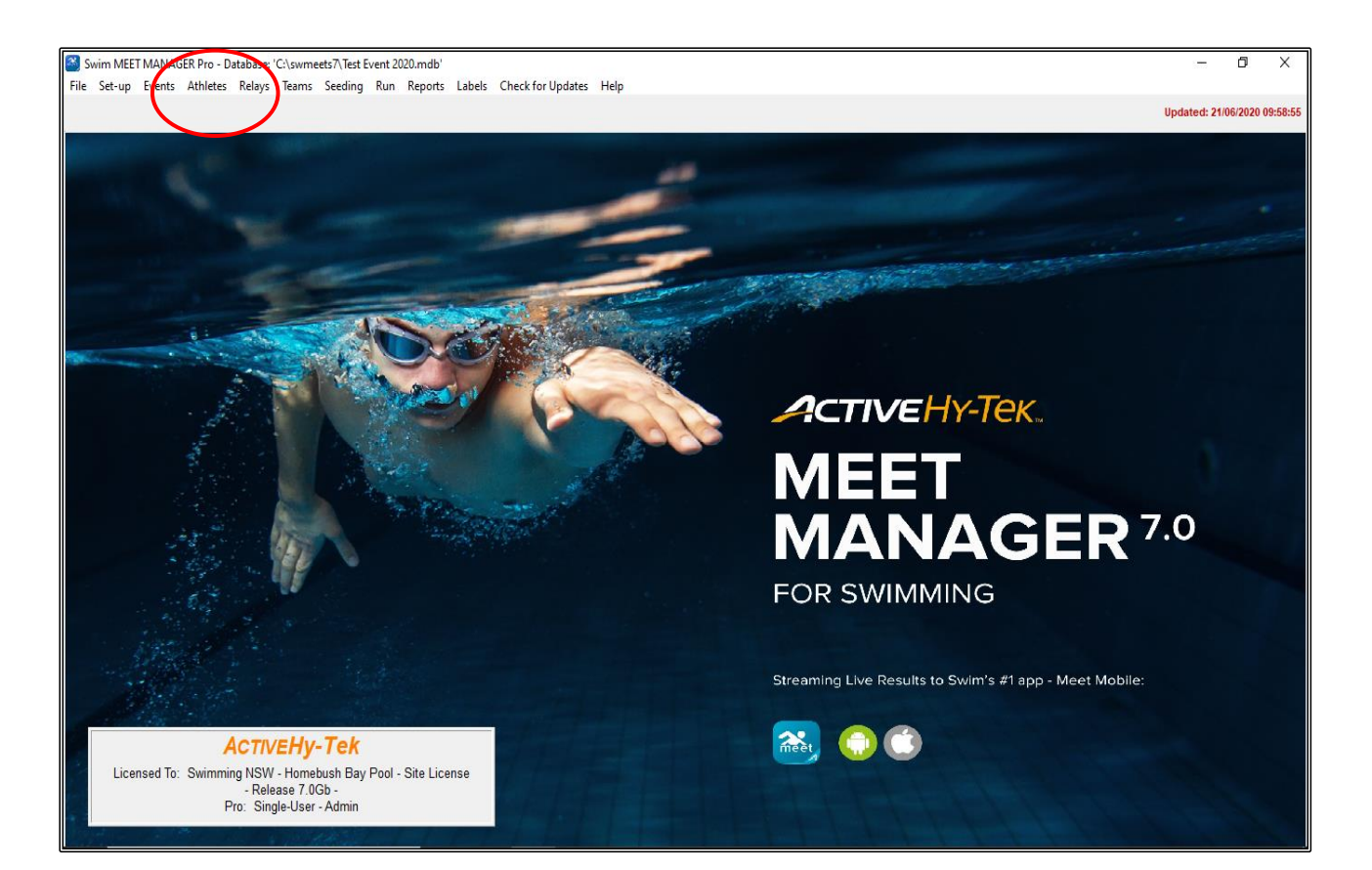

| 🖪 🏄                                  | iletes                                                           |              |        |           |        |          |             |        |          |      |         |           |            |               |               |          |   |   |      |      |      | -            | ٥        | Х |
|--------------------------------------|------------------------------------------------------------------|--------------|--------|-----------|--------|----------|-------------|--------|----------|------|---------|-----------|------------|---------------|---------------|----------|---|---|------|------|------|--------------|----------|---|
| Laypu                                | t Add Edit                                                       | Delete Conta | act Co | omp#      | Multi- | Class#   | ScratchAll  | View I | Find     | Repo | rts Exp | port to H | HTML Ever  | nts Relays Te | ams Help      |          |   |   |      |      |      |              |          |   |
| m                                    |                                                                  | c# 占 🗠 👸     | Б М    | <i></i> [ | ð 🚮    | 🏹 🏼 👌    | z 📲 🖻       |        |          | Sess | ion All |           |            |               |               |          |   |   |      |      |      |              |          |   |
| Ge                                   | Gender Age Range Entries                                         |              |        |           |        |          |             |        |          |      |         |           |            |               |               |          |   |   |      |      |      |              |          |   |
| •                                    | Both     Both     Eligible Only     Show Relays     Show Swimune |              |        |           |        |          |             |        |          |      |         |           |            |               |               |          |   |   |      |      |      |              |          |   |
|                                      | C Male C All Events C Show Swim-ups                              |              |        |           |        |          |             |        |          |      |         |           |            |               |               |          |   |   |      |      |      |              |          |   |
| C Female C Entries Only Snow Results |                                                                  |              |        |           |        |          |             |        |          |      |         |           |            |               |               |          |   |   | <br> |      | <br> |              |          |   |
| A                                    | В                                                                | C D          | E      |           | F      | G        | н           |        | <u> </u> |      | K       | <u> </u>  | м          |               | 0   P         | <u> </u> | R | S | T    | U    | V    | <br><u>×</u> | <u> </u> | Z |
| ∥—–                                  | <u>ast Name</u>                                                  | First Name   | MI     | Gen       | Age    | ABBR     | Tear        | n Name |          | R    | egistra | tion #    | Birth Date | Preferred     | <u>Status</u> |          |   |   |      |      |      |              |          |   |
|                                      |                                                                  |              |        |           |        |          |             |        |          | -    |         |           |            |               |               |          |   |   |      |      |      |              |          |   |
|                                      |                                                                  |              |        |           |        |          |             |        |          |      |         |           |            |               |               |          |   |   |      |      |      |              |          |   |
|                                      |                                                                  |              |        |           |        |          |             |        |          | 1    |         |           |            |               |               |          |   |   |      |      |      |              |          |   |
|                                      |                                                                  |              |        |           |        |          |             |        |          |      |         |           |            |               |               |          |   |   |      |      |      |              |          |   |
|                                      |                                                                  |              | +      |           |        |          |             |        |          | -    |         |           |            |               |               |          |   |   |      |      |      |              |          |   |
|                                      |                                                                  |              |        |           |        |          |             |        |          | -    |         |           |            |               |               |          |   |   |      |      |      | <br>         |          |   |
|                                      |                                                                  | _            |        |           |        |          |             |        |          | 1    |         |           |            |               |               |          |   |   |      | <br> |      |              |          |   |
|                                      |                                                                  |              |        |           |        |          |             |        |          |      |         |           |            |               |               |          |   |   |      |      |      |              |          |   |
|                                      |                                                                  |              |        |           |        |          |             |        |          | 1    |         |           |            |               |               |          |   |   |      |      |      |              |          |   |
|                                      |                                                                  |              |        |           |        |          |             |        |          | _    |         |           |            |               |               |          |   |   |      |      |      |              |          |   |
|                                      |                                                                  |              |        |           |        |          |             |        |          | -    |         |           |            |               |               |          |   |   |      |      |      |              |          |   |
|                                      |                                                                  |              |        |           |        |          |             |        |          |      |         |           |            |               |               |          |   |   |      |      |      | <br>         |          |   |
|                                      |                                                                  |              |        |           |        |          |             |        |          |      |         |           |            |               |               |          |   |   |      |      |      |              |          |   |
|                                      |                                                                  |              |        |           |        |          |             |        |          |      |         |           |            |               |               |          |   |   |      |      |      |              |          |   |
|                                      |                                                                  |              |        |           |        |          |             |        |          |      |         |           |            |               |               |          |   |   |      |      |      |              |          |   |
|                                      |                                                                  |              |        |           |        |          |             |        |          | -    |         |           |            |               |               |          |   |   |      |      |      |              |          |   |
|                                      |                                                                  |              |        |           |        |          |             |        |          | -    |         |           |            |               |               |          |   |   |      | <br> |      |              |          |   |
|                                      |                                                                  |              |        |           |        |          |             |        |          |      |         |           | ENT        | RIES          |               |          |   |   |      |      |      |              |          |   |
| Evt #                                | Eligible Event                                                   | S            |        | Sel       | Stat   | Entry T  | fime Heat/L | ane SC | R Alt    | Exh  | Bonus   | Special   | Event Age  | Conv Time     |               |          |   |   |      |      |      |              |          |   |
| 0                                    | None                                                             |              |        |           |        | -        |             |        |          | 1    |         |           |            |               |               |          |   |   |      |      |      |              |          |   |
|                                      |                                                                  |              |        | -         |        | 1        |             |        |          |      |         |           |            |               |               |          |   |   |      |      |      |              |          |   |
|                                      |                                                                  |              |        |           |        |          |             |        |          |      |         |           |            |               |               |          |   |   |      |      |      |              |          |   |
|                                      |                                                                  |              |        |           |        |          |             |        |          |      |         |           |            |               |               |          |   |   |      |      |      |              |          |   |
|                                      |                                                                  |              |        | -         |        | -        |             |        | -        |      |         |           |            |               |               |          |   |   |      |      |      |              |          |   |
|                                      |                                                                  |              |        | -         |        |          |             |        |          |      |         |           |            |               |               |          |   |   |      |      |      |              |          |   |
|                                      |                                                                  |              |        |           |        |          |             |        |          |      |         |           |            |               |               |          |   |   |      |      |      |              |          |   |
|                                      |                                                                  |              |        |           |        |          |             |        |          |      |         |           |            |               |               |          |   |   |      |      |      |              |          |   |
|                                      |                                                                  |              |        | -         |        | -        |             |        |          |      |         |           |            |               |               |          |   |   |      |      |      |              |          |   |
| 1                                    | 1                                                                |              |        | 1         | 1      | <u> </u> | 1           | 1      | 1        |      |         |           |            |               |               |          |   |   |      |      |      |              |          |   |

When the ATHLETES screen opens up, click on the ADD button.

When the ADD NEW ATHLETE screen opens, the TAB key can be used to move from field to field.

| 5. Add New Athlete                |           |            |          |                                        |                |          |                  | _        |           | × |
|-----------------------------------|-----------|------------|----------|----------------------------------------|----------------|----------|------------------|----------|-----------|---|
| Contact Teams                     |           |            |          |                                        |                |          |                  |          |           |   |
| Last Name : Pref Name : Reg ID# : |           |            |          | First Name :<br>Birth Date :<br>Team : | DD/MM/YY       | <b>-</b> | Age              | :        | MI :      |   |
| Gender (M/E) :                    | Retain Ge | nder       | Build ID | Class Vear                             |                | Statu    | s · Normal       | •        | SDMS ID : |   |
| Citizen of :                      |           | -          |          | Competitor # :                         | 1              | 0        | )isability (S. S | B. SM) : |           |   |
| 2nd Club :                        |           |            |          |                                        |                |          |                  | State :  |           |   |
|                                   | 1         |            |          |                                        | 1              |          |                  | I        |           |   |
| ENTRIES                           | Event #   | Event Name |          |                                        | ELIGIBLE EVENT | rs -     |                  |          |           |   |
| Event# Entry lime                 | 0         | None       |          |                                        |                |          |                  |          |           |   |
|                                   |           |            |          |                                        |                |          |                  |          |           |   |
|                                   | I         |            |          |                                        |                |          |                  |          |           |   |
|                                   |           |            |          |                                        |                |          |                  |          |           |   |
|                                   | I         |            |          |                                        |                |          |                  |          |           |   |
|                                   |           |            |          |                                        |                |          |                  |          |           |   |
|                                   |           |            |          |                                        |                |          |                  |          |           |   |
|                                   |           |            |          |                                        |                |          |                  |          |           |   |
|                                   |           |            |          |                                        |                |          |                  |          |           |   |
|                                   | I         |            |          |                                        |                |          |                  |          |           |   |
|                                   |           |            |          |                                        |                |          |                  |          |           |   |
|                                   |           |            |          |                                        |                |          |                  |          |           |   |
|                                   |           |            |          |                                        |                |          |                  |          |           |   |
|                                   |           |            |          |                                        |                |          |                  |          |           |   |
|                                   | I         |            |          |                                        |                |          |                  |          |           |   |
|                                   |           |            |          |                                        |                |          |                  |          |           |   |
|                                   | II        |            |          |                                        |                |          |                  |          |           |   |
|                                   |           |            |          |                                        |                |          |                  |          |           |   |
|                                   |           |            |          |                                        |                |          |                  |          |           |   |
|                                   | ]]        | I          | Fabrica  |                                        |                |          |                  |          |           |   |
|                                   |           |            | Entries  | <u>о</u> к                             | Cancel         |          |                  |          |           |   |

Read the information below about the relevant fields and then enter the ATHLETES listed below.

| Last Name       | Type in surname                                                                                                    |
|-----------------|----------------------------------------------------------------------------------------------------|
| First Name      | Type in first name                                                                                                    |
| MI              | Middle Initial. Do not use this field                                                                                                    |
| Pref Name       | Preferred Name. Do not use this field                                                                                                    |
| Birth Date      | Type in DOB in format: DD/MM/YY                                                                                                    |
| Age             | Meet Manager will compute the age automatically once the DOB has been entered                                                                                                    |
| Reg ID #        | Registered ID. NEVER change this field. It is generated by Meet Manager and is the systems unique code for each athlete.<br>This IS NOT the swimmer's registration or capitation number.                                                                                                    |
| Team            | Use the drop-down box to select the team name.                                                                                                    |
| Gender (M/F)    | Type in "M" or "F" for gender.                                                                                                    |
| Retain Gender   | This button is checked so that you can enter all the females or males without the need to type each time. Untick if you wish to enter manually.                                                                                                    |
| Build ID        | This button is only used if you need to alter an athlete's name or DOB and if the system does not automatically re-build the Reg ID #                                                                                                    |
| Status          | Meet Manager will default to Normal for all athletes. You would only change this if you needed to add Exhibition or Disability swimmers (see <u>Section 14</u> on Page 184 for further information)                                                                                                    |
| Eligible Events | Once you have entered the above information, Meet Manager will then generate all<br>the Eligible Events that the athlete can enter.<br>Click on the events to be entered.<br>If you make a mistake, just double click on the yellow row to delete the entry and<br>then put the swimmer into the correct event. |
| Entries         | Enter the swimmer's entry times. If there is no entry time, the default is NT (no time). The "L" after each time denotes Long Course. <b>TIP:</b> You can type in all entry times without using the decimal points or colons.                                                                                   |

All these swimmers are members of the Local Swim Team.

| NAME              | DOB        | EVENT              | ENTRY TIME        | EVENT             | ENTRY TIME         |
|-------------------|------------|--------------------|-------------------|-------------------|--------------------|
| Brian Smith       | 06/07/2004 | 3 - 100m Back      | 1:03.64           |                   |                    |
| Michael Neale     | 08/06/2011 | 1 - 50m Free       | 39.00             | 3 - 100m Back     | 3:00.12            |
| Mitchell Bradford | 04/06/2010 | 3 - 100m Back      | 1:26.06           | 5 - 200m Breast   | 2:59.96            |
| Daniel Traynor    | 04/05/2010 | 3 - 100m Back      | 3:00.01           | 5 - 200m Breast   | NT                 |
| Chantelle Kelly   | 03/11/2009 | 4 - 100m Back      | NT                |                   |                    |
| Wendy Hill        | 20/07/2010 | These two swimn    | ners are relay on | ly swimmers. They | / still need to be |
| Faith Hill        | 14/12/2009 | entered into the A | thlete database.  | They have no ind  | ividual events.    |
| Mark Maguire      | 06/06/2012 | 1 - 50m Free       | 40.79             | 3 - 100m Back     | 2:07.66            |
| Sarah Cox         | 05/10/2011 | 2 - 50m Free       | 50.10             |                   |                    |

Click OK to save after entering each swimmer. This moves you to the next blank athlete screen.

Click CANCEL when all your athletes have been entered.

The ATHLETES screen has now been populated with your 9 LOCAL SWIM TEAM members.

You can click on each swimmer to view their details and their ELIGIBLE EVENTS and ENTRY TIMES will be listed below and highlighted in yellow.

If you see that you have made a mistake, you can either double click on the swimmer's name or use the EDIT button at the top of the screen to open up their profile and make the appropriate changes.

You can make changes to the ELIGIBLE EVENTS from the front of this screen by clicking on the yellow highlighted event. This will then ask you if you want to delete the swimmer from that event.

You can also add swimmers into extra events from the front of this screen by simply highlighting the event that you want to put them into.

You can make changes to the ENTRY TIMES from the front of this screen also. Just click into the ENTRY TIME column and make the necessary changes.

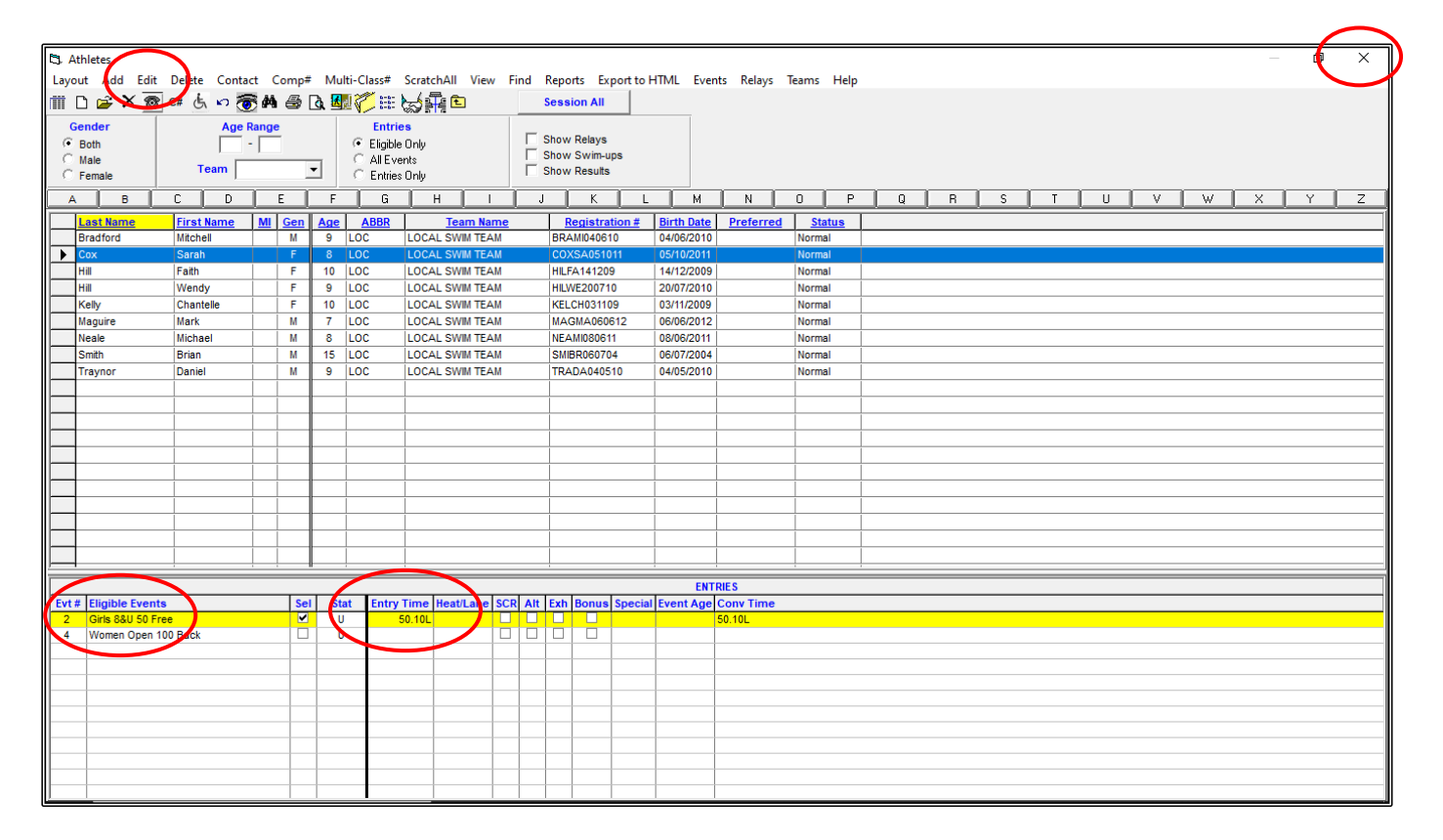

Once you are happy with all your entries, you can CLOSE OUT ⊠ of the ATHLETES screen back to the MAIN MENU screen.

#### 3. ENTERING RELAYS:

From the MAIN MENU screen select the RELAYS tab.

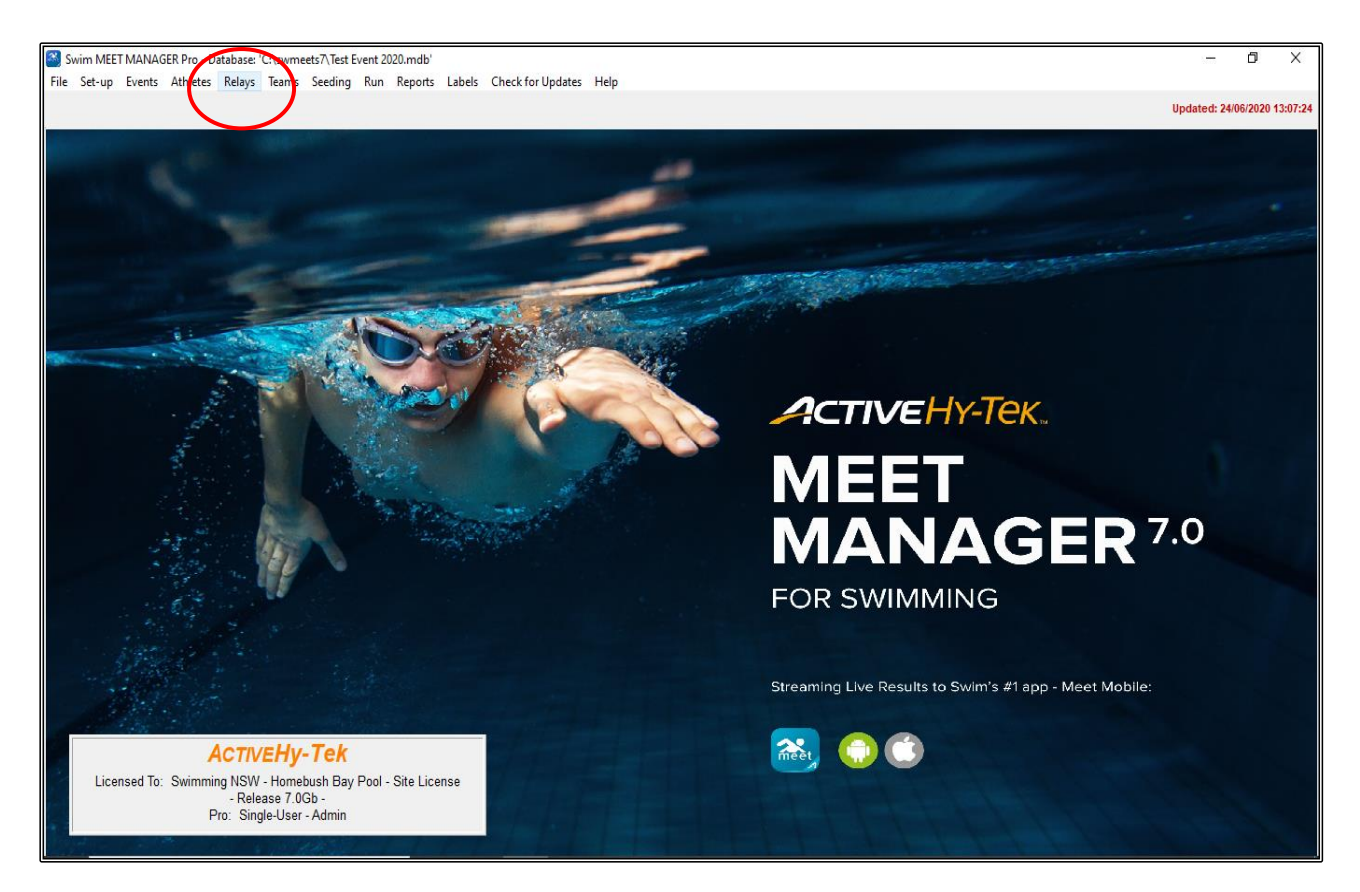

When the RELAYS screen opens up, you need to highlight the EVENT # of the Relay you are going to enter.

| C. Relays                                                                                                    |                   |                      |         |            |          |           |      |                             |      | - | ٥ | × |
|----------------------------------------------------------------------------------------------------|-------------------|----------------------|---------|------------|----------|-----------|------|-----------------------------|------|---|---|---|
| Add Delete Swim-ups Copy Names Verify Relay Ad                                                                                                    | es View Help      |                      |         |            |          |           |      |                             |      |   |   |   |
|                                                                                                    |                   |                      |         |            |          |           |      |                             |      |   |   |   |
|                                                                                                    |                   |                      |         |            |          |           | _    |                             |      |   |   |   |
| All C Male Age Range Rang Range Range Range Range Range Range Range Range Range Range Range | ELAY TEAM ENTRIES |                      |         |            |          |           |      |                             |      |   |   |   |
| C Mixed C Female                                                                                                    | eam               | Entry Time Heat/Lane | SCR Alt | Exh Bo     | onus Spc | Conv Time | Fin  |                             |      |   |   |   |
| DEL AV EVENTS                                                                                                    | o Entries         |                      |         |            |          |           |      |                             |      |   |   | _ |
| Evt # Stat Event Name                                                                                                    |                   |                      |         |            |          |           |      |                             |      |   |   | _ |
| 7 U Mixed Open 400 Medley 4 x 100m Relay                                                                                                    |                   |                      |         |            |          |           |      |                             |      |   |   |   |
| 8 U Girls 6-10 200 Free 4 x 50m Relay                                                                                                    |                   |                      |         |            |          |           |      |                             |      |   |   |   |
|                                                                                                    |                   |                      |         |            |          |           |      |                             |      |   |   |   |
|                                                                                                    |                   |                      |         |            |          |           | -    |                             |      |   |   |   |
|                                                                                                    |                   |                      |         |            |          |           |      |                             |      |   |   | _ |
|                                                                                                    |                   |                      |         |            |          |           |      |                             |      |   |   | _ |
|                                                                                                    |                   |                      |         |            |          |           |      |                             |      |   |   | _ |
|                                                                                                    |                   |                      |         |            |          |           |      |                             |      |   |   |   |
|                                                                                                    |                   |                      |         |            |          |           |      |                             |      |   |   | _ |
|                                                                                                    |                   |                      |         |            |          |           |      |                             |      |   |   |   |
|                                                                                                    |                   |                      |         |            |          |           | -    |                             |      |   |   | _ |
|                                                                                                    |                   |                      |         |            |          |           |      |                             |      |   |   | _ |
| ELIGIBLE ATHLETES                                                                                                    |                   |                      |         |            |          |           |      |                             |      |   |   |   |
| Age Name                                                                                                    |                   |                      |         |            |          |           |      |                             |      |   |   |   |
| No Athletes                                                                                                    |                   |                      |         |            |          |           |      |                             |      |   |   |   |
|                                                                                                    |                   |                      |         |            | _        |           |      |                             |      |   |   |   |
|                                                                                                    |                   |                      |         |            |          |           |      |                             |      |   |   |   |
|                                                                                                    |                   |                      |         |            |          |           |      |                             |      |   |   |   |
|                                                                                                    |                   |                      | 1       | 1 1        | 1        |           |      | 1                           |      |   |   |   |
|                                                                                                    | Copy Pre to Fin   |                      | C       | opy Fin to | Pre      |           | Doub | ole Click Name to Add Relay |      |   |   |   |
|                                                                                                    |                   | RELAY ORDER          |         |            |          |           |      | Team                        | Abbr |   |   |   |
|                                                                                                    | os Finals         |                      |         |            |          |           |      | Local Swim Team             | LOC  |   |   |   |
|                                                                                                    | 1                 |                      |         |            |          |           | -    | Unattached                  | UNAI |   |   |   |
|                                                                                                    | 2                 |                      |         |            |          | ŀ         | -    |                             |      |   |   |   |
|                                                                                                    | 3                 |                      |         |            |          | ľ         | -    |                             |      |   |   | _ |
|                                                                                                    | 5                 |                      |         |            |          |           |      |                             |      |   |   |   |
|                                                                                                    | 6                 |                      |         |            |          |           |      |                             |      |   |   |   |
|                                                                                                    | 7                 |                      |         |            |          | ŀ         | _    |                             |      |   |   |   |
|                                                                                                    | 8                 |                      |         |            |          | ŀ         | -    |                             |      |   |   |   |
|                                                                                                    |                   |                      |         |            |          | ŀ         | -    |                             |      |   |   |   |
|                                                                                                    |                   |                      |         |            |          | ľ         |      |                             |      |   |   |   |
|                                                                                                    |                   |                      |         |            |          | li        |      |                             |      |   |   |   |
|                                                                                                    |                   |                      |         |            |          | [         | 1    |                             |      |   |   |   |

All TEAMS will be listed in the bottom right-hand corner of the screen. Double click on the LOCAL SWIM TEAM to enter them into the Event.

The RELAY DESIGNATOR (A, B C etc.) box will then be displayed which allows you to enter several TEAMS from the one club into that relay event.

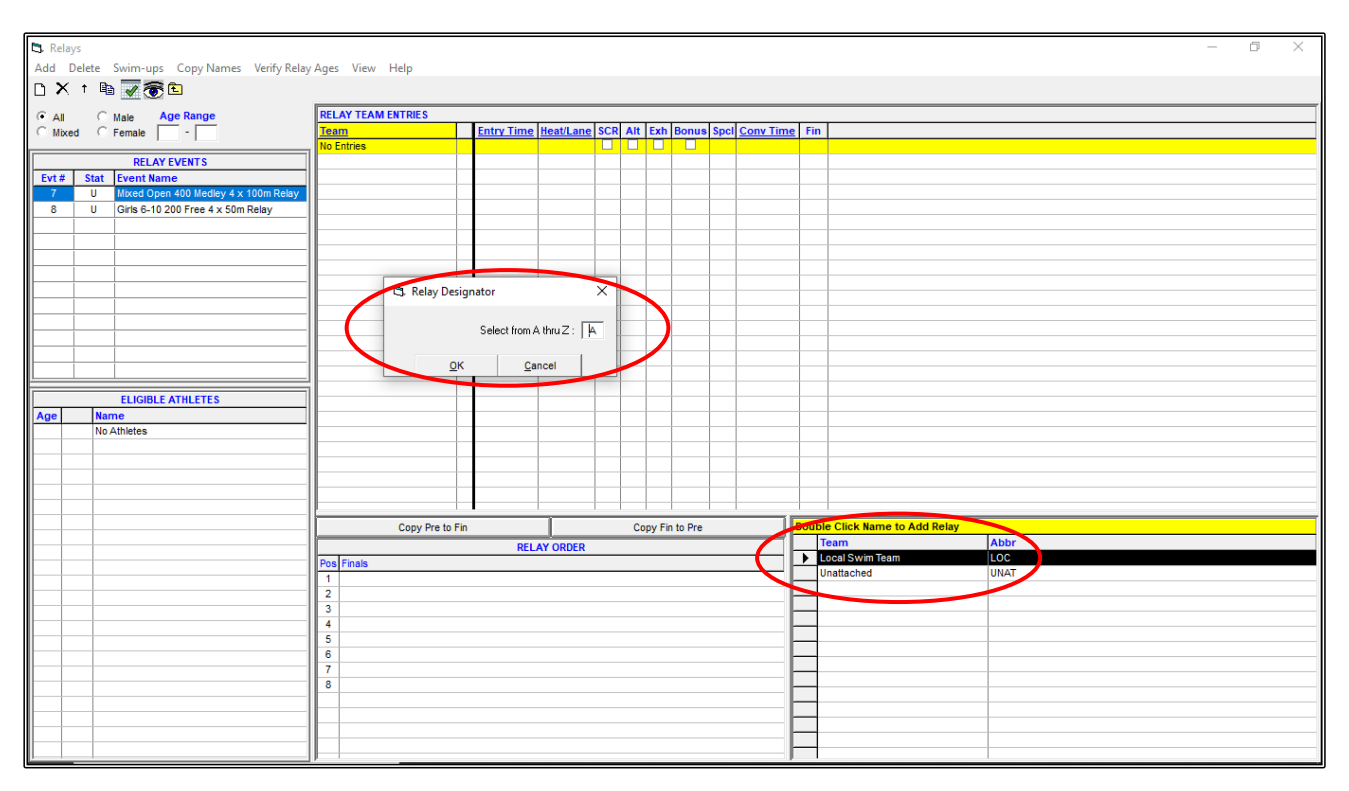

The first team will be the A TEAM, click OK.

The LOCAL SWIM TEAM has now been added to the RELAY TEAM ENTRIES.

If you have an Entry Time for this team, click into the ENTRY TIME column and add this time. If the team does not have an entry time, leave the default NT in this field.

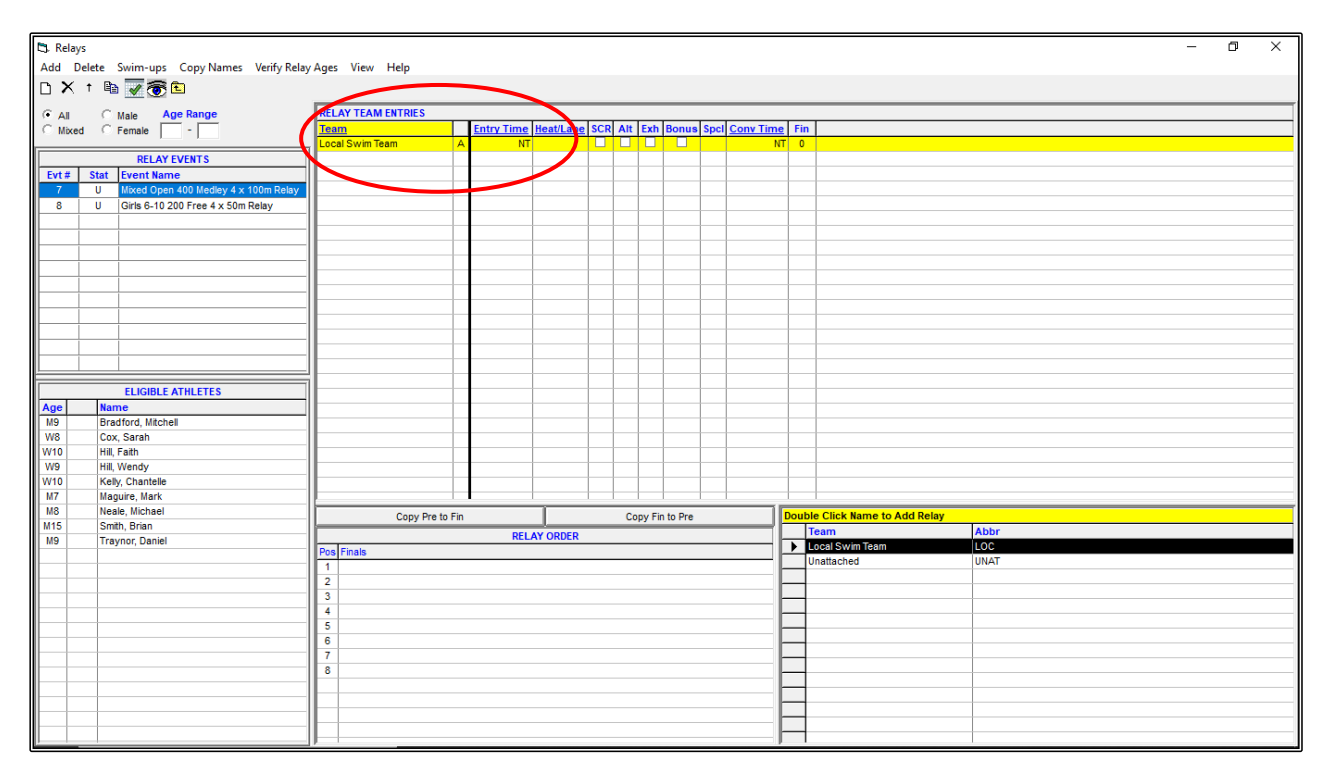

Once the TEAM is entered, all the ELIGIBLE ATHLETES from that TEAM will be displayed in the bottom left-hand corner of the screen and you now need to select the swimmers who will make up the relay team.

For this exercise we will enter the following swimmers into the following relays:

EVENT 7 - Mixed OPEN 4 x 100m Medley Relay. ENTRY TIME: 8:08.56

- 1. Daniel Traynor
- 2. Brian Smith
- 3. Chantelle Kelly
- 4. Sarah Cox

EVENT 8 - Girls 6-10 Years 4 x 50m Freestyle Relay. ENTRY TIME: 3:06.13

- 1. Sarah Cox
- 2. Faith Hill
- 3. Wendy Hill
- 4. Chantelle Kelly

To add the athletes that are swimming in the relay team, double click on their name from the ELIGIBLE ATHLETES list in the order that they will swim. You will notice that they transfer over to the RELAY ORDER field.

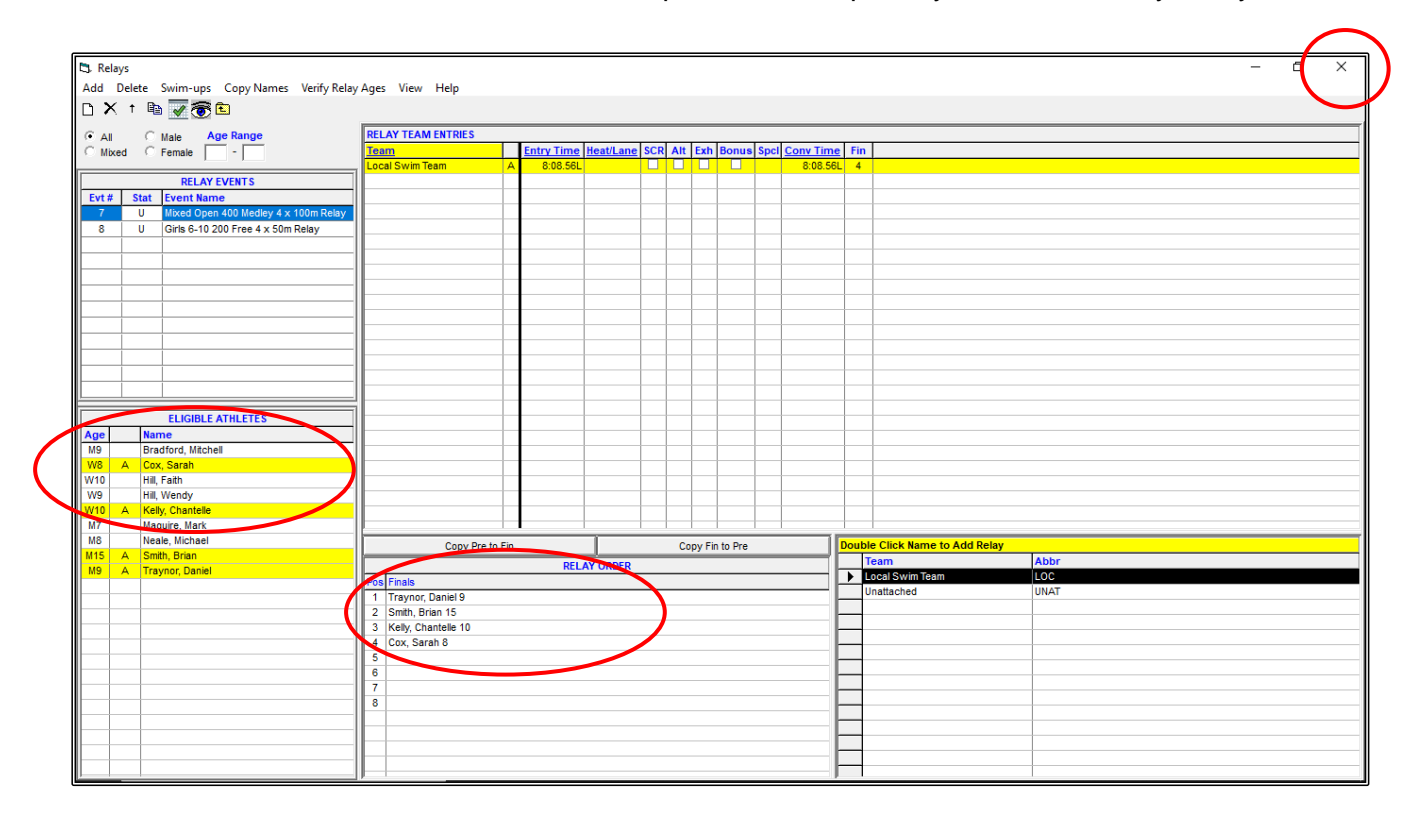

**NOTE:** The order of the swimmers is most important and especially so in the Medley Relay events.

Once all your relay teams and swimmers have been entered, CLOSE OUT I of the RELAYS screen and all your information will be saved.

You can go back to this RELAYS screen from the MAIN MENU screen at any time to add or alter relay information.

# DON'T FORGET TO BACKUP YOUR MEET!

# SECTION FOUR: IMPORTING ENTRIES

#### 1. IMPORTING ENTRIES FROM MEET MANAGER FILES (E-ENTRIES):

You will have received an email with a Meet Manager Entries file attached which you should have saved in your C:\ swmeets7\TEST EVENT 2020\ENTRIES folder and now need to import these entries into your Meet Shell.

For this exercise, we are going to import the DRAGONS TEAM entries sent from Meet Manager.

From the MAIN MENU screen, click on the FILE tab and then select IMPORT then click on MERGE ENTRIES (MM TO MM).

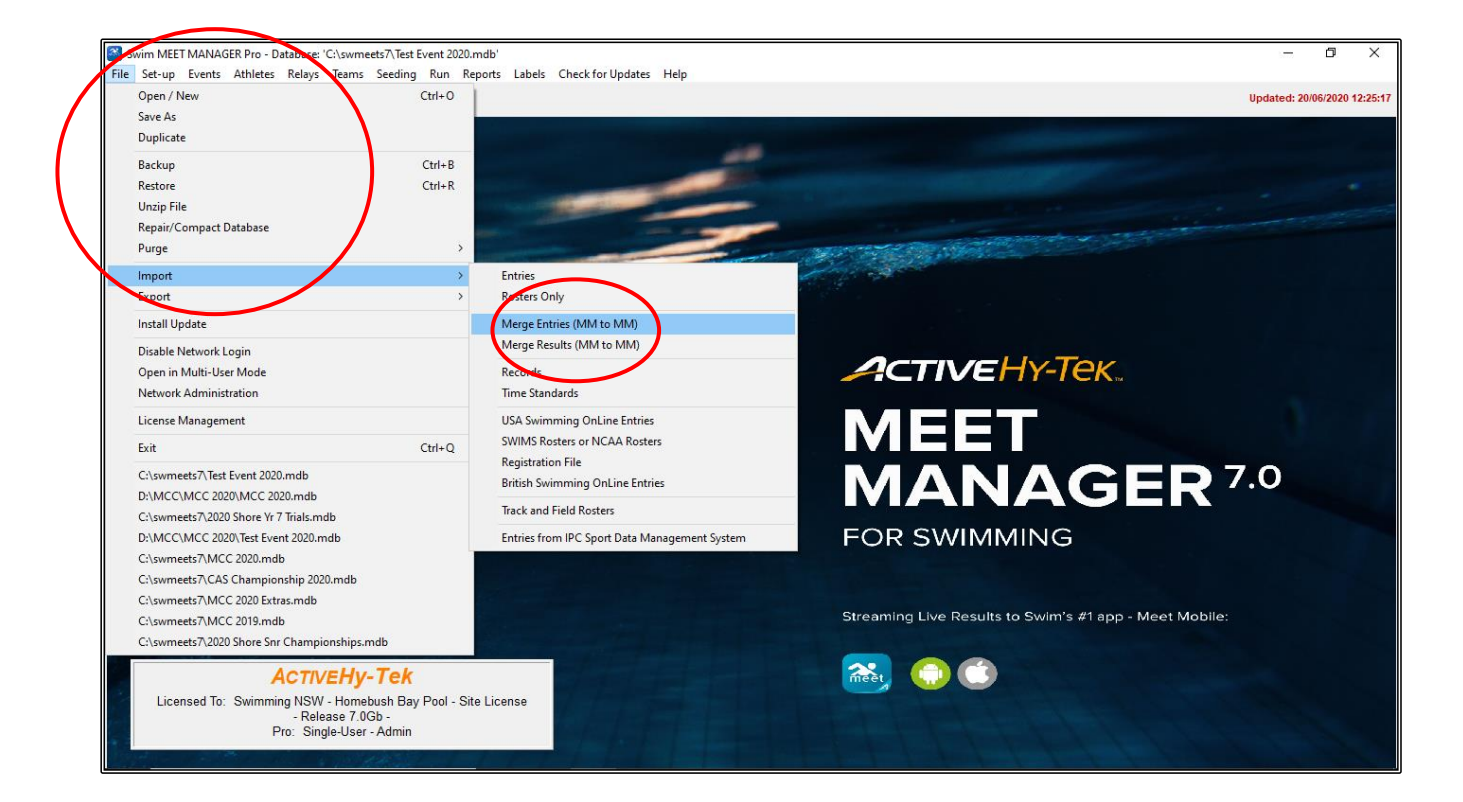

Select the DRAGONS TEAM file from C:\ swmeets7\TEST EVENT 2020\ENTRIES and click OPEN if it does not open automatically.

| Swim MEET MANAGER Pro - Database: 'C:\swmeets'\Test Event 2020.mdb'<br>Elle: Statum: Event: Athletes: Relay: Teams: Serting: Run Renord: Label: Check for Undates: Help |                                                                                                    |                        | - 0 ×                       |
|----------------------------------------------------------------------------------------------------|----------------------------------------------------------------------------------------------------|------------------------|-----------------------------|
| 😫 🖲 💍 🌛 🌲 📋 🕽 🗣 ммо                                                                                                    |                                                                                                    |                        | Updated: 21/06/2020 09:58:5 |
| 😂 Open File for Import                                                                                                    |                                                                                                    |                        | ×                           |
| ← → → ↑ 📴 → This PC → Windows (C:) → swmeets7 → TEST EVENT 2020 → Entries →                                                                                             |                                                                                                    | ٽ ~                    |                             |
| Organise 🔻 New folder                                                                                                    |                                                                                                    |                        | E= ▼ <b>II ?</b>            |
| > 🐉 Dropbox                                                                                                    | Date modified Type                                                                                                    | Size                   |                             |
| >  OneDrive Meet Entries-Test Event 2020-01Jan2020-02 DRAGONS TEAM                                                                                                    | 21/06/2020 09:59 Compressed (z                                                                                                    | <u>ірр</u> <u>1 КВ</u> |                             |
| V 💻 This PC                                                                                                    |                                                                                                    |                        |                             |
| > 🗊 3D Objects                                                                                                    |                                                                                                    |                        |                             |
| > Desktop                                                                                                    |                                                                                                    |                        |                             |
| > Up Downloads                                                                                                    |                                                                                                    |                        |                             |
| > h Music                                                                                                    |                                                                                                    |                        |                             |
| > E Pictures                                                                                                    |                                                                                                    |                        |                             |
| > 📓 Videos                                                                                                    |                                                                                                    |                        |                             |
| > 🛀 Windows (C:)                                                                                                    |                                                                                                    |                        |                             |
| > 📕 Seagate Backup Plus Drive (D:)                                                                                                    |                                                                                                    |                        |                             |
| > 🔜 USB Drive (E:)                                                                                                    |                                                                                                    |                        |                             |
| > 📕 Seagate Backup Plus Drive (D:)                                                                                                    |                                                                                                    |                        |                             |
| > 🔜 USB Drive (E:)                                                                                                    |                                                                                                    |                        |                             |
| > 🧊 Network                                                                                                    |                                                                                                    |                        |                             |
| ×                                                                                                    |                                                                                                    |                        |                             |
| File name:                                                                                                    |                                                                                                    | ~                      | HY3, ZIP (*.hy3;*.2p) 🗸 🗸   |
|                                                                                                    |                                                                                                    |                        | Open Cancel                 |
| Pro: Single-User - Admin                                                                                                    | and the part of the part of th | 11                     |                             |
|                                                                                                    |                                                                                                    |                        |                             |

The UNZIP screen will now appear, click OK.

| HY-TEK's MEET MANAGER                                                                                                    | Х |
|----------------------------------------------------------------------------------------------------|---|
| The files inside the selected zip file have been unzipped to<br>C:\Hy-Sport\SwMM7\CLtemp.                                                                                               |   |
| These unzipped files will be listed after you click OK. After the list is displayed, double click on the file you wish to import. Note that only .cl2 and .hy3 will files be displayed. |   |
| OK                                                                                                    |   |

Click on the .HY3 FILE and click OPEN if it does not open automatically.

| Swim MEET MANAGER Pro - Database: 'C:\swmeets7\Test Event 2020.mdb'                        |                               |                         |      |     | -                                       | ٥          | ×          |
|--------------------------------------------------------------------------------------------|-------------------------------|-------------------------|------|-----|-----------------------------------------|------------|------------|
| File Set-up Events Athletes Relays Teams Seeding Run Reports Labels Check for Updates Help |                               |                         |      |     | Updated                                 | 21/06/2020 | 0 09:58:55 |
| Const File for lower d                                                                     |                               |                         |      |     |                                         |            | ~          |
| gopen rile for import                                                                      |                               |                         |      |     |                                         |            |            |
| ← → ✓ ↑ 📴 > This PC > Windows (C:) > Hy-Sport > SwMM17 > CLtemp                            |                               |                         |      | v ē |                                         | р          |            |
| Organise 🔻 New folder                                                                      |                               |                         |      |     | 8==                                     | -          | •          |
| ★ Quick access     A Name     Date     Hile001.hv3     21/06                               | te modified<br>/06/2020 09:59 | Type<br><u>HV3 File</u> | Size |     |                                         |            |            |
| SF Dropbox OneDrive                                                                        |                               |                         |      |     |                                         |            |            |
| 💻 This PC                                                                                  |                               |                         |      |     |                                         |            |            |
| 3D Objects                                                                                 |                               |                         |      |     |                                         |            |            |
| Desktop                                                                                    |                               |                         |      |     |                                         |            |            |
| E Documents                                                                                |                               |                         |      |     |                                         |            |            |
| Downloads                                                                                  |                               |                         |      |     |                                         |            |            |
| b Music                                                                                    |                               |                         |      |     |                                         |            |            |
| E Pictures                                                                                 |                               |                         |      |     |                                         |            |            |
| Videos                                                                                     |                               |                         |      |     |                                         |            |            |
| 🛀 Windows (C:)                                                                             |                               |                         |      |     |                                         |            |            |
| Seagate Backup Plus Drive (D:)                                                             |                               |                         |      |     |                                         |            |            |
| USB Drive (E:)                                                                             |                               |                         |      |     |                                         |            |            |
| Seagate Backup Plus Drive (D:)                                                             |                               |                         |      |     |                                         |            |            |
| USB Drive (E:)                                                                             |                               |                         |      |     |                                         |            |            |
| · · · · · · · · · · · · · · · · · · ·                                                      |                               |                         |      |     |                                         |            | _          |
| File name:                                                                                 |                               |                         |      |     | <ul> <li>HT3, ZIP (*.hys, …)</li> </ul> | D)         | $\sim$     |
|                                                                                            |                               |                         |      | (   | Open                                    | Cince      | el:        |
| Pro: Single-User - Admin                                                                   |                               |                         |      |     |                                         |            |            |

The MERGE MEET ENTRIES screen will now appear -> click OK.

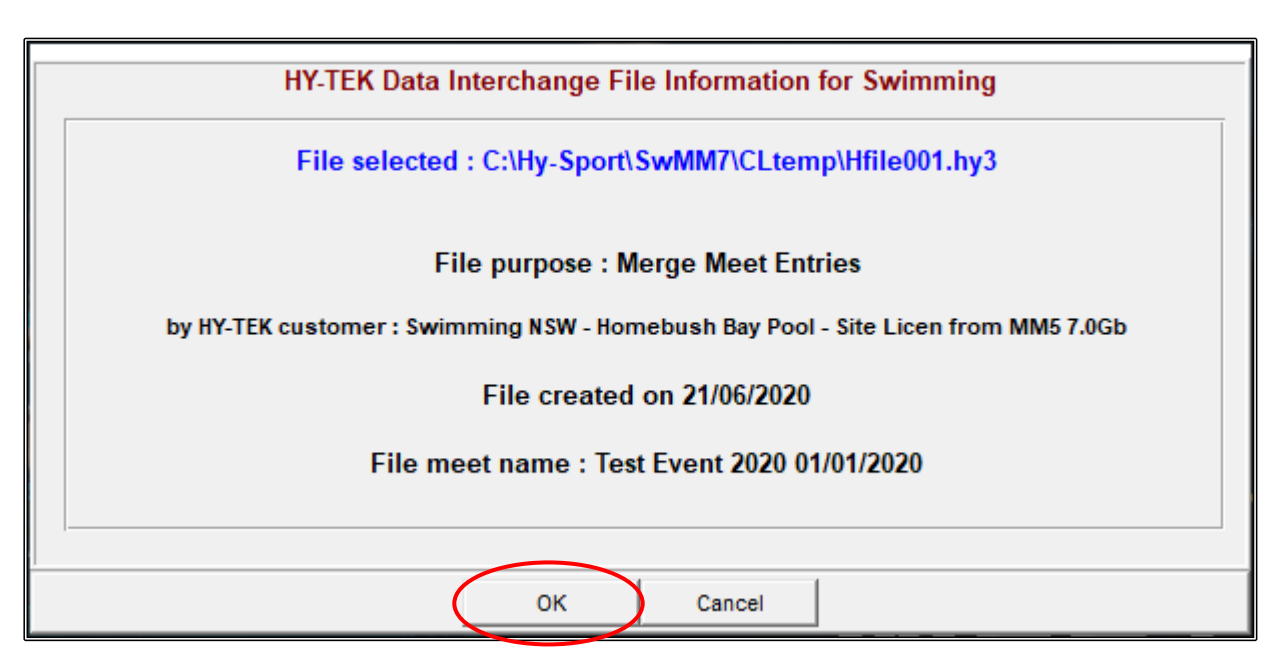

Normally we do not use COMPETITOR NUMBERS, so just click NO on this screen.

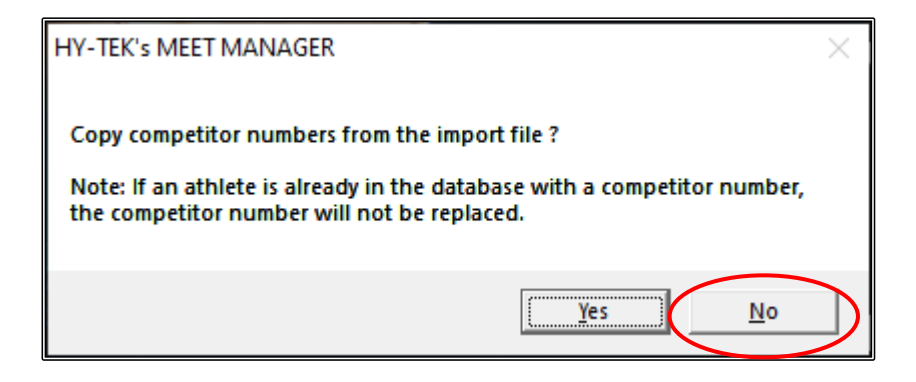

Click OK once the IMPORT FILE PROGRESS has completed.

| Import File Progress    |
|-------------------------|
| Teams: 1                |
| Athletes: 8             |
| Entries: 14             |
| Relays: 2               |
| Relay Names : 8         |
| Exceptions : 0          |
| Elapsed Time : 0 second |

You can check the file import by looking at the TEAMS, ATHLETES and RELAY TABS and you will see that you now have the DRAGONS TEAM entries in your shell.

| 🖏 At     | nletes          |               |             |      |                 |                          |                |           |          |      |                    |              |            |            |           |     |          |     |              |   |     |      | _ | C | × |
|----------|-----------------|---------------|-------------|------|-----------------|--------------------------|----------------|-----------|----------|------|--------------------|--------------|------------|------------|-----------|-----|----------|-----|--------------|---|-----|------|---|---|---|
| Layou    | t Add Edit      | Delete Contac | ct C        | omp# | Mul             | ti-Class#                | Scratch        | hAll View | Find     | Repo | rts Ex             | port to H    | HTML Ever  | its Relays | eams Help |     |          |     |              |   |     |      |   |   |   |
| m c      | ) 😅 X 🎯         | c# 🔄 🗠 💆      | <u>s</u> m  | ₿ [  | à 🚮             |                          | \$             | i 🗈       |          | Sess | ion All            |              |            |            |           |     |          |     |              |   |     |      |   |   |   |
| Ge       | nder            | Age F         | Range       | -    |                 | Entri                    | es             |           |          | Show | Dalaye             |              |            |            |           |     |          |     |              |   |     |      |   |   |   |
|          | loth            |               | -           |      |                 | Eligible     C All Event | e Only         |           |          | Show | Swim-u             | IDS          |            |            |           |     |          |     |              |   |     |      |   |   |   |
| C C      | emale           | Team          |             |      | •               | C Entrie                 | ents<br>s Ωnlu |           | Ē        | Show | Results            |              |            |            |           |     |          |     |              |   |     |      |   |   |   |
|          |                 | <u>c   c</u>  | 1           | - 1  |                 | 1 0                      | 1 u            |           | <u> </u> | 1 1  | v                  | 1            |            |            | 0 0       | 1.0 | 1 0      | 1 6 | <br><b>T</b> |   | 1 1 |      | ~ |   | 7 |
| <u> </u> |                 |               | <br>        |      | F               | <u> </u>                 | 1 1            | <u> </u>  |          | J    | N                  |              |            |            |           |     | <u> </u> | 1 2 | _            | 0 |     | w [  | ~ |   |   |
|          | lirmingham      | Tim           | <u>IVII</u> | M    | <u>Age</u><br>8 | DRA                      | DRAG           | ONS TEAM  | ne       | BIR  | egisius<br>1150211 | <u>uon #</u> | 15/02/2011 | Preierred  | Normal    |     |          |     |              |   |     |      |   |   |   |
|          | lack            | Melanie       |             | F    | 9               | DRA                      | DRAG           | ONS TEAM  |          | BLA  | ME0707             | 10           | 07/07/2010 |            | Normal    |     |          |     |              |   |     |      |   |   |   |
| E        | irown           | Alice         |             | F    | 8               | DRA                      | DRAG           | ONS TEAM  |          | BRO  | AL2002             | 211          | 20/02/2011 |            | Normal    |     |          |     |              |   |     |      |   |   |   |
| (        | hapman          | Jessica       |             | F    | 8               | DRA                      | DRAG           | ONS TEAM  |          | CHA  | JE1503             | 11           | 15/03/2011 |            | Normal    |     |          |     |              |   |     |      |   |   |   |
| (        | onway           | Guy           |             | м    | 8               | DRA                      | DRAG           | ONS TEAM  |          | C01  | IGU161             | 011          | 16/10/2011 |            | Normal    |     |          |     |              |   |     |      |   |   |   |
|          | icks            | Sally         |             | F    | 9               | DRA                      | DRAG           | ONS TEAM  |          | HIC  | SA1704             | 10           | 17/04/2010 |            | Normal    |     |          |     |              |   |     |      |   |   |   |
|          | azzouh          | James         |             | M    | 9               | DRA                      | DRAG           | ONS TEAM  |          | KAZ  | ZJA1005            | 10           | 10/05/2010 |            | Normal    |     |          |     |              |   |     |      |   |   |   |
|          | ielly           | Joshua        |             | M    | 9               | DRA                      | DRAG           | ONS TEAM  |          | KEL  | JO0902             | 10           | 09/02/2010 |            | Normal    |     |          |     | <br>         |   |     | <br> |   |   |   |
|          |                 |               |             |      |                 |                          |                |           |          | _    |                    |              |            |            |           |     |          |     | <br>         |   |     | <br> |   |   |   |
|          |                 |               |             |      |                 |                          | -              |           |          | _    |                    |              | 1          |            | 1         | 1   |          |     |              |   |     |      |   |   |   |
|          |                 |               |             |      |                 |                          |                |           |          |      |                    |              | 1          |            | 1         |     |          |     | <br>         |   |     | <br> |   |   |   |
|          |                 |               |             | -    |                 |                          |                |           |          | -    |                    |              |            |            |           |     |          |     | <br>         |   |     | <br> |   |   |   |
|          |                 |               |             |      |                 |                          |                |           |          | -    |                    |              |            |            |           |     |          |     |              |   |     |      |   |   |   |
|          |                 |               |             |      |                 |                          |                |           |          | -    |                    |              | 1          |            |           |     |          |     |              |   |     |      |   |   |   |
|          |                 |               |             |      |                 |                          |                |           |          |      |                    |              |            |            |           |     |          |     |              |   |     |      |   |   |   |
|          |                 |               |             |      |                 |                          | 1              |           |          |      |                    |              |            |            |           | 1   |          |     |              |   |     |      |   |   |   |
|          |                 |               |             |      |                 |                          |                |           |          |      |                    |              |            |            |           |     |          |     |              |   |     |      |   |   |   |
|          |                 |               |             |      |                 |                          |                |           |          |      |                    |              |            |            |           |     |          |     |              |   |     |      |   |   |   |
|          |                 |               |             |      |                 |                          |                |           |          |      |                    |              |            |            |           |     |          |     |              |   |     |      |   |   |   |
|          |                 |               | _           | _    |                 |                          | -              |           |          | -    |                    |              |            |            |           |     |          |     | <br>         |   |     | <br> |   |   |   |
| Evt #    | Eligible Events |               |             | Sel  | Ste             | t Entry                  | Time           | Heat/Lane | SCR AL   | Exh  | Bonus              | Special      | EN I       | Conv Time  |           |     |          |     | <br>         |   |     | <br> |   |   |   |
| 1        | Boys 8&U 50 Fre | ee            |             |      | U               |                          | 39.63L         | iou calle |          |      |                    | opocial      | cront Age  | 39.63L     |           |     |          |     | <br>         |   |     | <br> |   |   |   |
| 3        | Men Open 100 E  | Back          |             |      | U               | 2                        | 03.66L         |           |          |      |                    |              |            | 2:03.66L   |           |     |          |     |              |   |     |      |   |   |   |
|          |                 |               |             |      |                 |                          |                |           |          |      |                    |              |            |            |           |     |          |     |              |   |     |      |   |   |   |
|          |                 |               |             |      |                 |                          |                |           |          |      |                    |              |            |            |           |     |          |     |              |   |     |      |   |   |   |
|          |                 |               |             |      |                 |                          |                |           |          |      |                    |              |            |            |           |     |          |     |              |   |     |      |   |   |   |
|          |                 |               |             | -    | -               | _                        |                |           | _        | -    |                    | -            |            |            |           |     |          |     |              |   |     |      |   |   |   |
|          |                 |               |             | -    | -               |                          |                |           |          |      |                    |              |            |            |           |     |          |     |              |   |     |      |   |   |   |
|          |                 |               |             | -    |                 | -                        |                |           |          | -    |                    |              |            |            |           |     |          |     |              |   |     |      |   |   |   |
|          |                 |               |             | -    | 1               |                          |                |           |          |      |                    |              |            |            |           |     |          |     |              |   |     |      |   |   |   |
|          |                 |               |             |      |                 |                          |                |           |          |      |                    |              |            |            |           |     |          |     |              |   |     |      |   |   |   |
|          |                 |               |             |      |                 |                          |                |           |          |      |                    |              |            |            |           |     |          |     |              |   |     |      |   |   |   |

It is good practice to save your Meet Manager data into BACKUPS after each IMPORT so that none of the information that you have already entered and uploaded is lost.

Follow the instructions on Page 35 of this workbook.

#### 2. IMPORTING ENTRIES FROM TEAM MANAGER FILES (E-ENTRIES):

You will have received an email with a Team Manager Entries file attached which you should have saved in your C:\ swmeets7\TEST EVENT 2020\ENTRIES folder and now need to import these entries into your Meet Shell.

For this exercise, we are going to import the DIAMONDS CLUB entries sent from Team Manager.

From the MAIN MENU screen, click on the FILE tab and then select IMPORT and then click on ENTRIES.

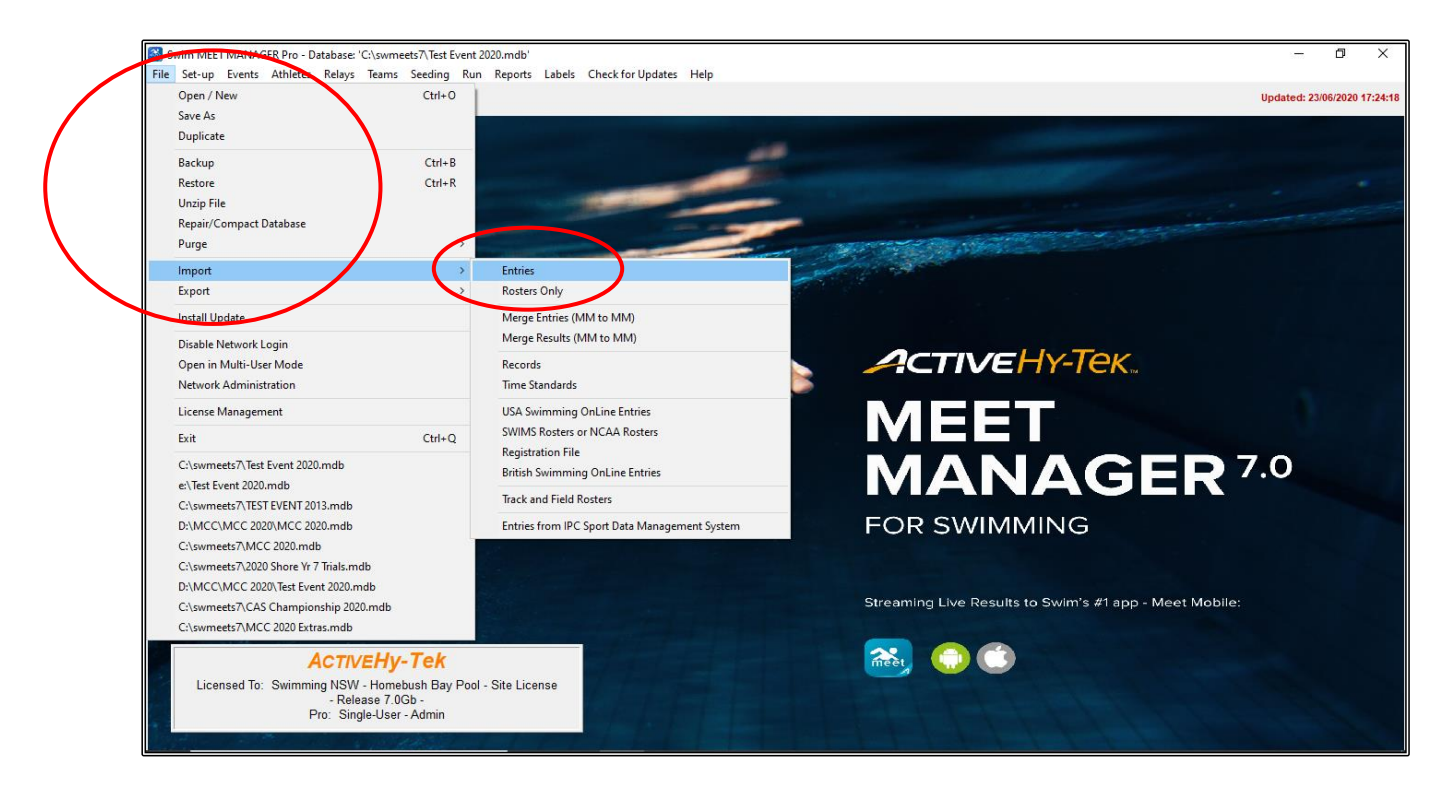

Select the DIAMONDS CLUB file from C:\ swmeets7\TEST EVENT 2020\ENTRIES and click OPEN if it does not open automatically.

| Swim MEET MANAGER Pro - Database: 'C:\swmeets7\Test Event 2020.mdb'<br>File Set-up Events Athletes Relays Teams Seeding Run Reports Labels Check for Updates Help                                                                                                    |                                    | _                               | Ø                    | ×       |
|----------------------------------------------------------------------------------------------------|------------------------------------|---------------------------------|----------------------|---------|
|                                                                                                    |                                    | Updated: 23                     | /06/2020 17          | (:24:18 |
| S Open File for Import                                                                                                    |                                    |                                 |                      | ×       |
| ← → × ↑ 📙 > This PC > Windows (C:) > swmeets7 > TEST EVENT 2020 > Entries >                                                                                                    | ~                                  | ර් 🔎 Search Entries             |                      |         |
| Organise ▼ New folder                                                                                                    |                                    | 811 -                           |                      | ?       |
| <ul> <li>Cluick access</li> <li>Cluick access</li> <li>Dropbox</li> <li>Dobox</li> <li>Dobox</li> <li>OneDrive</li> <li>This PC</li> <li>30 Objects</li> <li>Downloads</li> <li>Downloads</li> <li>Music</li> <li>Pictures</li> <li>Views</li> <li>Seagate Backup Plus Drive (D:)</li> <li>USB Drive (E:)</li> <li>USB Drive (E:)</li> </ul> | Size<br><u>2 KB</u><br><u>1 KB</u> |                                 |                      |         |
| File name: DIA-NSW-Entries-Test Event 2020-01Jan2020-001                                                                                                    |                                    | CL2, HV3, SDIF, Zin (*.<br>Open | cl2;*.hy3;<br>Cancel | ~       |
| Pro: Single-User - Admin                                                                                                    |                                    |                                 |                      |         |

The UNZIP screen will now appear, click OK.

| HY-TEK's MEET MANAGER                                                                                                    | Х |
|----------------------------------------------------------------------------------------------------|---|
| The files inside the selected zip file have been unzipped to<br>C:\Hy-Sport\SwMM7\CLtemp.                                                                                                    |   |
| These unzipped files will be listed after you click OK. After the list is displayed, double click on the file you wish to import.<br>Note that only .cl2, .hy3, and .sd3 files will be displayed. |   |
| OK                                                                                                    |   |

Click on the .HY3 FILE and click OPEN if it does not open automatically.

| de de la cella cel                                                                                                    | Swim MEET MANAGER Pro - Database: 'C:\swmeets7\Test Event 2  | 020.mdb'                                          |                 |           |      |    |     | -                     | ٥          | ×               |
|----------------------------------------------------------------------------------------------------|--------------------------------------------------------------|---------------------------------------------------|-----------------|-----------|------|----|-----|-----------------------|------------|-----------------|
| Popen File for Import       ×         ←       →       Nis PC → Windows (C) → Hy-Sport → SwMM7 → Cltemp       ✓       Č       Ø Search Cltemp         Organise ▼       New folder       ✓       Č       Ø Search Cltemp         Organise ▼       New folder       Ø Bit ▼       Ø Ø         Ø Downloads       ✓       Ø Ø       Ø Ø         Ø Downloads       ✓       Ø Ø       Ø Ø         Ø Downloads       ✓       Ø Ø       Ø Ø         Ø Downloads       Ø       Ø Ø       Ø Ø         Ø Downloads       Ø       Ø Ø       Ø Ø         Ø Downloads       Ø       Ø Ø       Ø Ø         Ø Downloads       Ø       Ø Ø       Ø Ø         Ø Downloads       Ø       Ø Ø       Ø Ø         Ø Downloads       Ø       Ø Ø       Ø Ø         Ø Downloads       Ø       Ø Ø       Ø Ø         Ø Downloads       Ø       Ø       Ø Ø         Ø Downloads       Ø       Ø       Ø Ø         Ø Downloads       Ø       Ø       Ø         Ø Downloads       Ø       Ø       Ø         Ø Vadeos (C)       Ø       Ø       Ø         Ø Vadeos </th <th>The Security Events Admetes Relays learns Security Run</th> <th>Reports cases checkfol opdates thep</th> <th></th> <th></th> <th></th> <th></th> <th></th> <th>Updated: 2</th> <th>23/06/2020</th> <th>17:24:18</th>                                                                                                    | The Security Events Admetes Relays learns Security Run       | Reports cases checkfol opdates thep               |                 |           |      |    |     | Updated: 2            | 23/06/2020 | 17:24:18        |
| Corporation New folder     Organice New folder     Downloads     Reiniges     Swimming Documents   Downloads     Downloads     This PC     Downloads     This PC     Displace     Displace     Displace     Displace     Displace     Displace     Displace     Displace     Displace     Displace     Displace     Displace     Displace     Displace                                                                                                    | 🕙 Open File for Import                                       |                                                   |                 |           |      |    |     |                       |            | ×               |
| Organise Newfolder     Downloads     PlantsW-Entries-Test Event 2020-011an2(20-001.HH2     Disminuing Documents   Downloads     PlantsW-Entries-Test Event 2020-011an2(20-001.HH2     PlantsW-Entries-Test Event 2020-011an2(20-001.HH2     PlantsW-Entries-Test Event 2020-011H2     PlantsW-Entries-Test Event 2020-011H2     PlantsW-Entries-Test Event 2020-011H2     PlantsW-Entries-Test Event 2020-011H2     PlantsW-Entries-Test Event 2020-011H2<                                                                                                    | $\leftarrow \rightarrow \ \  \                             $ | > SwMM7 > CLtemp                                  |                 |           |      |    | ~ Ö | Search CLtemp         | )          |                 |
| Downloads     Parme     Data-NSW-Entries-Test Event 2020-001.HV3     21/05/2020.144     HY3 File     3 K8     Swimming Documents     Ovenloads     Parme     Data-NSW-Entries-Test Event 2020-001.HV3     21/05/2020.144     HY3 File     3 K8     Swimming Documents     Downloads     Parme     Downloads     Music     Downloads     Music                                                                                                    | Organise 👻 New folder                                        |                                                   |                 |           |      |    |     | 855 ·                 | •          | ?               |
| Recipes   Swimming Documents   Downloads   Downloads   This PC   3 D Objects   D Desktop   D Downloads   D Desktop   D Downloads   Vision   Bownloads   Vision   Bownloads   D Statop   D Statop <                                                                                                    | - Downloads                                                  | Name                                              | Date modified   | Туре      | Size |    |     |                       |            |                 |
| Swimning Documents<br>Downloads<br>Conclivive<br>Dochrive<br>This PC<br>Dolbjects<br>Dostcop<br>Downloads<br>Downloads<br>Downloads<br>Music<br>Ploturents<br>Comments<br>Comments<br>Downloads<br>Music<br>Plotures<br>Use Society<br>Comments<br>Downloads<br>Music<br>Plotures<br>Comments<br>Comments<br>Downloads<br>Music<br>Plotures<br>Comments<br>Comments<br>Comm | Recipes *                                                    | DIA-NSW-Entries-Test Event 2020-01Jan2020-001.HY3 | 21/06/2020 14:5 | HY3 File  |      | KB |     |                       |            |                 |
| Downloads Downloads Downl                                                                                                    | Swimming Documents                                           |                                                   |                 |           |      |    |     |                       |            |                 |
| Dropbox OneDrive Inis PC 3 D Objects Desktop Downloads Oocuments Oocuments Oocuments Oocuments Oocuments Oocuments Videos Videos Videos Stores Seagate Backup Plus Drive (D) USB Drive (E) Seagate Backup Plus Drive (D) USB Drive (E) File name CL2, HV3, SDIF, ZIP Tu2*: Hy3; v Open Oncel                                                                                                    | Downloads 🖈                                                  |                                                   |                 |           |      |    |     |                       |            |                 |
|                                                                                                    | 🐉 Dropbox                                                    |                                                   |                 |           |      |    |     |                       |            |                 |
| This PC  This PC  Thi                                                                                                    | <ul> <li>OneDrive</li> </ul>                                 |                                                   |                 |           |      |    |     |                       |            |                 |
| 3    3D Objects     Desktop     Decuments     Documents     Downloads     Music     Pictures     Videos     Videos     Videos     Seagate Backup Plus Drive (D:)     Seagate Backup Plus Drive (D:)     Seagate Backup Plus Drive (D:)     Videos     Videos     V                                                                                                    | This PC                                                      |                                                   |                 |           |      |    |     |                       |            |                 |
| Desktop     Documents     Documents     Documents     Documents     Documents     Domloads     Music     Fictures     Windows (C:)     Use Seagate Backup Plus Drive (D:)     USB Drive (D:)     Seagate Backup Plus Drive (D:)     Seagate Backup Plus Drive (D:)     Vise Seagate Backup Plus Drive (D:)     Vise Seagate Back                                                                                                    | 3D Objects                                                   |                                                   |                 |           |      |    |     |                       |            |                 |
| B Documents<br>Documents<br>Downloads<br>Music<br>E Pictures<br>Uideos<br>Uideos<br>USB Drive (D:)<br>USB Drive (D:)<br>USB Drive (D:)<br>USB Drive (D:)<br>USB Drive (D:)<br>CL2, HV3, SDIF, ZIP (C2,*thy3; ∨<br>Open Oncel<br>Pro: Single-User - Admin                                                                                                    | Desktop                                                      |                                                   |                 |           |      |    |     |                       |            |                 |
| Downloads Music Pictures Videos Windows (C:) Sessate Backup Plus Drive (D:) USB Drive (D:) File name: CL2, HY3, SDIF, ZIP (L2, "Hy3; ~) Open oncel                                                                                                    | Documents                                                    |                                                   |                 |           |      |    |     |                       |            |                 |
| Music Fictures Fictures Fictu                                                                                                    | 👆 Downloads                                                  |                                                   |                 |           |      |    |     |                       |            |                 |
| ■ Pictures Windows (C:) Sesgate Backup Plus Drive (D:) USB Drive (E:) Sesgate Backup Plus Drive (D:) File name CL2, HY3, SDIF, ZIP (L2, "I,Hy3; ∨ Open Cncel Pro: Single-User - Admin                                                                                                    | b Music                                                      |                                                   |                 |           |      |    |     |                       |            |                 |
| Wideos       Windows (C:)       Seagate Backup Drive (D:)       USB Drive (E:)       Seagate Backup Plus Drive (D:)       File name:       Viceosos r.vour       Open       Pro: Single-User - Admin                                                                                                    | E Pictures                                                   |                                                   |                 |           |      |    |     |                       |            |                 |
| Windows (C:)     Seagate Backup Plus Drive (D:)     USB Drive (D:)     Seagate Backup Plus Drive (D:)     File name:                                                                                                    | Videos                                                       |                                                   |                 |           |      |    |     |                       |            |                 |
| Seagate Backup Plus Drive (D:) USB Drive (E:) Seagate Backup Plus Drive (D:) File name: CL2, HY3, SDIF, ZIP (1:2;*hy3; ~ Open Oncel Pro: Single-User - Admin                                                                                                    | L Windows (C:)                                               |                                                   |                 |           |      |    |     |                       |            |                 |
| USB Drive (E)  Seasate Backup Plus Drive (D:)  File name CUL2, HY3, SDIF, ZIP (102* Hy3; ~)  Pro: Single-User - Admin                                                                                                    | Seagate Backup Plus Drive (D:)                               |                                                   |                 |           |      |    |     |                       |            |                 |
| Seasate Backup Plus Drive (D:)  File name CL2, HY3, SDIF, ZIP (1:2;*:hy3; ~  Dpen Cncel  Pro: Single-User - Admin                                                                                                    | USB Drive (E:)                                               |                                                   |                 |           |      |    |     |                       |            |                 |
| File name:     CL2, HY3, SDIF, ZIP (142::1,hy3; v)       Open     Oncel       Pro: Single-User - Admin     Incel                                                                                                    | Seagate Backup Plus Drive (D:)                               | ,                                                 |                 |           |      |    |     |                       |            |                 |
| Pro: Single-User - Admin                                                                                                    | File name:                                                   |                                                   |                 |           |      |    | ~   | CL2, HY3, SDIF, ZIP ( |            | $\epsilon \sim$ |
| Pro: Single-User - Admin                                                                                                    |                                                              |                                                   |                 |           |      |    |     | Open                  | Cincel     |                 |
|                                                                                                    | Pro: Single-User - Admin                                     |                                                   |                 | - I - For |      | 11 |     |                       |            |                 |

The MEET ENTRIES screen will now appear -> click OK.

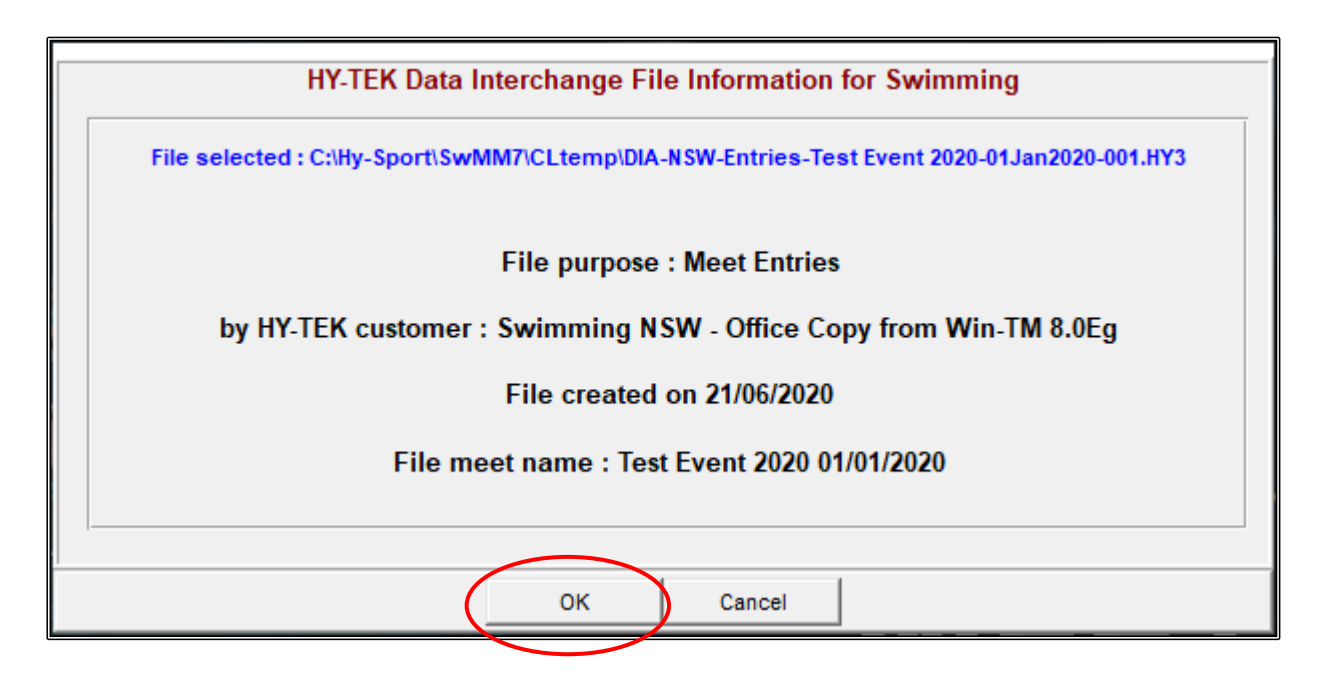

Click OK when the IMPORT ENTRIES screen appears.

| 🖏 Import Entries 🛛 🕹                         |
|----------------------------------------------|
| Match on event numbers : 🔽                   |
| Include entries with No Time (NT) : 🔽        |
| Enforce meet entry qualification times : 🔽   |
| Use LSC as part of Team match:               |
| Update Times Only (No new entries) : 🗔       |
| Import Relay entries only : 🗔                |
| Delete a team's entries before importing : 🗔 |
| Do not import into Time Trial Events : 🔽     |
| <u>O</u> K <u>C</u> ancel                    |

Click OK once the IMPORT FILE PROGRESS has completed.

| Import File Progress    |
|-------------------------|
| Teams: 1                |
| Athletes: 5             |
| Entries: 9              |
| Relays : 1              |
| Relay Names : 4         |
| Exceptions : 0          |
| Elapsed Time : 0 second |
| Import Einished<br>OK   |

You can check the file import by looking at the TEAMS, ATHLETES and RELAY TABS and you will see that you now have the DRAGONS TEAM entries in your shell.

| Et. At | hletes           |              |        |       |       |                                                  |                 |         |        |              |              |             |               | - 0 > |    |
|--------|------------------|--------------|--------|-------|-------|--------------------------------------------------|-----------------|---------|--------|--------------|--------------|-------------|---------------|-------|----|
| Lavo   | ut Add Edit      | Delete Conta | ict (  | Comp# | Mu    | lti-Class#                                       | ScratchAll Vie  | v Find  | Report | s Export to  | HTML Ever    | ts Relays T | eams Help     | elp   |    |
|        | <u>א א</u> א     | C# /E to #   | R 44   | A     | 3 🖪   |                                                  |                 |         | Seccio |              |              |             |               |       |    |
|        |                  | CH OI - I    | 2) are |       | 94 55 | E V                                              |                 |         |        |              |              |             |               |       |    |
| G      | ender            | Age          | Range  |       |       | Entri                                            | es              | L L     | Show F | Pelave       |              |             |               |       |    |
| 2      | Both             |              | -      |       |       | <ul> <li>Eligible</li> <li>All Europe</li> </ul> | e Uniy          | i i i   | Show S | Swim-ups     |              |             |               |       |    |
| 1 č    | Female           | Team         |        |       | •     | C Entries                                        | ents<br>• Onlu  | Ē       | Show F | Results      |              |             |               |       |    |
|        |                  |              | 1      |       |       | - Ende                                           | , only          |         |        |              |              |             |               |       |    |
| A      | В                |              |        | E     | F     | Li Li                                            |                 |         |        | ĸ            | LIM          | <u>N</u>    | P             |       |    |
|        | <u>Last Name</u> | First Name   | MI     | Gen   | Age   | ABBR                                             | Team Na         | me      | Re     | gistration # | Birth Date   | Preferred   | <u>Status</u> | 8     |    |
|        | Clarke           | Rebecca      |        | F     | 19    | DIA-NS                                           | DIAMONDS CLUE   |         | CLAR   | E171000      | 17/10/2000   |             | Normal        |       | _  |
|        | Murray           | Cheisea      |        | F     | 9     | DIA-NS                                           | DIAMONDS CLUE   |         | MURC   | H040411      | 04/04/2010   |             | Normàl        |       |    |
|        | Depford          | Erin         | -      |       | 9     | DIA-NS                                           | DIAMONDS CLUE   |         | DENE   | 1090011      | 07/11/2010   |             | Normal        |       | _  |
|        | White            | Michael      | -      | M     | 9     | DIA-NS                                           | DIAMONDS CLUE   |         | WHM    | 1111110      | 11/11/2010   |             | Normal        |       | _  |
|        |                  |              | -      |       | ۴°    | 00000                                            | De anoneo de de |         |        |              |              |             |               |       | -1 |
|        |                  |              | 1      |       |       | 1                                                | 1               |         | 1      |              |              |             |               |       | -1 |
|        |                  |              | 1      |       |       | 1                                                | 1               |         |        |              |              |             |               |       | -1 |
|        |                  |              | 1      |       |       |                                                  |                 |         |        |              |              |             |               |       |    |
|        |                  |              |        |       |       |                                                  |                 |         |        |              |              |             |               |       |    |
|        |                  |              |        |       |       |                                                  |                 |         |        |              |              |             |               |       |    |
|        |                  |              |        |       |       |                                                  |                 |         |        |              |              |             |               |       |    |
|        |                  |              |        |       |       |                                                  |                 |         |        |              |              |             |               |       | _  |
|        |                  |              | _      |       |       |                                                  |                 |         |        |              |              |             |               |       | _  |
|        |                  |              | _      |       |       |                                                  |                 |         |        |              |              |             |               |       | _  |
|        |                  |              | _      |       |       |                                                  |                 |         | _      |              |              |             |               |       | _  |
|        |                  |              | -      |       |       | 1                                                |                 |         | -      |              |              | 1           | 1             |       | _  |
|        |                  |              | -      |       |       |                                                  |                 |         | -      |              | _            |             |               |       | _  |
|        |                  |              | -      |       |       | 1                                                |                 |         | -      |              | _            |             |               |       | _  |
|        |                  |              | -      |       | -     | ļ                                                | !               |         | ÷      |              | -            |             |               |       |    |
|        |                  |              |        |       |       |                                                  |                 |         |        |              | ENT          | RIES        |               |       |    |
| Evt #  | Eligible Events  | 3            |        | Sel   | Sta   | at Entry                                         | Time Heat/Lane  | SCR Alt | Exh E  | Bonus Spec   | al Event Age | Conv Time   |               |       |    |
| 4      | Women Open 1     | 00 Back      |        |       | U     |                                                  | NT              |         |        |              |              | NT          |               |       |    |
| 6      | Girls 9 200 Brea | ist          |        |       | U     | 3:                                               | 40.67L          |         |        |              |              | 3:40.67L    |               |       |    |
|        |                  |              |        |       | -     |                                                  |                 |         |        |              |              |             |               |       | _  |
|        |                  |              |        |       |       |                                                  |                 |         |        |              |              |             |               |       |    |
|        | 1                |              |        | -     |       |                                                  |                 |         |        |              |              |             |               |       |    |
|        |                  |              |        |       |       |                                                  |                 |         |        |              |              |             |               |       |    |
|        |                  |              |        |       |       |                                                  |                 |         |        |              |              |             |               |       |    |
|        |                  |              |        |       |       |                                                  |                 |         |        |              |              |             |               |       |    |
|        |                  |              |        |       |       |                                                  |                 |         |        |              |              |             |               |       |    |
|        |                  |              |        | _     | _     |                                                  |                 |         |        |              |              |             |               |       |    |
| 1      |                  |              |        |       |       |                                                  |                 |         |        |              |              |             |               |       |    |

It is good practice to save your Meet Manager data into BACKUPS after each IMPORT so that none of the information that you have already entered and uploaded is lost.

Follow the instructions on Page 41.

## 3. IMPORTING ENTRIES FROM ONLINE ENTRIES (SWIM CENTRAL):

You will have received an ENTRIES file from your Race Secretary or similar that will have the .HY3 file that has been downloaded from SWIM CENTRAL containing all the swimmers that have entered your meet via the ONLINE entries system.

This file should be saved with all other entries in the C:\ swmeets7\TEST EVENT 2020\ENTRIES folder and now need to be imported into your Meet Shell.

This process is exactly the same as for TEAM MANAGER E-ENTRIES (See Page 59).

You can check the file import by looking at the TEAMS, ATHLETES and RELAY TABS and you will see that you now have all FIVE TEAM's entries in your shell and you are ready to start seeding the meet to produce your program and make any final changes.

| 🖏 A  | thletes          |               |           |          |            |              |              |        |                                       |            |           |            |            |                |      |   |   |   |   |   |   |   |   |     |               | ٥    | × |
|------|------------------|---------------|-----------|----------|------------|--------------|--------------|--------|---------------------------------------|------------|-----------|------------|------------|----------------|------|---|---|---|---|---|---|---|---|-----|---------------|------|---|
| Layo | ut Add Edit      | Delete Contac | t Com     | p# N     | /ulti-C    | lass# Scr    | atchAll View | v Find | I Rep                                 | orts Ex    | port to H | HTML Eve   | nts Relays | Teams          | Help |   |   |   |   |   |   |   |   |     |               |      |   |
| 111  | 🗅 🚅 X 🗑          | C# 🗄 🗠 🗑      | M @       | ð 🖪      | <b>X</b> 🖉 | /=-          | 📲 🗈          |        | Ses                                   | sion All   |           |            |            |                |      |   |   |   |   |   |   |   |   |     |               |      |   |
| G    | ender            | Age R         | ange      |          |            | Entries      |              |        |                                       |            |           |            |            |                |      |   |   |   |   |   |   |   |   |     |               |      |   |
|      | Both             |               |           |          | (F         | Eligible Onl | ,            | 1      | Sho                                   | w Relays   |           |            |            |                |      |   |   |   |   |   |   |   |   |     |               |      |   |
| - C  | Male             | Term [        | · · · · · |          | C          | All Events   |              |        | Sho                                   | w Swim-u   | ps        |            |            |                |      |   |   |   |   |   |   |   |   |     |               |      |   |
| 0    | Female           | Team          |           | <b>–</b> | 0          | Entries Onl  | ,            |        | Sho                                   | w Results  |           |            |            |                |      |   |   |   |   |   |   |   |   |     |               |      |   |
| A    | в                | C D           | E         |          | F          | G            | н            |        | J                                     | K          | L         | м          | N          |                | Ρ    | Q | R |   | S | T | U |   | V | w I | $\rightarrow$ | Y    | Z |
|      | Last Name        | First Name    | MI Ge     | n Ac     | e /        | ABBR         | Team Na      | me     |                                       | Registra   | tion #    | Birth Date | Preferre   | ed <u>Stat</u> | tus  |   |   |   |   |   |   |   |   |     |               |      | ^ |
|      | Ainsworth        | Andrew        | М         | 8        | 5 FAN      | N FA         | NTASY CLUB   |        | Al                                    | NAN06081   | 11        | 06/08/2011 |            | Normal         |      |   |   |   |   |   |   |   |   |     |               |      |   |
|      | Bartels          | Christopher   | M         | 9        | NS\        | W NS         | W CLUB       |        | BA                                    | ARCH0808   | 10        | 08/08/2010 |            | Normal         |      |   |   |   |   |   |   |   |   |     |               |      |   |
|      | Bates            | Emily         | F         | 6        | NS\        | W NS         | W CLUB       |        | BA                                    | ATEM1208   | 13        | 12/08/2013 |            | Normal         |      |   |   |   |   |   |   |   |   |     |               |      |   |
|      | Birmingham       | Tim           | M         | 8        | DR/        | A DR         | AGONS TEAM   |        | BI                                    | RTI150211  |           | 15/02/2011 |            | Normal         |      |   |   |   |   |   |   |   |   |     |               |      |   |
|      | Black            | Melanie       | F         | 9        | DR         | A DR         | AGONS TEAM   |        | BL                                    | AME0707    | 10        | 07/07/2010 |            | Normal         |      |   |   |   |   |   |   |   |   |     |               |      |   |
|      | Bonner           | Kate          | F         | 9        | FAN        | N FA         | NTASY CLUB   |        | BC                                    | ONKA0511   | 10        | 05/11/2010 |            | Normal         |      |   |   |   |   |   |   |   |   |     |               |      |   |
|      | Bradford         | Mitchell      | M         | 9        | LOC        | C LO         | CAL SWIM TEA | AM     | BF                                    | RAMI04061  | 10        | 04/06/2010 |            | Normal         |      |   |   |   |   |   |   |   |   |     |               |      | _ |
|      | Brown            | Alice         | F         | 8        | DR/        | A DR         | AGONS TEAM   |        | BF                                    | ROAL2002   | 11        | 20/02/2011 |            | Normal         |      |   |   |   |   |   |   |   |   |     |               |      |   |
|      | Carol            | Nicola        | F         |          | FAN        | N FA         | NTASY CLUB   |        | C/                                    | ARNI111113 | 3         | 11/11/2013 |            | Normal         |      |   |   |   |   |   |   |   |   |     |               |      |   |
|      | Chapman          | Jessica       | F         | 8        | DR/        | A DR         | AGONS TEAM   |        | CH                                    | AJE1503    | 11        | 15/03/2011 |            | Norma          |      |   |   |   |   |   |   |   |   |     |               |      |   |
|      | Clarke           | Rebecca       | F         |          | 9 DIA      |              | MONDS CLUB   |        | CL                                    | ARE1710    | 00        | 1//10/2000 |            | Norma          |      |   |   |   |   |   |   |   |   |     |               |      |   |
|      | Conway           | Guy           | M         |          |            | A DR         | AGONS TEAM   |        | CC                                    | JNG01610   | 111       | 16/10/2011 |            | Norma          |      |   |   |   |   |   |   |   |   |     |               |      |   |
|      | Cox              | Saran         | F         |          | LOC        |              | CAL SWIM TEA | м      | CC                                    | JXSA0510   | 111       | 05/10/2011 |            | Norma          |      |   |   |   |   |   |   |   |   |     |               | <br> |   |
|      | Olara            | Kate          | r         |          |            |              | VIAST CLUB   |        |                                       | CKA45002   | 10        | 20/02/2010 |            | Normal         |      | 1 |   |   |   |   |   |   |   |     |               |      | _ |
|      | Glenn            | Katherine     |           |          | 7 544      |              | W CLUB       |        | GL                                    | ENA 1500   | 10        | 15/06/2010 |            | Normal         |      | 1 |   |   |   |   |   |   |   |     |               |      | _ |
|      | Hioka            | Joanna        |           |          |            |              | ACONS TEAM   |        | I I I I I I I I I I I I I I I I I I I | CEA 17041  | 02        | 17/04/2010 |            | Normal         |      | 1 |   |   |   |   |   |   |   |     |               | <br> | _ |
|      | La               | Sally         |           |          |            |              | CAL SIAM TE  |        |                                       | EA 1/1041  | 0         | 14/12/2010 |            | Normal         |      | 1 |   |   |   |   |   |   |   |     |               |      |   |
|      | La               | Wordy         |           |          |            |              | CAL SWIM TEA | 10     |                                       | ME20074    | 0         | 20/07/2010 |            | Normal         |      |   |   |   |   |   |   |   |   |     |               |      | _ |
|      | lobneton         | Kirk          | M         |          | NS1        |              | W CLUB       |        | 10                                    | HKI01081   | 0         | 01/08/2010 |            | Normal         |      | 1 |   |   |   |   |   |   |   |     |               |      |   |
|      | ourmator!        | IN N          |           | -        | 1101       |              |              | _      |                                       | 1001       | •         | 01100/2010 | <u> </u>   | Norma          |      |   |   | _ |   | _ |   | _ |   |     |               | <br> | ¥ |
|      |                  |               |           |          |            |              |              |        |                                       |            |           | ENT        | RIES       |                |      |   |   |   |   |   |   |   |   |     |               |      |   |
| Evt  | # Eligible Event | S             | 1         | Sel      | Stat       | Entry Tim    | e Heat/Lane  | SCR A  | lt Exi                                | h Bonus    | Special   | Event Age  | Conv Time  | •              |      |   |   |   |   |   |   |   |   |     |               |      |   |
| 1    | Boys 8&U 50 F    | ree           |           | ~        | U          | 39.7         | 9L           |        |                                       |            |           |            | 39.79L     |                |      |   |   |   |   |   |   |   |   |     |               |      |   |
| 3    | Men Open 100     | Back          |           | ~        | U          | 2:02.0       | DL           |        |                                       |            |           |            | 2:02.00L   |                |      |   |   |   |   |   |   |   |   |     |               |      |   |
|      |                  |               |           |          |            |              | _            |        | _                                     |            |           |            |            |                |      |   |   |   |   |   |   |   |   |     |               |      |   |
|      |                  |               |           |          |            |              | _            |        |                                       | _          |           |            |            |                |      |   |   |   |   |   |   |   |   |     |               |      |   |
|      |                  |               |           |          |            |              |              |        |                                       |            |           |            |            |                |      |   |   |   |   |   |   |   |   |     |               |      |   |
|      |                  |               |           |          |            |              |              |        | _                                     |            |           |            |            |                |      |   |   |   |   |   |   |   |   |     |               |      |   |
|      | -                |               |           |          |            |              | -            |        |                                       | -          |           | -          |            |                |      |   |   |   |   |   |   |   |   |     |               |      |   |
|      |                  |               |           |          |            |              |              |        |                                       |            |           |            |            |                |      |   |   |   |   |   |   |   |   |     |               |      |   |
|      | 1                |               |           |          |            |              |              |        |                                       |            |           |            |            |                |      |   |   |   |   |   |   |   |   |     |               |      |   |
|      |                  |               |           |          |            |              |              |        |                                       |            |           |            |            |                |      |   |   |   |   |   |   |   |   |     |               |      |   |
|      |                  |               |           |          |            |              |              |        |                                       |            |           |            |            |                |      |   |   |   |   |   |   |   |   |     |               |      |   |

# SECTION FIVE: SEEDING THE MEET

Once all MANUAL, E-ENTRIES and ONLINE entries have been received and added to your SHELL, you are now ready to seed your meet so that you can produce a program, make any last minute changes and be set for race day.

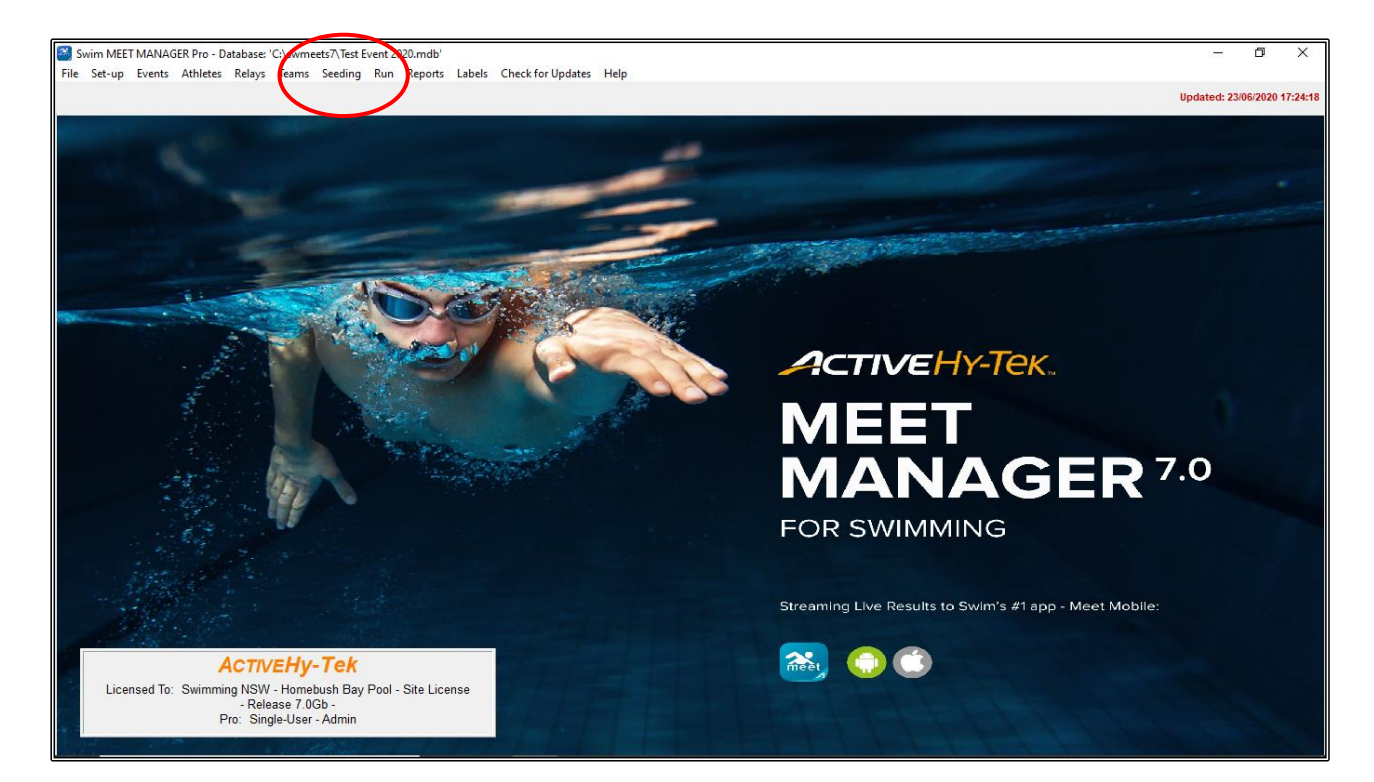

From the MAIN MENU screen, click on the SEEDING tab.

From the SEEDING THE MEET screen, select the Session that you want to seed from the SESSION LIST. You may choose to seed the whole meet by choosing ALL. This is recommended.

Once you have chosen your session/s, select the Events that you want to seed from the EVENT LIST by clicking on the INDIVIDUAL EVENTS to be seeded or you can click on SELECT ALL at the top of the screen. All events that you select will be highlighted in yellow.

| -      |                  | _        |             |           |              |                                                |         |          |         |                       |
|--------|------------------|----------|-------------|-----------|--------------|------------------------------------------------|---------|----------|---------|-----------------------|
|        | 3. See           | ding the | e Meet      |           |              |                                                |         |          |         |                       |
|        | Start S          | eeling   | Select (    |           | Previe       | w ScratchPad ScratchBack ScratchForward Conv C | omhine  | Cons     | olidate | e View Events Reports |
|        |                  |          |             |           | ×            |                                                | omonic  | cons     | ondati  |                       |
|        | S C              |          | <u>U</u> 62 | J L 🖓     | <u>γ</u> Σ ζ | 💽 🔃 🖿                                          |         |          |         |                       |
|        |                  | Gende    |             | _         |              | Hide 🗖 Dravshille De Canad                     |         |          |         |                       |
|        | a                | Genue    | C Mala      | Age       | Range        | □ Un-Seeded □ Done □                           |         |          |         |                       |
|        | (* All           | ,        | Male        |           | · 🗖          | Preview each Event                             |         |          | -       |                       |
|        | C Mix            | ed (     | C Female    | e í       |              | I Seeded I Zero Entries De-Select after Previe | sw      |          |         |                       |
| -Ha    |                  |          |             |           |              |                                                |         | <u> </u> |         |                       |
| Ш      | _                | -        | -           |           |              |                                                |         |          | Sessio  | on List               |
| Ш      | $\boldsymbol{A}$ | Day S    | Start Time  | Session # | Course       | Session Title                                  |         |          |         |                       |
| Ш      | (                | All      |             | All       | L            | All Events                                     |         |          |         |                       |
| Ш      |                  | 1 (      | 09:00 AM    | 1         | L            | MORNING                                        |         |          |         |                       |
| Ш      |                  | 1 0      | 09:00 PM    | 2         | L            | AFTERNOON                                      |         |          |         |                       |
|        |                  |          |             |           |              |                                                |         |          |         |                       |
|        |                  |          |             |           |              |                                                |         |          |         |                       |
|        |                  |          |             |           |              |                                                |         |          |         |                       |
|        |                  |          |             |           |              |                                                |         |          |         |                       |
| Ш      |                  |          |             |           |              |                                                |         |          |         |                       |
| Ш      |                  |          |             |           |              |                                                |         | 1        |         |                       |
| Ш      |                  |          |             |           | <u> </u>     |                                                |         | $\sim$   |         |                       |
| 10     | -                |          |             |           | -            |                                                |         | F        | VEN     | T LIST                |
| Ш.     | Seed             | Evt#     | Rnd         | Status    | Manuar       | Event Name                                     | Entries | Scr      | At      | Heats                 |
| 1      | ~                | 1        | F           | Un-Seeded |              | Box 8 & Under 50 Freestyle                     | 8       |          | 0       |                       |
| Ш      | ~                | 2        | F           | Un-Seeded |              | Girls & & Under 50 Freestyle                   | 7       | 0        | 0       |                       |
| Ш      | <b>v</b>         | 3        | F           | Un-Seeded |              | Men pen 100 Backstroke                         | 17      | 0        | 0       | 0                     |
|        | <b>v</b>         | 4        | F           | Un-Seeded |              | Women Open 100 Backstroke                      | 11      | 0        | 0       | 0                     |
| 'N     | ~                | 5        | F           | Un-Seeded |              | ooys 9 Years 200 Breaststroke                  | 8       | 0        | 0       | 0                     |
| 11     |                  | 6        | F           | Un-Seeded |              | Girls 9 Years 200 Breaststroke                 | 8       | 0        | 0       | 0                     |
| Ш      |                  | 7        | F           | Un-Seeded |              | Mixed Open 400 Medley 4 x 100m Relay           | 5       | 0        | 0       | 0                     |
| Ш      | V                | 8        | F           | Un-Seeded |              | Girls 6-10 200 Freestyle 4 x 50m Relay         | 4       | 0        | 0       | 0                     |
|        |                  |          |             |           |              |                                                |         |          |         |                       |
|        |                  |          |             |           |              | 1                                              |         |          |         |                       |
|        |                  |          |             |           | -            |                                                |         |          |         |                       |
|        |                  |          |             |           |              |                                                |         |          |         |                       |
|        |                  |          |             |           |              |                                                |         |          |         |                       |
|        |                  |          | $\vdash$    |           |              |                                                |         |          |         |                       |
|        |                  |          |             |           |              |                                                |         |          |         |                       |
|        |                  |          |             |           |              |                                                |         |          |         |                       |
|        |                  |          |             |           |              |                                                |         |          |         |                       |
|        |                  |          |             |           |              |                                                |         |          |         |                       |
|        |                  |          |             |           |              |                                                |         |          |         |                       |
|        |                  |          |             |           |              |                                                |         |          |         |                       |
| - 10 H |                  |          |             |           |              |                                                |         |          |         |                       |
| Ш      |                  |          |             |           |              |                                                |         |          |         |                       |
|        |                  |          |             |           |              |                                                |         |          |         |                       |
|        |                  |          |             |           |              |                                                |         |          |         |                       |
|        |                  |          |             |           |              |                                                |         |          |         |                       |

When you are sure that you have selected all events that you wish to seed, click on the START SEEDING tab at the top of the screen.

|                                                                                                    | $\frown$ |
|----------------------------------------------------------------------------------------------------|----------|
| Seeding the Net                                                                                                    | o ×      |
| Start Seeding Select All De-Select Preview ScratchPad ScratchBack ScratchForward Copy Combine Consolidate View Events Reports | $\sim$   |
|                                                                                                    |          |
| Gender Hide V Prompt # a Re-Seed                                                                                              |          |
| All Small Small Seeded Zero Entries Preview each Event                                                                        |          |
| Mixed C Female I DeSelect atter Preview                                                                                       |          |
| Session List                                                                                                    |          |
| Day Start Line Session #   Course Session 1 the                                                                               |          |
| 1 09:00 AM 1 L MORNING                                                                                                    |          |
| 1 990 PM 2 L AFTERNOON                                                                                                    |          |
|                                                                                                    |          |
|                                                                                                    |          |
|                                                                                                    |          |
|                                                                                                    |          |
| EVENT LIST                                                                                                    |          |
| Seed E V# Rnd Status Manual Event Name HY-TEK's MEET MANAGER                                                                  |          |
| 2 F Seeded G Gines 8 Under 50 Freestyle                                                                                       |          |
| 3 F Seedad Men Open 100 Backstroke     Seeding completed !     Seeding completed !                                            |          |
| 4 r Seeded Vomen Uppen UU sackstooke                                                                                          |          |
| 6 F Seeded D Girle 3 Year 200 Breattlocke                                                                                     |          |
| A / F Seeded G Gits 612 20 Feak 4 SUm Felay                                                                                   |          |
|                                                                                                    |          |
|                                                                                                    |          |
|                                                                                                    |          |
|                                                                                                    |          |
|                                                                                                    |          |
|                                                                                                    |          |
|                                                                                                    |          |
|                                                                                                    |          |
|                                                                                                    |          |
|                                                                                                    |          |
|                                                                                                    |          |
| Now Seeding Event : 8                                                                                                    |          |
| Number of Events Seeded : 8                                                                                                   |          |

All events selected and seeded will now be highlighted in turquoise.

1

The SEEDING COMPLETED screen will appear confirming the number of events that have been seeded.

Click OK, then CLOSE OUT I of the SEEDING THE MEET screen back to the MAIN MENU screen.

If you click on the RUN tab from the MAIN MENU screen, you will see that all events are listed and are seeded, ready for a start and for you to RUN your meet.

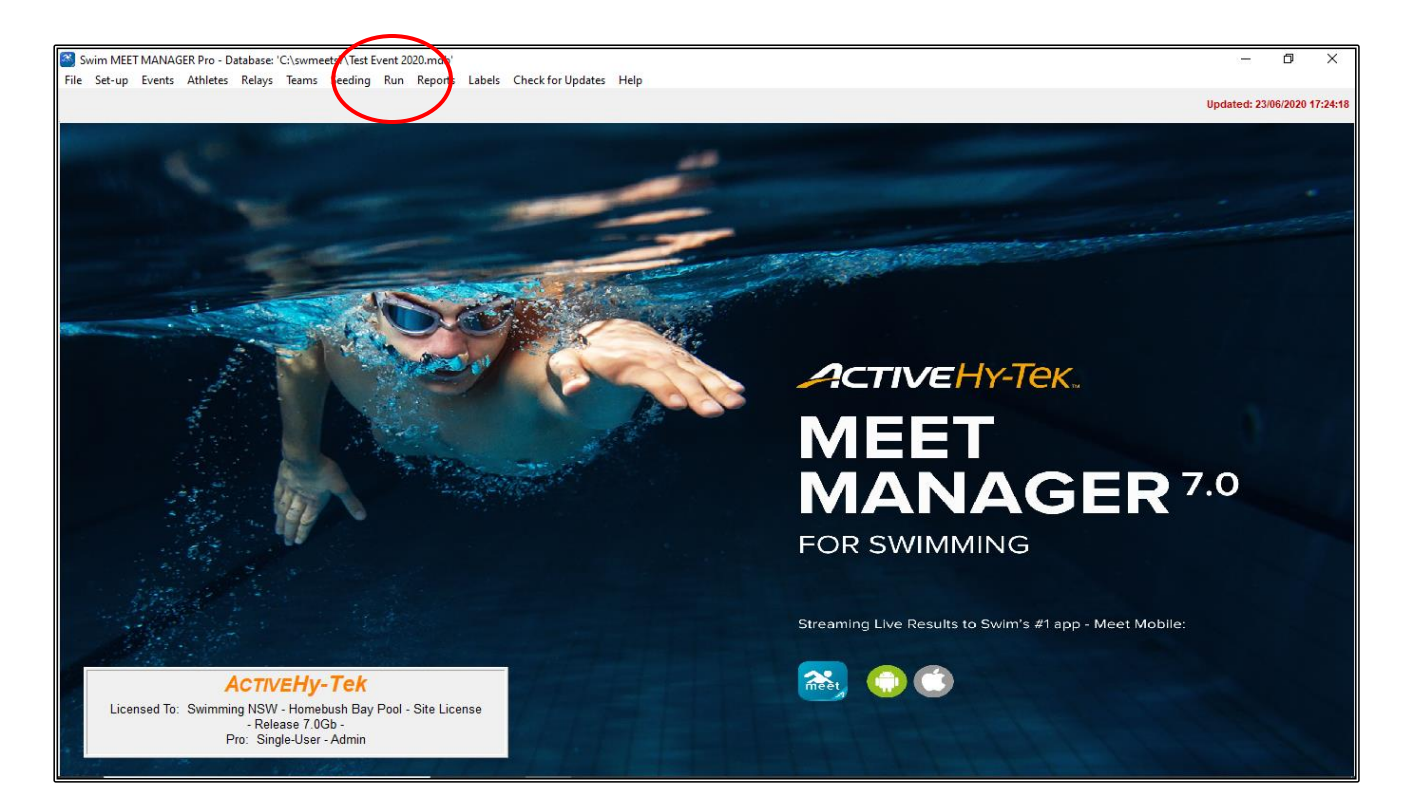

| Ever | un the                                        | Meet - Te<br>bletes | est Event 2<br>Relays | 2020<br>Seed | )<br>ling Web                         | Swim-Off      | Re-Score Combin        | ne Ren   | orte  | Labe   | alc Dref    | erences | : Int | erface | r∈ 0₩1      | Module                                                         | Meet | t Mohile    | Help     |         |         |         |           |               |               |          | _               | o ×              |
|------|-----------------------------------------------|---------------------|-----------------------|--------------|---------------------------------------|---------------|------------------------|----------|-------|--------|-------------|---------|-------|--------|-------------|----------------------------------------------------------------|------|-------------|----------|---------|---------|---------|-----------|---------------|---------------|----------|-----------------|------------------|
| 111  |                                               | S 🖻 🍳               | · 🔢 🗠                 | Ē            | ] [ En                                | ter Results b | y Lane (CtrI-E)        | ie nep   | UIL3  | LUDO   | as rici     | crences | ,     | ciruce |             | nounc                                                          | mee  | e ivio bile | Thep     |         |         |         |           |               |               | 4        | Display Subtrac | ted Splits       |
| Mee  | t Mobil                                       | e Disabl            | ed                    |              |                                       |               | HY-T                   | EK 's M  | EET   | MAN    | AGER L      | icens   | ed to | : Sw   | imming      | NSW -                                                          | Hom  | ebush       | Bay Po   | ol - Si | ite Li  | ense    |           |               |               |          | Updated: 23/0   | 06/2020 20:08:19 |
|      |                                               |                     |                       | EV           | ENT LIST - /                          | All Events -  | LC Meters - (Session   | n not se | lecte | d)     |             |         |       |        |             |                                                                |      |             | с        | umula   | tive Sp | olits < | Ctrl-I: I | Replace       | Splits with R | lecords> |                 |                  |
|      | Evt # Rnd Status Event Name Heats ? NS DQ DFS |                     |                       |              |                                       |               |                        |          |       |        |             | Lane    | 50    |        |             |                                                                |      |             |          |         |         |         |           |               |               |          |                 |                  |
|      | 1                                             | F                   | Seeded                | E            | Boys 8 & Und                          | er 50 LC Mel  | er Freestyle           | 2        | •     | -      |             |         |       |        | 1           | _                                                              |      |             |          |         |         |         |           |               |               |          |                 |                  |
|      | 2                                             | F                   | Seeded                | G            | Ins o & Under SU LC Meter Preestyle 2 |               |                        |          |       |        |             | - 2     | -     |        |             |                                                                |      |             |          |         |         |         |           |               |               |          |                 |                  |
|      | 4                                             | F                   | Seeded                | V            | Vomen Open                            | 100 LC Mete   | r Backstroke           | 2        | -     | -      |             |         |       |        | 4           |                                                                |      |             |          |         |         |         |           |               |               |          |                 |                  |
|      | 5                                             | F                   | Seeded                | В            | Boys 9 Years                          | 200 LC Mete   | er Breaststroke        | 2        | -     | -      |             |         |       |        | 5           | _                                                              | _    |             |          |         |         |         |           |               |               |          |                 |                  |
|      | 6                                             | F                   | Seeded                | G            | Girls 9 Years                         | 200 LC Mete   | r Breaststroke         | 2        | -     | -      |             |         |       |        | -           | -                                                              |      |             |          |         |         |         |           |               |               |          |                 |                  |
|      | 8                                             | F                   | Seeded                | 0            | Nixed Open 4<br>Sirls 6-10 200        | UULC Meter Fr | receive 4 x 100m Relay | 1        | -     | -      |             |         |       |        |             |                                                                |      |             |          |         |         |         |           |               |               |          |                 |                  |
|      |                                               |                     | Secura                | -            | 5113 0-10 200                         | 20 1000111    | costyle 4 x controlay  |          | -     | -      |             |         |       |        | 1           | _                                                              | _    |             |          |         |         |         |           |               |               |          |                 |                  |
|      |                                               |                     |                       |              |                                       |               |                        |          |       |        |             |         |       |        |             | -                                                              | -    |             |          |         |         |         |           |               |               |          |                 |                  |
|      |                                               |                     |                       | _            |                                       |               |                        |          |       |        |             |         |       |        |             | 1                                                              |      |             |          |         |         |         |           |               |               |          |                 |                  |
|      |                                               |                     |                       | +            |                                       |               |                        |          |       | _      | ++          |         |       |        |             |                                                                |      |             | Tea      | m Sco   | res     | Ctrl-Y: | Replac    | ce Team       | Scores with   | Records> |                 |                  |
|      |                                               |                     |                       | -            |                                       |               |                        | -        |       |        |             |         |       |        | Ran         | k Gen                                                          | der  | Score       | Team     |         |         |         |           |               |               |          |                 |                  |
|      |                                               |                     |                       |              |                                       |               |                        |          |       |        |             |         |       |        |             |                                                                | _    |             |          |         |         |         |           |               |               |          |                 |                  |
|      |                                               |                     |                       |              |                                       |               |                        |          |       |        |             |         |       |        |             | _                                                              | -    |             |          |         |         |         |           |               |               |          |                 |                  |
|      |                                               |                     |                       | -            |                                       |               |                        |          |       | _      |             |         |       |        |             |                                                                |      |             |          |         |         |         |           |               |               |          |                 |                  |
|      |                                               |                     |                       | +            |                                       |               |                        |          |       | -      |             |         |       |        |             | _                                                              |      |             |          |         |         |         |           |               |               |          |                 |                  |
|      |                                               |                     |                       |              |                                       |               |                        |          |       |        |             |         |       |        |             | _                                                              |      |             |          |         |         |         |           |               |               |          |                 |                  |
|      |                                               | 1 1                 |                       |              |                                       |               |                        |          |       |        |             |         |       |        |             | -                                                              |      |             | <u> </u> |         |         |         |           |               |               |          |                 |                  |
|      |                                               |                     |                       |              |                                       |               |                        |          |       |        |             |         |       |        |             |                                                                |      |             |          |         |         |         |           |               |               | -        | 1- 2            |                  |
|      | Ses                                           | sion : F7           |                       |              | SCR Sheet                             | : F9          | Adjust : F8            |          | F     | estore | e Pads : Cl | tri-P   |       | 1      | JD : Ctrl-J |                                                                |      | Race        | e # : F2 |         |         | List :  | Ctrl-L    |               | Re            | e-Rank   | Prev Ev         | ent : Ctrl-F4    |
|      | Refre                                         | sh : Ctrl-D         |                       |              | Rel Names :                           | Ctrl-R        | Awards : Ctrl-A        |          |       | Ca     | lc : Ctrl-K |         | Γ     | Unse   | eeded : C   | ded : Ctrl-U Get Times : F3 Score : Ctrl-S Re-Score Next Event |      |             |          |         |         |         |           | ent : Ctrl-F5 |               |          |                 |                  |
|      |                                               |                     |                       |              |                                       |               | H                      | leat 1   | of    | 2 ==   | = Final     | s ==    | Eve   | ent 1  | Boys        | 8 and                                                          | Unde | er 50 L     | C Mete   | r Fre   | esty    | e       |           |               |               |          |                 |                  |
| La   | ne Ati                                        | hlete Nam           | e                     | _            | Age                                   | Team          | 1                      | Seed     | Time  | Т      | Finals Ti   | me      | DQ    | Exh D  | Qcode       | Backup 1                                                       | Bac  | kup 2       | Backup 3 | HPL     | PL      | Pts A   | djStat    |               |               |          |                 |                  |
|      |                                               |                     |                       |              | -                                     |               |                        |          |       |        |             |         |       |        |             |                                                                |      |             |          |         |         |         |           |               |               |          |                 |                  |
|      | Qu                                            | inn, Matth          | new                   |              | 6                                     | Nsw Club      |                        |          | 41    | .00    |             |         |       |        |             |                                                                | -    |             |          |         |         |         |           |               |               |          |                 |                  |
|      | 3 Ainsworth, Andrew                           |                     | 8                     | Fantasy Clu  | D                                     |               | 39                     | .79      |       |        | 井           | H-      |       |        |             |                                                                |      |             |          |         |         |         |           |               |               |          |                 |                  |
|      | Maguire, Mark                                 |                     |                       | Locar Swill  | i cum                                 |               | 40                     |          |       |        |             |         |       |        | -           |                                                                |      |             |          |         |         |         |           |               |               |          |                 |                  |
| 6    |                                               |                     |                       |              |                                       |               |                        |          |       |        |             |         |       |        |             |                                                                |      |             |          |         |         |         |           |               |               |          |                 |                  |
|      |                                               |                     |                       |              |                                       |               |                        |          |       | _      |             |         |       |        |             |                                                                |      |             |          |         |         |         |           |               |               |          |                 |                  |
|      |                                               |                     |                       |              |                                       |               |                        |          |       | _      |             |         |       | _      |             |                                                                |      |             |          | -       |         |         |           |               |               |          |                 |                  |
|      | -                                             |                     |                       |              | -                                     |               |                        |          |       | -      |             |         | -     |        |             |                                                                | -    |             |          | -       |         |         |           |               |               |          |                 |                  |
|      |                                               |                     |                       | _            |                                       | -             |                        |          | _     |        |             |         |       | -      |             |                                                                | -    |             |          | -       |         |         |           |               |               |          |                 |                  |

# SECTION SIX: PRINT PROGRAM

From the MAIN MENU screen, click on the REPORTS tab and select MEET PROGRAM from the drop down.

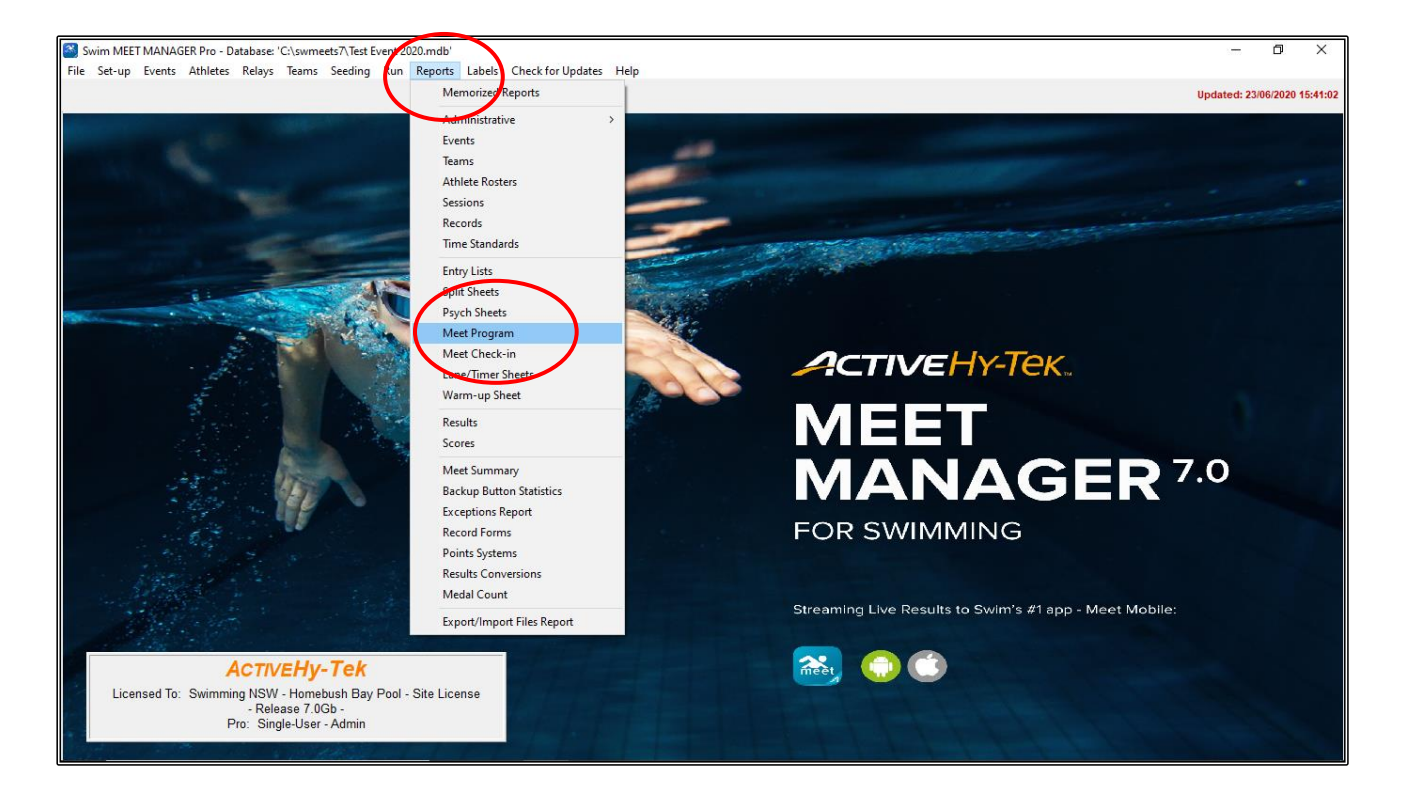

From the MEET PROGRAM screen, click on the COLUMNS/FORMAT tab in the lower section.

You can now select all the preferences that you need to make your program look the way you want.

For example, you may want to have 2 COLUMNS per page.

You may want to have 1 EVENT PER PAGE (not paper friendly), and you may choose not to have the DATE and TIME stamp appear on your program.

| 5   | Meet P          | rogram            |                    | - 0                                                                                | × |
|-----|-----------------|-------------------|--------------------|------------------------------------------------------------------------------------|---|
| Sel | ect <u>A</u> ll | <u>D</u> e-Select | <u>P</u> reference | es <u>M</u> emorize <u>V</u> iew Create Report Less than minute interval           |   |
| CM. | və 💆            | ] 🖬 💿 🕯           | 🗐 🖻                |                                                                                    |   |
| _   | G               | ender             |                    | Age Range Rounds ( Indiv + Relays                                                  |   |
|     | All<br>Mixed    | C Male            |                    | C Indiv Only     C Indiv Only     C Indiv Only     C Relays Only     C Relays Only |   |
|     | MIXED           | i ena             |                    | earn C Prelims Unly C Round I Unly S Relays Only                                   |   |
|     | Day             | Start Time        | Session            | Session List # Course Session Title                                                |   |
|     | All             |                   | All                | L All Events                                                                       |   |
| ┣┣  | 1               | 09:00 AM          | 1                  | L MORNING                                                                          |   |
| ⊩–  | + '-            | 03:00 PM          | 2                  |                                                                                    |   |
|     | -               |                   |                    |                                                                                    |   |
|     |                 |                   |                    |                                                                                    |   |
|     |                 |                   |                    |                                                                                    |   |
|     |                 |                   |                    | EVENT LIST for Meet Program                                                        |   |
|     | Evt             | # Rnd             | Status             | Event Name Heats                                                                   |   |
|     | 1               | F                 | Seeded             | Boys 8 & Under 50 LC Meter Freestyle 2                                             |   |
| ⊪⊢⊨ | 2               | F                 | Seeded             | Lairis 8 & Under 50 LL Meter Freestyle 2<br>Men Open 100 LC Meter Backstroke 3     |   |
|     | 4               | F                 | Seeded             | Women Open 100 LC Meter Backstroke 2                                               |   |
|     |                 |                   |                    |                                                                                    |   |
| ⊪—  |                 |                   |                    |                                                                                    |   |
|     | _               |                   |                    |                                                                                    |   |
|     |                 |                   |                    |                                                                                    |   |
|     |                 |                   |                    |                                                                                    |   |
|     | _               |                   |                    |                                                                                    |   |
|     |                 |                   |                    |                                                                                    |   |
| ╞   | _               |                   |                    |                                                                                    |   |
|     |                 |                   |                    |                                                                                    |   |
| Co  | umns /          | Format i          | nclude in M        | leet Program   Psych List - Sort Order                                             |   |
| Г   | C               | olumns            |                    | Format Athlete ID Time Stamp                                                       |   |
|     | 🤗 Sir           | gle               |                    | 1 Event Per Page                                                                   |   |
|     | O Do            | uble              |                    | 1 Heat Per Page                                                                    |   |
|     | O FI            | pie<br>it HTMI    |                    | Inereree Format Reg ID# Date Unity                                                 |   |
|     |                 | Export            |                    | Psych Multi-age Split Comp# None                                                   |   |
|     |                 |                   |                    |                                                                                    |   |
|     |                 |                   |                    |                                                                                    |   |

Now click on the INCLUDE IN MEET PROGRAM TAB in the lower section.

You can now select all the preferences that you want to include within your program pages.

For example, you may want to have the RECORDS and ENTRY TIMES showing.

You may choose to have A LINE FOR RESULTS and show EVENTS WITH NO ENTRIES.

You can choose to SHOW EMPTY LANES and you many not want to include the RELAY NAMES.

These selections are personal preferences and are up to you to choose how you want your program to look.

| 5, N         | /leet Pr               | ogram                    |                   |                  |                          |                                                      |          |                                          | — 🗆 X                                                                       |
|--------------|------------------------|--------------------------|-------------------|------------------|--------------------------|------------------------------------------------------|----------|------------------------------------------|-----------------------------------------------------------------------------|
| Select       | t <u>A</u> II <u>I</u> | De-Select                | Preference<br>A A | es <u>M</u> emor | ize <u>V</u> iew         | Create Report Le                                     | ess than | minute interval                          |                                                                             |
| С АІ<br>С Мі | Ge                     | nder<br>C Male<br>C Fema |                   | Age Ran          | ige                      | <ul> <li>All Rounds</li> <li>Prelims Only</li> </ul> | R        | ounds<br>C Finals Only<br>C Round 1 Only | <ul> <li>Indiv + Relays</li> <li>Indiv Only</li> <li>Relays Only</li> </ul> |
|              |                        | T.                       |                   |                  |                          | Session Li                                           | ist      |                                          |                                                                             |
|              | Day                    | Start Tim                | e Session         | 1 # Course       | Session Ti<br>All Events | tle                                                  |          |                                          |                                                                             |
|              | 1                      | 09:00 AM                 | 1 1               |                  | MOBNING                  |                                                      |          |                                          |                                                                             |
|              | 1                      | 09:00 PM                 | 1 2               |                  | AFTERNOO                 | N                                                    |          |                                          |                                                                             |
|              |                        |                          |                   |                  |                          |                                                      |          |                                          |                                                                             |
|              |                        |                          |                   |                  |                          |                                                      |          |                                          |                                                                             |
|              |                        |                          |                   |                  |                          |                                                      |          |                                          |                                                                             |
|              |                        |                          |                   |                  |                          |                                                      |          |                                          |                                                                             |
|              |                        |                          |                   |                  |                          | VENT LICT for Mr                                     | not Pro  |                                          |                                                                             |
|              | Evit                   | Bod                      | Status            | Event Name       |                          | VENT LIST IULM                                       |          | yrann<br>Heats                           |                                                                             |
|              | 1                      | F                        | Seeded            | Boys 8 & Ur      | ider 50 LC Με            | eter Freestvle                                       |          | 2                                        |                                                                             |
|              | 2                      | F                        | Seeded            | Girls 8 & Un     | der 50 LC Me             | ter Freestyle                                        |          | 2                                        |                                                                             |
|              | 3                      | F                        | Seeded            | Men Open 1       | 00 LC Meter              | Backstroke                                           |          | 3                                        |                                                                             |
|              | 4                      | F                        | Seeded            | Women Ope        | en 100 LC Me             | ter Backstroke                                       |          | 2                                        |                                                                             |
|              | 5                      | F                        | Seeded            | Boys 9 Year      | s 200 LC Met             | er Breaststroke                                      |          | 2                                        |                                                                             |
|              | 6                      | F                        | Seeded            | Girls 9 Year:    | s 200 LC Mete            | er Breaststroke                                      |          | 2                                        |                                                                             |
|              | 7                      | F                        | Seeded            | Mixed Open       | 400 LC Mete              | r Medley 4 x 100m Re                                 | elay     | 1                                        |                                                                             |
|              | 8                      | F                        | Seeded            | Girls 6-10 20    | JULU Meter F             | reestyle 4 x 50m Hela                                | iy —     | 1                                        |                                                                             |
| <u> </u>     |                        | _                        |                   |                  |                          |                                                      |          |                                          |                                                                             |
| <u> </u>     |                        |                          |                   |                  |                          |                                                      |          |                                          |                                                                             |
|              |                        |                          |                   |                  |                          |                                                      |          |                                          |                                                                             |
|              |                        |                          |                   |                  |                          |                                                      |          |                                          |                                                                             |
|              |                        |                          |                   |                  |                          |                                                      |          |                                          |                                                                             |
|              |                        |                          |                   |                  |                          |                                                      |          |                                          |                                                                             |
| Colu         | -                      |                          | In aluda in I     | Meet Dresse      | m l Anvet                | List Cart Order )                                    | 1        |                                          |                                                                             |
| Colui        | nns / F                | ormat                    | include in I      | weet Progra      | m psych                  | List - Soft Order                                    |          |                                          |                                                                             |
|              | _                      |                          |                   |                  |                          | -Include in Meet                                     | Progra   | m                                        |                                                                             |
|              | 🔽 Rec                  | ords                     | 1                 | Line For R       | esults                   | 🔲 Heat Start Time                                    | es       | Check-In Times                           | Relay Athlete Names (0-8) : 4                                               |
|              | 🗌 Tim                  | e Standard               | s l               | 🗸 Events Wi      | th No Entries            | 🔽 Empty Lanes                                        |          | 🔲 Message 1 In Footer                    | Tan Haw Manu /                                                              |
|              | 🗌 Entr                 | y Qualifying             | g Time 🛛 🛛        | Round 1 A        | lternates                | 🔲 Separate A/B I                                     | Finals   | 🔲 Message 2 In Footer                    | r op How Many :                                                             |
|              | 🗌 Eve                  | nt Commer                | nts               | Qualifying       | Alternates               | 🔲 Logos in Foote                                     | er -     | 🔲 Message 3 In Footer                    |                                                                             |
|              | 🗹 Enti                 | y Times                  | I                 | Prior Roun       | id Results               |                                                      |          |                                          |                                                                             |
|              |                        |                          |                   |                  |                          |                                                      |          |                                          |                                                                             |
|              | _                      |                          |                   |                  |                          |                                                      | _        |                                          |                                                                             |
The PSYCH LIST tab has nothing that we would use for this exercise but can be useful if you wish to print an event showing fastest to slowest seeded.

| E3, N          | 1eet Pr                     | ogram          |            |                  |                                |                             |                             |               |           | — [                 | x c       |
|----------------|-----------------------------|----------------|------------|------------------|--------------------------------|-----------------------------|-----------------------------|---------------|-----------|---------------------|-----------|
| Select         | t <u>A</u> ll               | De-Select      | Preferen   | ces <u>M</u> emo | rize <u>V</u> iew              | Create Report               | Less than                   | minute interv | al        |                     |           |
|                | י 🚺                         | H 💿            |            |                  |                                |                             |                             |               |           |                     |           |
| Ф. Д           | Ge                          | nder<br>C Male | C Male     |                  | nge                            | All Bounds                  |                             | C Finals Only |           | Indiv + Relays      | •         |
| Омі            | xed                         | C Fema         | ale .      | Team -           | -                              | C Prelims Only              | I                           | C Round 1     | o<br>Only | C Relays Only       |           |
|                |                             |                |            | ,                |                                | Sessio                      | n List                      |               |           |                     |           |
|                | Day                         | Start Tim      | e Sessio   | n # Course       | Session Ti                     | tle                         |                             |               |           |                     |           |
|                | All                         | 00-00-44       | All        |                  | All Events                     |                             |                             |               |           |                     |           |
|                | 1                           | 09:00 AM       | 1 1        | <u> </u>         |                                | N                           |                             |               |           |                     |           |
|                | <u> </u>                    | 00.0011        | ·          |                  |                                |                             |                             |               |           |                     |           |
|                |                             |                |            |                  |                                |                             |                             |               |           |                     |           |
|                |                             |                |            |                  |                                |                             |                             |               |           |                     |           |
|                |                             |                |            |                  |                                |                             |                             |               |           |                     |           |
|                |                             |                |            |                  | E                              | VENT LIST for               | Meet Pro                    | gram          |           |                     |           |
|                | Evt # Rnd Status Event Name |                |            |                  |                                |                             |                             | Heats         |           |                     |           |
|                | 1                           | F              | Seeded     | Boys 8 & U       | nder 50 LC Me                  | ter Freestyle               |                             | 2             |           |                     |           |
|                | 2                           |                | Seeded     | Girls 8 & Ur     | 100 LC Meter                   | ter Freestyle<br>Rocketteke |                             | 2             |           |                     |           |
|                | 4                           | F              | Seeded     | Women On         | ino do Meler<br>Jen 100 I C Me | ter Backstroke              |                             | 2             |           |                     |           |
|                | 5                           | F              | Seeded     | Boys 9 Yea       | ars 200 LC Met                 | er Breaststroke             |                             | 2             |           |                     |           |
|                | 6                           | F              | Seeded     | Girls 9 Year     | rs 200 LC Mete                 | er Breaststroke             |                             | 2             |           |                     |           |
|                | 7                           | F              | Seeded     | Mixed Oper       | n 400 LC Mete                  | r Medley 4 x 100n           | n Relay                     | 1             |           |                     |           |
|                | 8                           | F              | Seeded     | Girls 6-10 2     | UU LU Meter F                  | reestyle 4 x 50m F          | lelay                       | 1             |           |                     |           |
|                |                             |                |            |                  |                                |                             |                             |               |           |                     |           |
|                |                             |                |            |                  |                                |                             |                             |               |           |                     |           |
|                |                             |                |            |                  |                                |                             |                             |               |           |                     |           |
| <b>—</b>       |                             | _              |            |                  |                                |                             |                             |               |           |                     |           |
|                |                             |                |            |                  | $\sim$                         |                             |                             |               |           |                     |           |
|                |                             | X              |            |                  | 6                              |                             |                             | 1             |           |                     |           |
| Colur          | nns/I                       | Format         | Include in | Meet Progra      | ann Psych                      | List - Sort Orde            | ۲ <b>(</b> ا ۲              |               |           |                     |           |
|                |                             |                |            |                  |                                |                             | Sort                        | Order         |           | Elighting most      |           |
|                |                             |                |            |                  |                                |                             | <ul> <li>Fast to</li> </ul> | Slow          |           | in highling meet    |           |
|                |                             |                |            |                  |                                |                             | C Slow to                   | Fast          |           | Fastest heats for A | flight: 1 |
| C Alphabetical |                             |                |            |                  |                                |                             |                             |               |           |                     |           |
|                |                             |                |            |                  |                                |                             |                             |               |           |                     |           |
|                |                             |                |            |                  |                                |                             |                             |               |           |                     |           |
|                |                             |                |            |                  |                                |                             |                             |               |           |                     |           |

Once you have selected all your criteria for the program, click on SELECT ALL at the top left-hand corner of the screen to highlight all the events. These will now be yellow.

Now click on CREATE REPORT.

| ⊙ AI<br>⊖ Mi         | Ge<br>II<br>ixed | nder<br>C Male<br>C Fema | le T         | Age Ran<br>   | nge<br>T        | <ul> <li>All Rounds</li> <li>Prelims Only</li> </ul> | Rounds<br>C Finals Only<br>C Round 1 Only | <ul> <li>Indiv + Relays</li> <li>Indiv Only</li> <li>Relays Only</li> </ul> |
|----------------------|------------------|--------------------------|--------------|---------------|-----------------|------------------------------------------------------|-------------------------------------------|-----------------------------------------------------------------------------|
|                      |                  |                          |              |               |                 | Session List                                         |                                           |                                                                             |
|                      | Day              | Start Tim                | e Session    | # Course      | Session Ti      | tle                                                  |                                           |                                                                             |
|                      | All              | 00.00 414                | All          |               | All Events      |                                                      |                                           |                                                                             |
| _                    | 1                | 09:00 AM                 | 1 1          |               | MURNING         |                                                      |                                           |                                                                             |
| -                    |                  | 03:00 PM                 |              | L             | AFTERNUU        | N                                                    |                                           |                                                                             |
|                      |                  |                          |              |               |                 |                                                      |                                           |                                                                             |
|                      |                  |                          |              |               |                 |                                                      |                                           |                                                                             |
|                      |                  |                          |              |               |                 |                                                      |                                           |                                                                             |
|                      |                  |                          |              | 1             | 1               |                                                      |                                           |                                                                             |
|                      |                  |                          |              |               | E               | VENT LIST for Meet Pr                                | ogram                                     |                                                                             |
|                      | Evt‡             | Rnd                      | Status       | Event Name    |                 |                                                      | Heats                                     |                                                                             |
|                      | 2                | F                        | Seeded       | Girls 8 % Un  | der 50 LC Met   | ter Freestyle                                        | 2                                         |                                                                             |
| <u>v</u>             | 3                | F                        | Seeded       | Men Open 1    | 100 L C Meter I | Backstroke                                           | 3                                         |                                                                             |
| ~                    | 4                | F                        | Seeded       | Women Op/     | en 100 LC Me    | ter Backstroke                                       | 2                                         |                                                                             |
| ~                    | 5                | F                        | Seeded       | Boys 9 Year   | rs 200 LC Met   | er Breaststroke                                      | 2                                         |                                                                             |
| <b>v</b>             | 6                | F                        | Seeded       | Girls 9 Year: | s 200 LC Mete   | r Breaststroke                                       | 2                                         |                                                                             |
|                      | 7                | F                        | Seeded       | Mixed Open    | 1400 LC Mete    | r Medley 4 x 100m Relay 👘                            | 1                                         |                                                                             |
| <ul> <li></li> </ul> | 8                | F                        | Seeded       | Girls 6-10 20 | 00 LC Meter Fi  | eestyle 4 x 50m Relay                                | 1                                         |                                                                             |
|                      |                  |                          |              |               |                 |                                                      |                                           |                                                                             |
|                      |                  |                          |              |               |                 |                                                      |                                           |                                                                             |
|                      |                  |                          |              |               |                 |                                                      |                                           |                                                                             |
|                      |                  |                          |              |               |                 |                                                      |                                           |                                                                             |
|                      |                  |                          |              |               |                 |                                                      |                                           |                                                                             |
|                      |                  |                          |              |               |                 |                                                      |                                           |                                                                             |
| Colum                | mno / I          | tormat )[]               | Include in M | Apot Drogra   | m Douch         | List Sort Order                                      |                                           |                                                                             |
| Joiui                | mins / r         | ormat                    | include in N | neet Progra   | Psych           | List - soft Order                                    |                                           |                                                                             |
|                      |                  |                          |              |               |                 | -Include in Meet Progr                               | am                                        |                                                                             |
|                      | 🔽 Red            | cords                    |              | Line For R    | esults          | 🔲 Heat Start Times                                   | 🔲 Check-In Times 🛛 F                      | Relay Athlete Names (0-8) : 🚺 4                                             |
|                      | 🗌 Tim            | e Standard:              | s 🗖          | 🗸 Events Wi   | ith No Entries  | 🔽 Empty Lanes                                        | 🔲 Message 1 In Footer                     | Tan Ulaw Manus                                                              |
|                      | 🗌 Ent            | ry Qualifying            | ;Time 🛛      | Round 1 A     | Alternates      | 🔲 Separate A/B Finals                                | Message 2 In Footer                       | Top How Many :                                                              |
|                      | Ε Ενε            | ent Commer               | its 🗌        | Qualifying.   | Alternates      | Logos in Footer                                      | Message 3 In Footer                       |                                                                             |

The program and all the pages can now be viewed.

Click on the arrows in the top left-hand corner to move through page by page checking if the criteria and layout suit your needs.

You can see here that the RECORDS are showing including Metro and Country Qualifying Times. The entry times or Seed times are showing. This format is showing empty lanes and that there are two heats in this event.

If you are not happy with something in this layout, CLOSE OUT 🖾 of this screen and go back into your selections to make any changes.

When you are happy with everything, you are ready to print.

Click on the PRINTER icon in the top left-hand corner of the screen to start printing your program.

Once printed, CLOSE OUT I of this screen and then back to the MAIN MENU screen.

| $\frown$          |                                                                           |                                                                                                    |                                                         |                      |      |                  |
|-------------------|---------------------------------------------------------------------------|----------------------------------------------------------------------------------------------------|---------------------------------------------------------|----------------------|------|------------------|
| nt/Export Reports |                                                                           |                                                                                                    |                                                         |                      |      | - 0 ×            |
| es 🔟 🗈 🚭          | Print directly using the following printer:                               | Canon MP980 series Printer                                                                               |                                                         |                      |      |                  |
| 🛎 🔍 🔸 🕨 🔽 /1      | 👿 🥸 📸 100% 🔻                                                              |                                                                                                    |                                                         |                      |      | Business Objects |
| ew                | -                                                                         |                                                                                                    |                                                         |                      |      |                  |
|                   |                                                                           |                                                                                                    |                                                         |                      |      |                  |
|                   | Swimming NSW - Homebush Bay                                               | Pool - Site License HY-TEK<br>Test Event 2020 - 01/0<br>Test Event 2020 - Proudly Sponso<br>Meet Program | 's MEET MANAGER 7.0 - 4:1<br>1/2020<br>red by McDonalds | l0 PM 23/06/2020 Pag | e 1  |                  |
|                   | Event 1 Boys 8 & Under 50 LC<br>MEET RECORD: 35.10 01,<br>METRO QT: 32.00 | Meter Freestyle<br>/01/2005 John Webber                                                                  | Local Swim                                              | Team                 |      |                  |
|                   | COUNTRY QT: 33.00<br>Lane Name                                            | Age Team                                                                                                 | Seed Time                                               | Finals P             | lace |                  |
|                   | Heat 1 of 2 Timed Finals                                                  |                                                                                                    |                                                         |                      |      |                  |
|                   | 2 Ouinn, Matthew                                                          | 6 Nsw Club                                                                                               | 41.00                                                   |                      |      |                  |
|                   | 3 Ainsworth, Andrew                                                       | 8 Fantasy Club                                                                                           | 39.79                                                   |                      |      |                  |
|                   | 4 Maguire, Mark                                                           | 7 Local Swim Team                                                                                        | 40.79                                                   |                      |      |                  |
|                   | 5                                                                         |                                                                                                    |                                                         |                      |      |                  |
|                   | 6                                                                         |                                                                                                    |                                                         |                      |      |                  |
|                   | Heat 2 of 2 Timed Finals                                                  |                                                                                                    |                                                         |                      |      |                  |
|                   | 1 Birmingham, Tim                                                         | 8 Dragons Team                                                                                           | 39.63                                                   |                      |      |                  |
|                   | 2 Neale, Michael                                                          | 8 Local Swim Team                                                                                        | 39.00                                                   |                      |      |                  |
|                   | 3 Roberts, Andrew                                                         | 6 New Club                                                                                               | 38.10                                                   |                      |      |                  |
|                   | 4 Policis, Jellery                                                        | 8 Dragons Team                                                                                           | 30.20                                                   |                      |      |                  |
|                   | 6                                                                         | o Dragons leant                                                                                          | 35.19                                                   |                      |      |                  |
|                   |                                                                           |                                                                                                    |                                                         |                      |      |                  |
|                   |                                                                           |                                                                                                    |                                                         |                      |      |                  |
|                   |                                                                           |                                                                                                    |                                                         |                      |      |                  |
|                   |                                                                           |                                                                                                    |                                                         |                      |      |                  |
|                   |                                                                           |                                                                                                    |                                                         |                      |      |                  |
|                   |                                                                           |                                                                                                    |                                                         |                      |      |                  |
|                   |                                                                           |                                                                                                    |                                                         |                      |      |                  |
|                   |                                                                           |                                                                                                    |                                                         |                      |      |                  |
|                   |                                                                           |                                                                                                    |                                                         |                      |      |                  |
|                   |                                                                           |                                                                                                    |                                                         |                      |      |                  |
|                   |                                                                           |                                                                                                    |                                                         |                      |      |                  |
|                   |                                                                           |                                                                                                    |                                                         |                      |      |                  |